# МДК.01.01 Организация, принципы построения и функционирования компьютерных сетей <sup>3-курс</sup>

## Практические занятия

Занятие 05

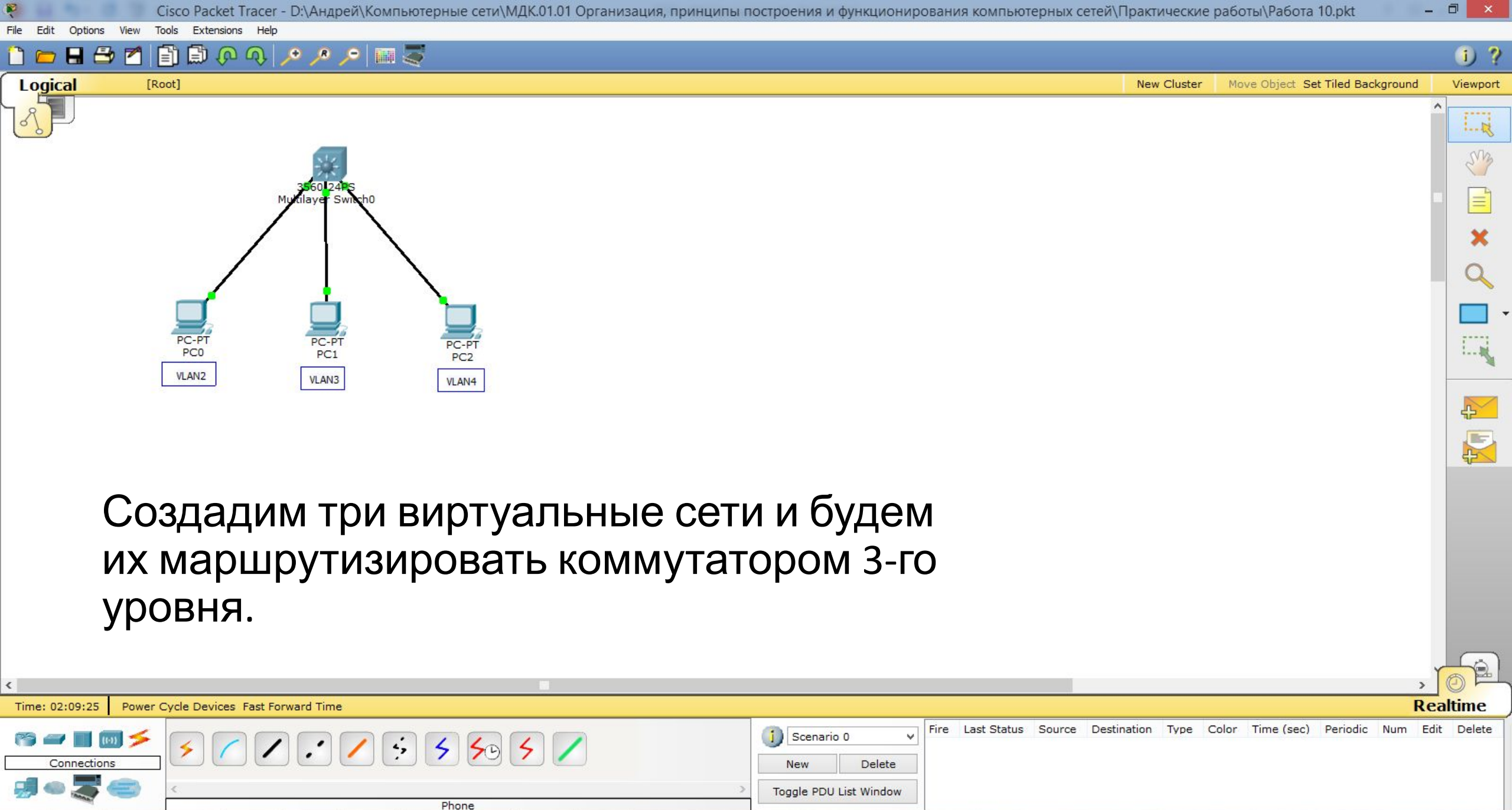

0

Ő

🔺 🍡 👘 ...II 🕪 РУС

21:56

24.10.2019

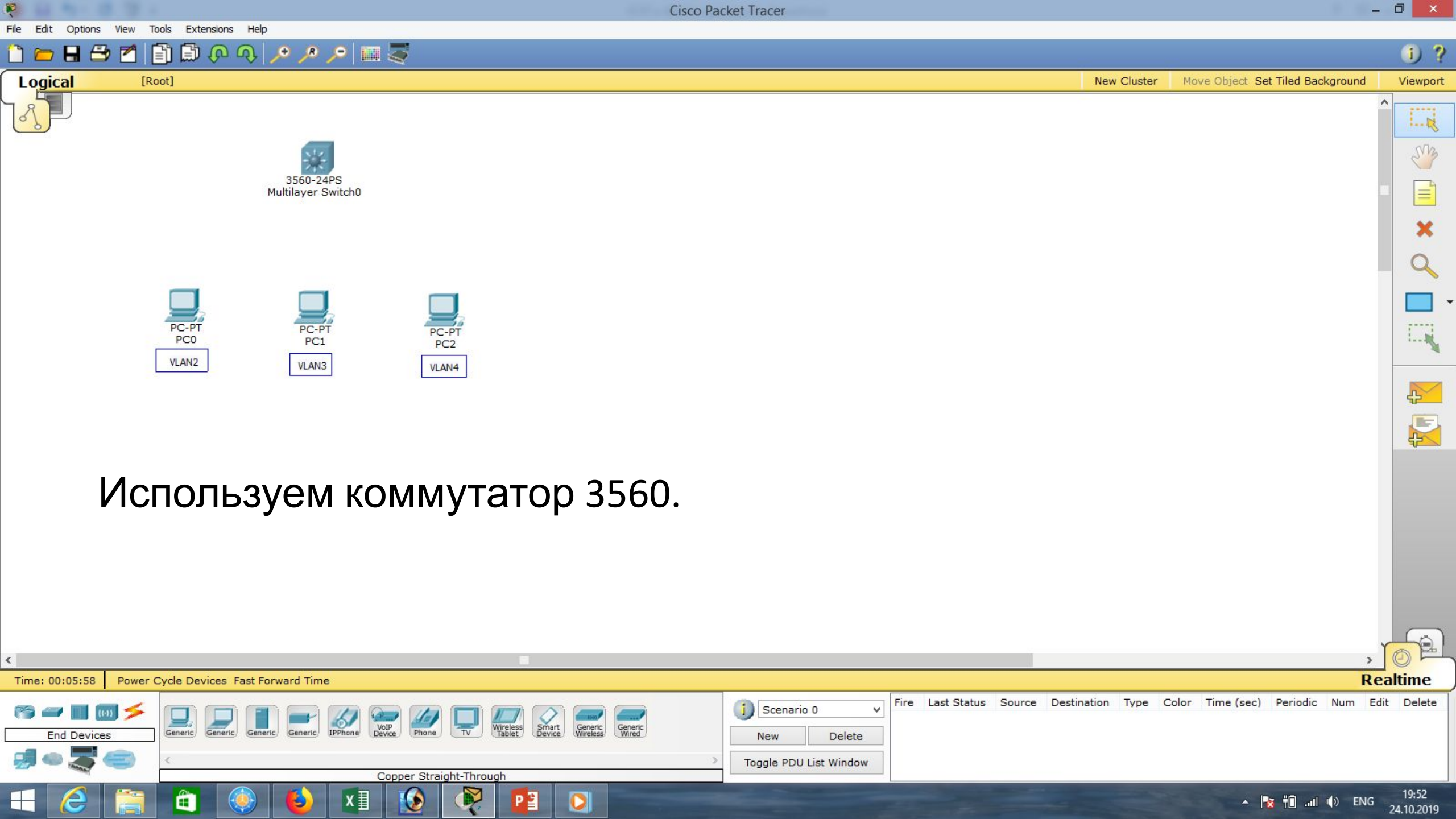

1)

0

New

Scenario 0

Toggle PDU List Window

v

Delete

·--- R

Siz

E

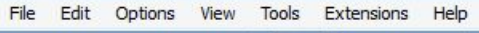

8 🖶

Logical

F

[Root]

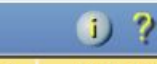

New Cluster Move Object Set Tiled Background Viewport

Fire Last Status Source Destination Type Color Time (sec) Periodic Num Edit Delete

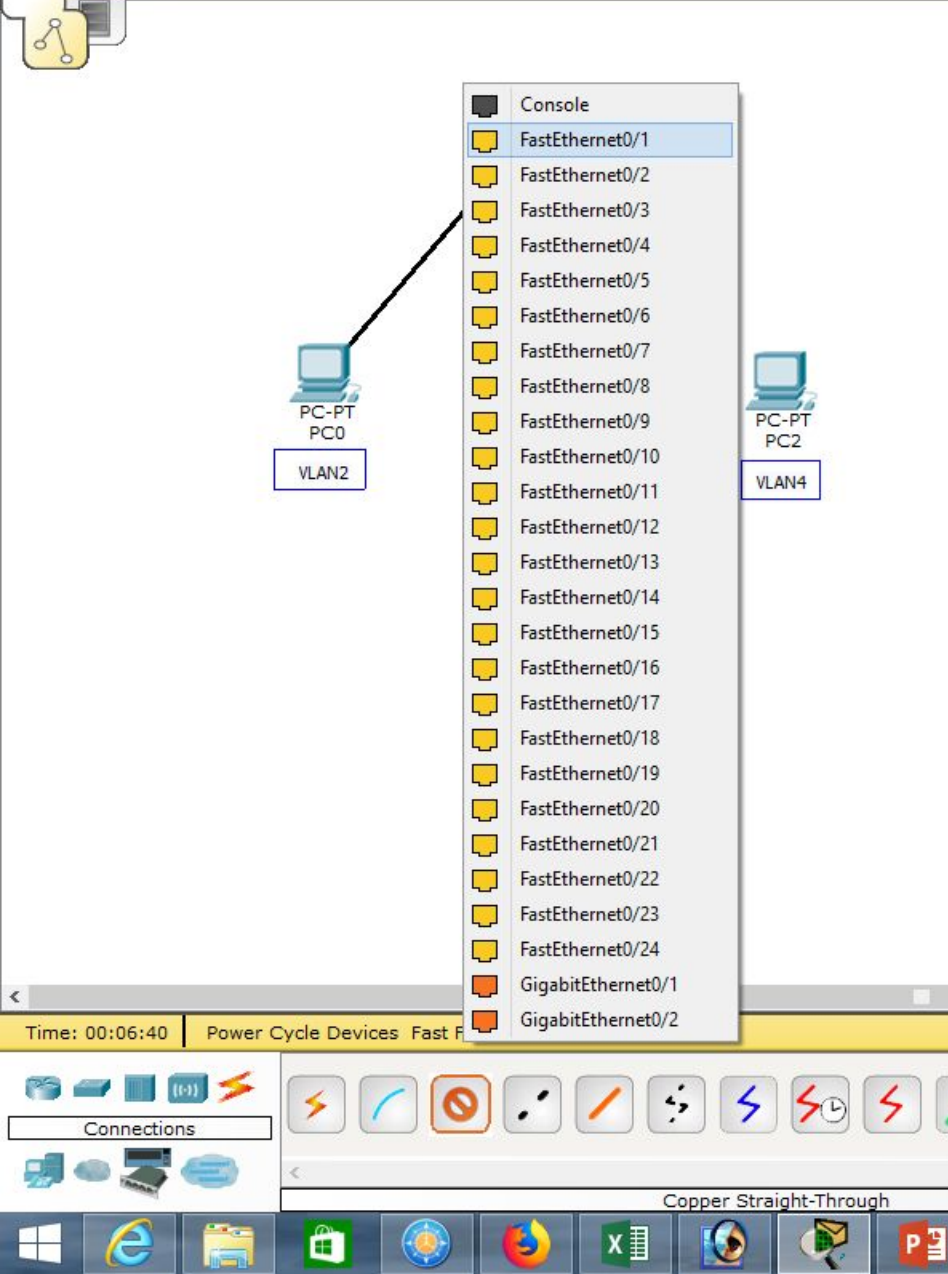

🗊 🖓 🔊 💊 🍗 💷 ≦

Создадим соединения коммутатора с компьютерами,

используя порты FastEthernet0/1,

FastEthernet0/2, FastEthernet0/3.

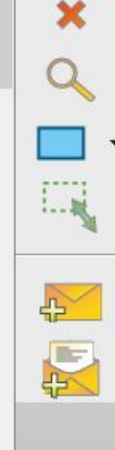

19:53

24.10.2019

🔺 🏹 👘 📶 🌒 ENG

Realtime

Extensions Help

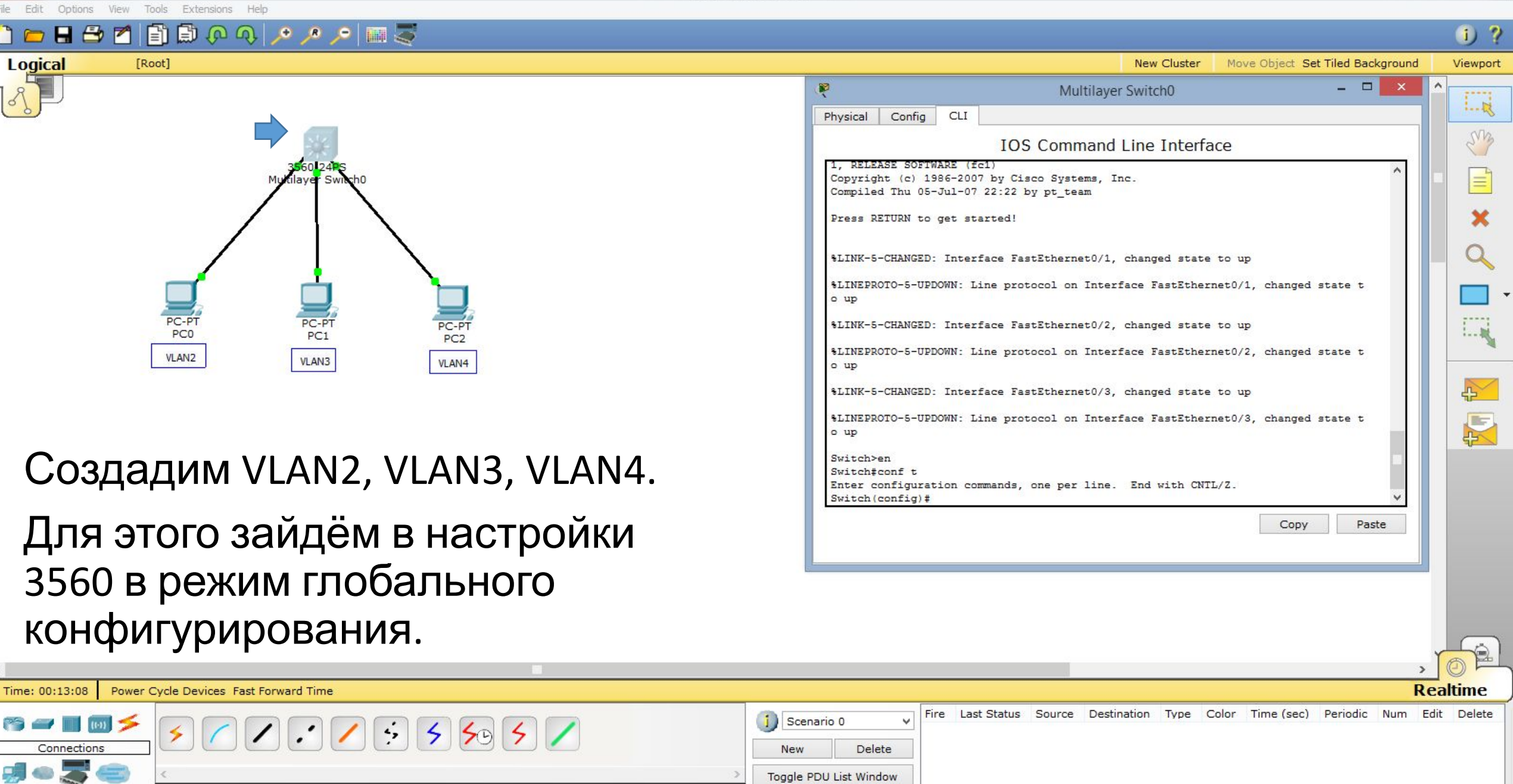

Copper Straight-Through

Cisco Packet Tracer Options View Tools Extensions Help 🛅 💳 🖶 🗁 📶 📄 💭 🐢 🔎 🔎 🔎 📖 🍣 i) ? Logical Viewport [Root] New Cluster Move Object Set Tiled Background \_ □ P Multilayer Switch0 -Config CLI Physical SM **IOS** Command Line Interface Press RETURN to get started! %LINK-5-CHANGED: Interface FastEthernet0/1, changed state to up %LINEPROTO-5-UPDOWN: Line protocol on Interface FastEthernet0/1, changed state t o up %LINK-5-CHANGED: Interface FastEthernet0/2, changed state to up %LINEPROTO-5-UPDOWN: Line protocol on Interface FastEthernet0/2, changed state t PC-P PC-PT PC1 o up PC-PT 1..... PC0 PC2 %LINK-5-CHANGED: Interface FastEthernet0/3, changed state to up VLAN2 VLAN3 VLAN4 %LINEPROTO-5-UPDOWN: Line protocol on Interface FastEthernet0/3, changed state t 4 o up R Switch>en Switch#conf t Enter configuration commands, one per line. End with CNTL/Z. Switch(config) #vlan 2

Switch(config-vlan) #name VLAN2

Copy

Paste

A

Switch(config-vlan) #exit Switch(config) #

- Создадим VLAN2.
- Выполним команду: «vlan 2»,

зададим имя, выполнив команду: «name VLAN2», далее «exit».

| ۲                                                    |                                       |                                          | , 0 🛤                |
|------------------------------------------------------|---------------------------------------|------------------------------------------|----------------------|
| Time: 00:18:00 Power Cycle Devices Fast Forward Time |                                       |                                          | Realtime             |
|                                                      | Scenario 0     V       New     Delete | e Destination Type Color Time (sec) Peri | odic Num Edit Delete |
| Copper Straight-Through                              | Toggle PDU List Window                |                                          |                      |
| 🛨 🥝 🚞 🛍 🍥 赵 🗴 🐼 👰 📴 🖸                                |                                       | - Is te                                  |                      |

Cisco Packet Tracer Tools Extensions Help View 🛅 💳 🖶 🗁 📶 📄 💭 🐢 🔎 🔎 🔎 📖 🍣 i) ? Logical Viewport [Root] New Cluster Move Object Set Tiled Background \_ \_ P Multilayer Switch0 -Config CLI Physical **IOS** Command Line Interface %LINK-5-CHANGED: Interface FastEthernet0/1, changed state to up %LINEPROTO-5-UPDOWN: Line protocol on Interface FastEthernet0/1, changed state t o up %LINK-5-CHANGED: Interface FastEthernet0/2, changed state to up

#### %LINEPROTO-5-UPDOWN: Line protocol on Interface FastEthernet0/2, changed state t o up

SM

E

1......

4

2

Copy

Paste

%LINK-5-CHANGED: Interface FastEthernet0/3, changed state to up

%LINEPROTO-5-UPDOWN: Line protocol on Interface FastEthernet0/3, changed state t o up

Switch>en Switch#conf t Enter configuration commands, one per line. End with CNTL/Z. Switch(config) #vlan 2 Switch(config-vlan) #name VLAN2 Switch(config-vlan) #exit Switch(config) #vlan 4 Switch(config-vlan) #name VLAN3 Switch (config-vlan) #exit Switch(config) #

Создадим VLAN3.

PC-P

PC0

VLAN2

Выполним команду: «vlan 3»,

зададим имя, выполнив команду: «name VLAN3», далее «exit».

| ¢              |                                       |                                                   |                  |        |             |          |               |          | >      | OFL       |
|----------------|---------------------------------------|---------------------------------------------------|------------------|--------|-------------|----------|---------------|----------|--------|-----------|
| Time: 00:24:05 | Power Cycle Devices Fast Forward Time |                                                   |                  |        |             |          |               |          | Re     | altime    |
| Connections    | ✓ ✓ ✓ ✓ ✓ ✓ ✓ ✓ ✓ ✓ ✓ ✓ ✓ ✓ ✓ ✓ ✓ ✓ ✓ | Scenario 0         V           New         Delete | Fire Last Status | Source | Destination | Type Col | or Time (sec) | Periodic | Num Ed | it Delete |
|                | Copper Straight-Through               | Toggle PDU List Window                            |                  |        |             |          |               |          |        |           |
| - 2            | 🚞 🛅 🍥 💫 🖈 🚯 🚱 📴 🖸                     |                                                   |                  |        |             |          | •             | in. 📲 😸  | () ENG | 20:10     |

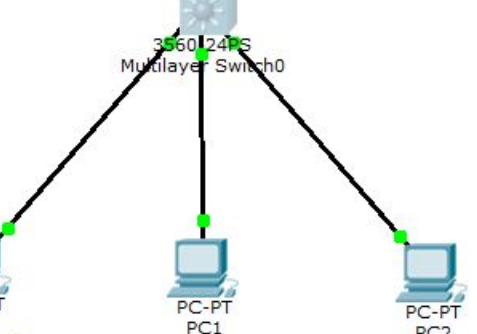

VLAN3

PC2

VLAN4

× Cisco Packet Tracer Options View Tools Extensions Help 🛅 💳 🖶 🗁 📶 📄 💭 🐢 🔎 🔎 🔎 📖 🍣 i) ? Logical Viewport [Root] New Cluster Move Object Set Tiled Background \_ □ P Multilayer Switch0 Config CLI Physical SM **IOS** Command Line Interface E %LINEPROTO-5-UPDOWN: Line protocol on Interface FastEthernet0/2, changed state t o up %LINK-5-CHANGED: Interface FastEthernet0/3, changed state to up %LINEPROTO-5-UPDOWN: Line protocol on Interface FastEthernet0/3, changed state t o up Switch>en Switch#conf t Enter configuration commands, one per line. End with CNTL/Z. PC-P PC-PT PC1 PC-PT Switch(config) #vlan 2 PC0 PC2 Switch(config-vlan) #name VLAN2 Switch (config-vlan) #exit VLAN2 VLAN3 VLAN4 Switch(config) #vlan 4 Switch (config-vlan) #name VLAN3 4 Switch(config-vlan) #exit Switch(config) #vlan 4 2 Switch(config-vlan) #name VLAN4 Switch (config-vlan) #exit Switch (config) #end Switch# SYS-5-CONFIG I: Configured from console by console Создадим VLAN4. Switch# Copy Paste

Выполним команду: «vlan 4»,

зададим имя, выполнив команду: «name VLAN4», далее «exit», и

| «end»                  | •                                     |        |                                                      | ,                |             |             | •                |              | _ ) <mark>(</mark> | <u>P</u>      |
|------------------------|---------------------------------------|--------|------------------------------------------------------|------------------|-------------|-------------|------------------|--------------|--------------------|---------------|
| Time: 00:28:30 Power C | Cycle Devices Fast Forward Time       |        |                                                      |                  |             |             |                  |              | Realtin            | ne            |
| Connections            | ✓ ✓ ✓ ✓ ✓ ✓ ✓ ✓ ✓ ✓ ✓ ✓ ✓ ✓ ✓ ✓ ✓ ✓ ✓ | 9 5 🖊  | Scenario 0     New Delete     Togole PDU List Window | Fire Last Status | Source Dest | nation Type | Color Time (sec) | Periodic Num | Edit De            | elete         |
|                        | Copper Straight-7                     | hrough |                                                      |                  |             |             |                  |              |                    |               |
| <b>E (</b>             | 💼 🍥 🗳 x1 😥 🚺                          | 2 📴 🔘  |                                                      |                  |             |             | -                | 🔯 †🗊 .ad 🐠   | ENG 20:<br>24.10   | :15<br>).2019 |

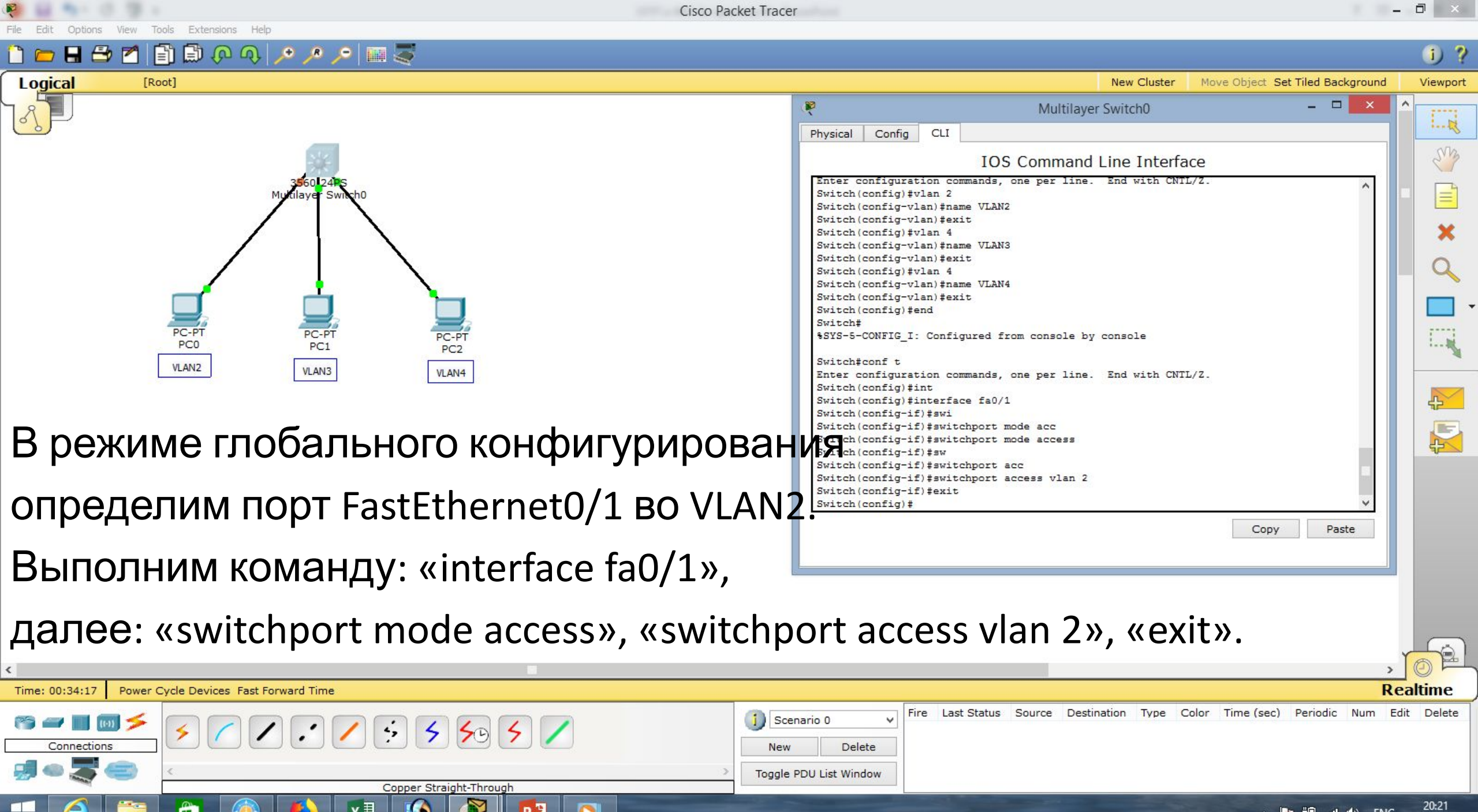

24.10.2019

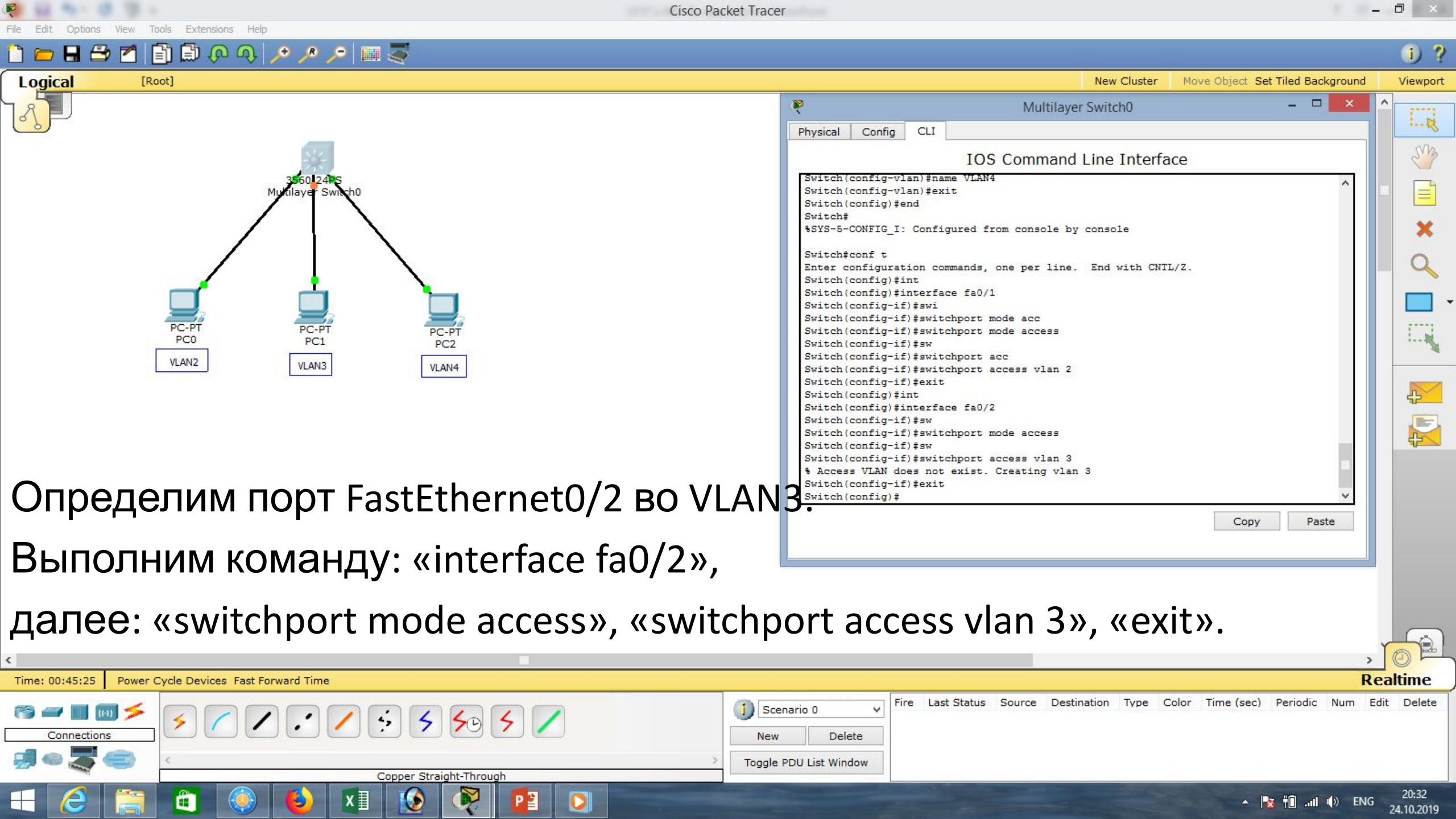

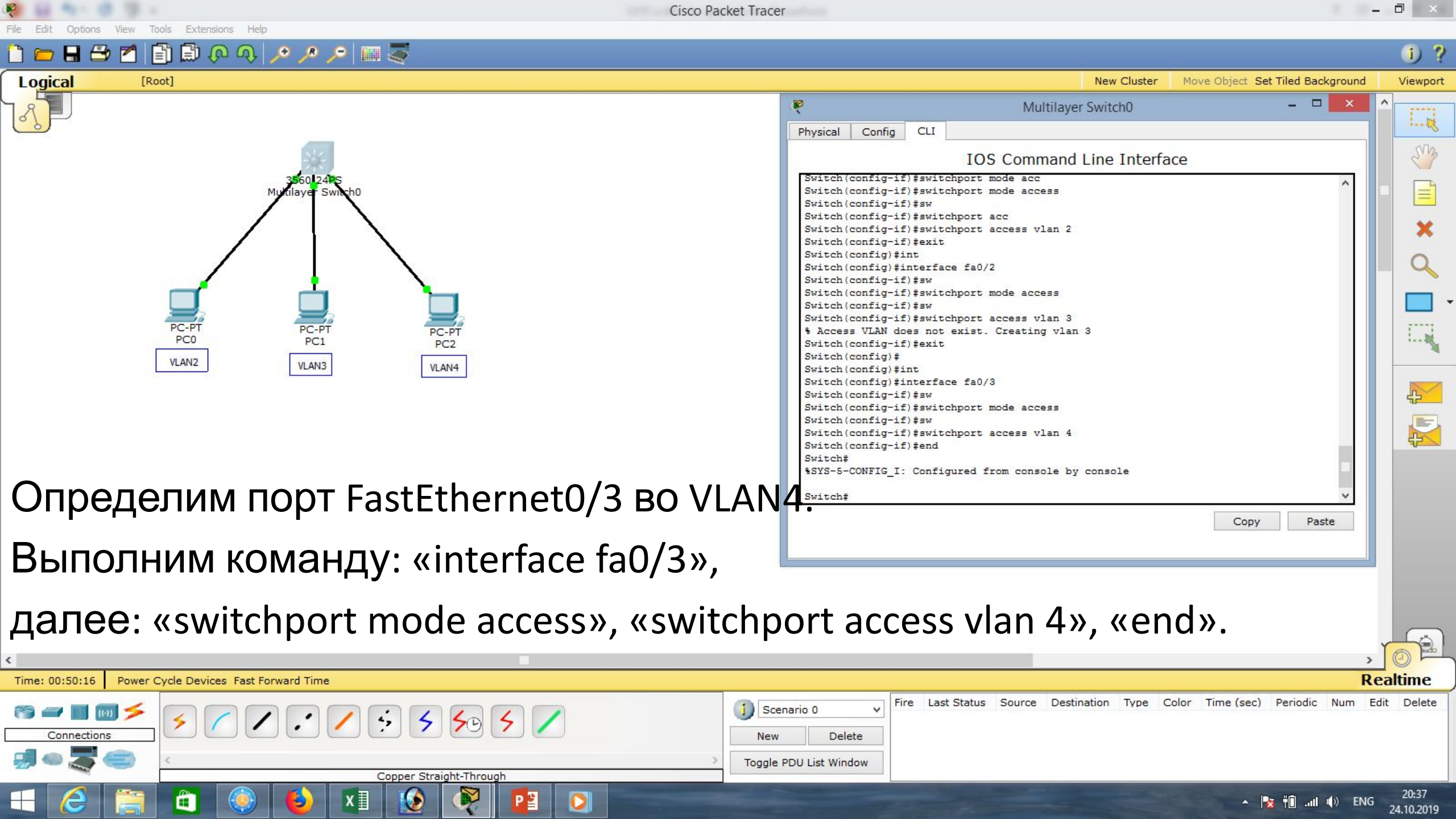

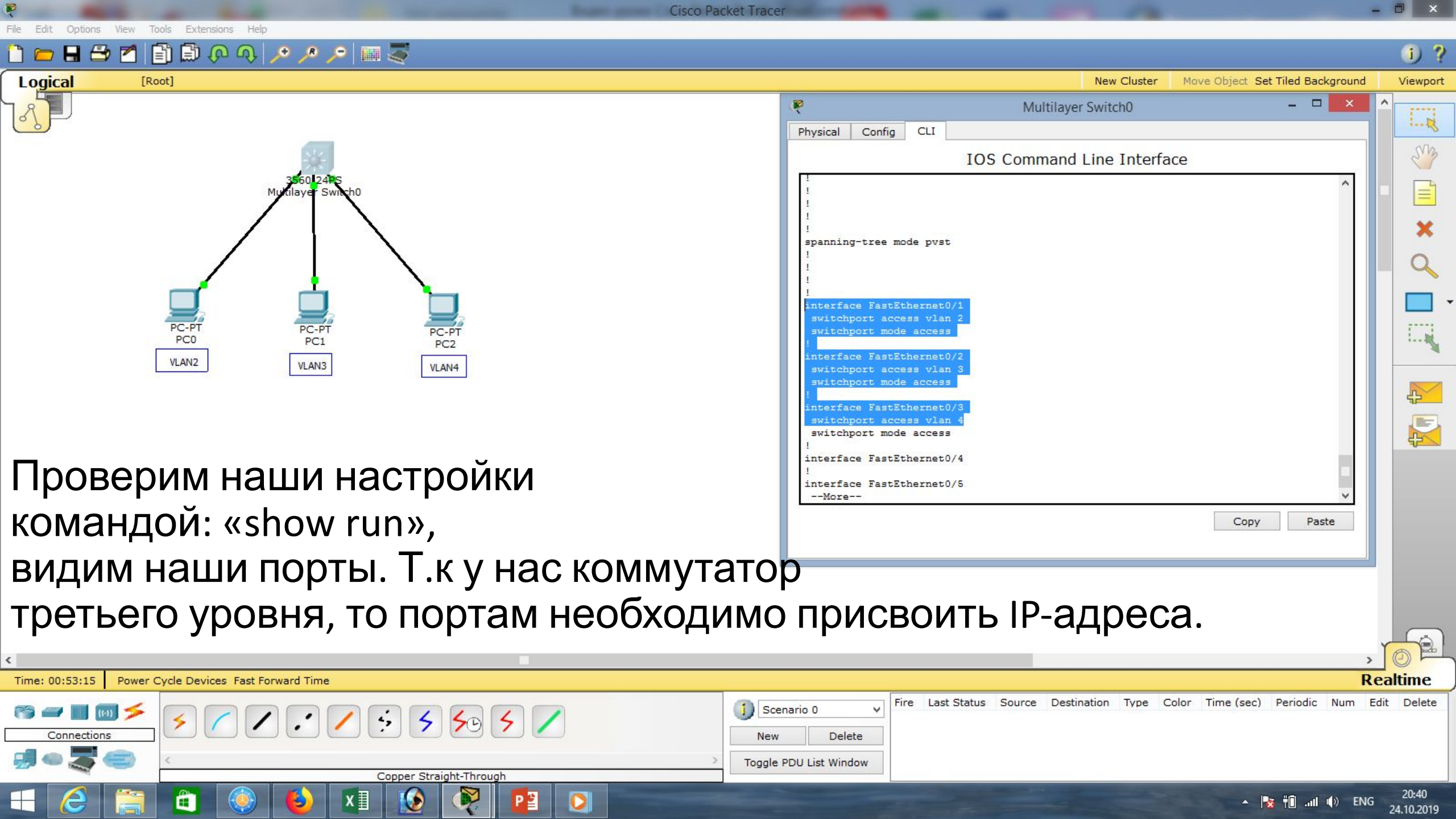

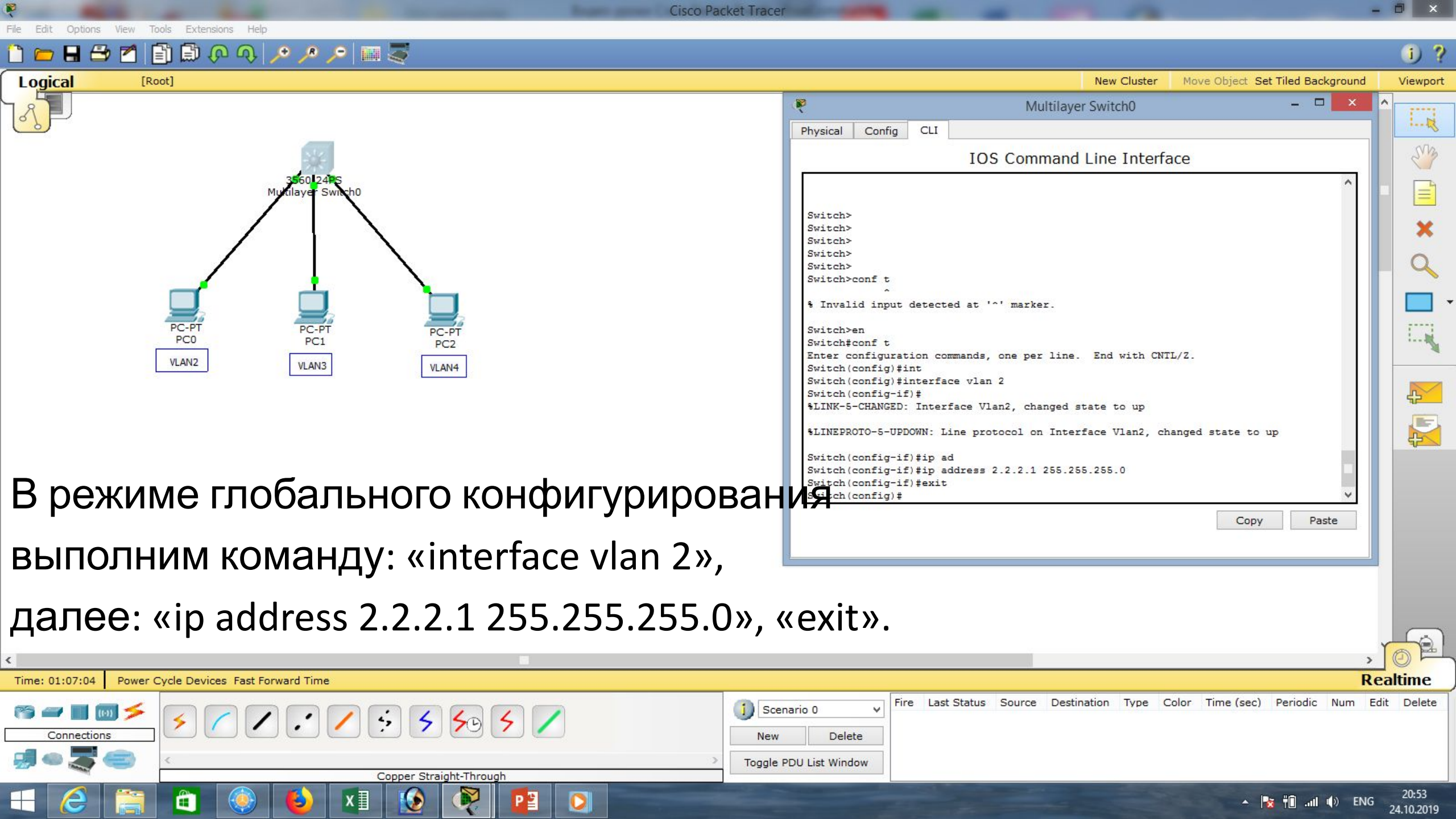

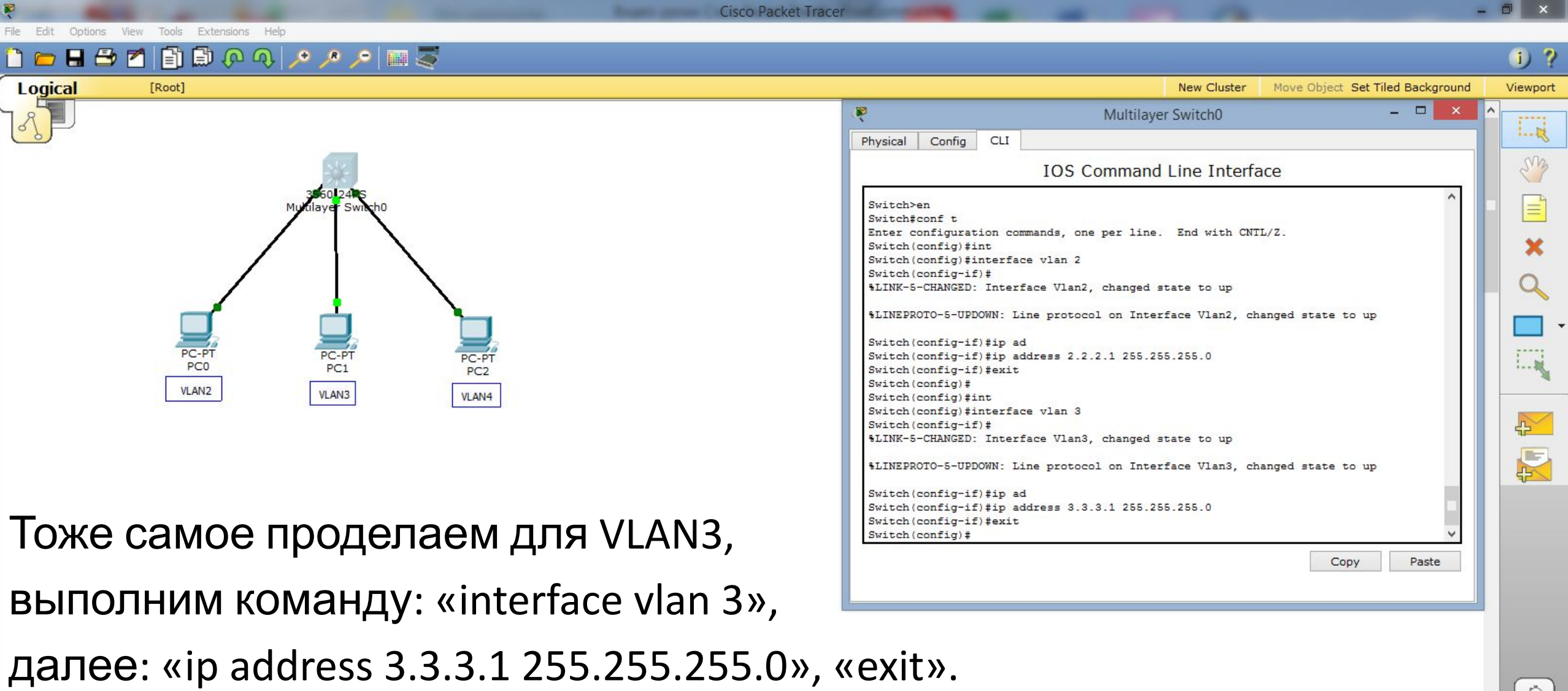

| <                         |                                 |                                                   |                    |                    |            |            |              | -> [   | OP     |
|---------------------------|---------------------------------|---------------------------------------------------|--------------------|--------------------|------------|------------|--------------|--------|--------|
| Time: 01:13:01 Power      | Cycle Devices Fast Forward Time |                                                   |                    |                    |            |            |              | Real   | ltime  |
| Connections               | ∫ <b>≶ ∕ ∕ ∶ ∕ ; 5 5</b> 5 ∕    | Scenario 0         V           New         Delete | Fire Last Status S | Source Destination | Type Color | Time (sec) | Periodic Nur | n Edit | Delete |
| <b>;</b> ] • <b>;</b> (=) | Copper Straight-Through         | Toggle PDU List Window                            |                    |                    |            |            |              |        |        |
| H 🙆 🚞                     | 💼 🍥 🚯 x1 🚯 👰 📴 🖸                |                                                   |                    |                    |            | • 😼        | () In. 📲 🕈   | ENG 2  | 20:59  |

**Cisco Packet Tracer** Edit Options View Tools Extensions Help 📋 💳 🖶 🗂 📋 🗊 🖓 🗛 🔎 🔑 📖 🍣 Logical [Root] New Cluster Move Object Set Tiled Background P Multilayer Switch0 CLI Config Physical

> PC-PT PC0 PC1 PC2 VLAN2 VLAN3 VLAN4

## Тоже самое проделаем для VLAN4,

выполним команду: «interface vlan 4»,

далее: «ip address 4.4.4.1 255.255.255.0», «exit».

#### **IOS** Command Line Interface %LINK-5-CHANGED: Interface Vlan3, changed state to up %LINEPROTO-5-UPDOWN: Line protocol on Interface Vlan3, changed state to up Switch(config-if) #ip ad Switch(config-if) #ip address 3.3.3.1 255.255.255.0 Switch(config-if) #exit Switch (config) #int Switch(config) #interface vlan 4 Switch(config-if) # %LINK-5-CHANGED: Interface Vlan4, changed state to up %LINEPROTO-5-UPDOWN: Line protocol on Interface Vlan4, changed state to up Switch(config-if) #ip add Switch(config-if) #ip address 4.4.4.1 255.255.255.0 Switch (config-if) #and % Invalid input detected at '^' marker. Switch (config-if) # Switch (config-if) #end Switch# SYS-5-CONFIG I: Configured from console by console Switch#

| <                    | -                               |                                                                                                    |
|----------------------|---------------------------------|----------------------------------------------------------------------------------------------------|
| Time: 01:22:12 Power | Cycle Devices Fast Forward Time | Realtime                                                                                                    |
| Connections          |                                 | Image: Scenario 0       Image: Scenario 0       Im |
|                      |                                 | 21:09                                                                                                    |
|                      |                                 | A 😽 👘 🗘 ENG 24.10.20                                                                                                    |

\_ \_

Copy

Paste

(i) ?

Viewport

SM

1......

5

R

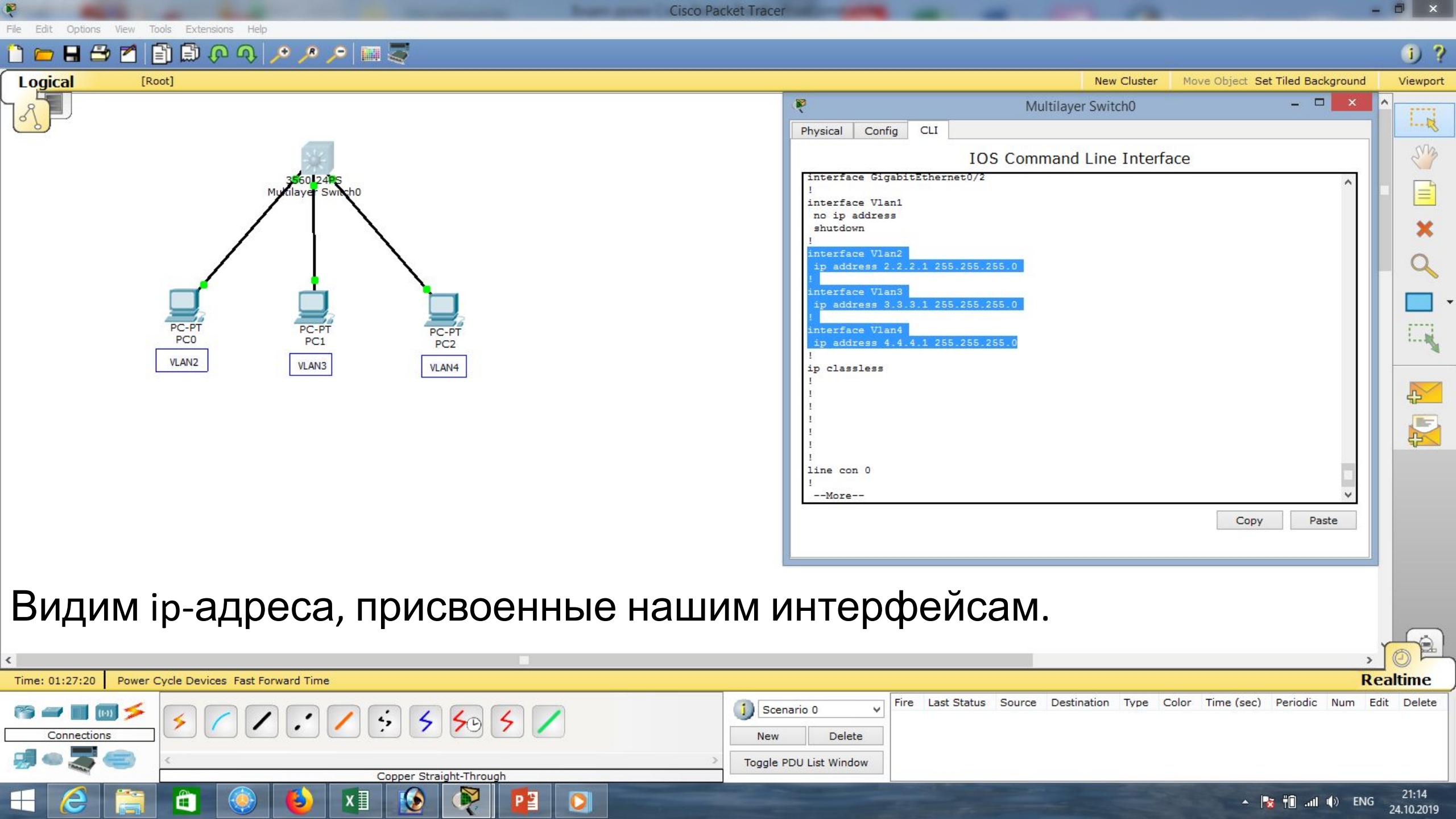

x∎

۲

Y

P

0

\_ 0 ×

21:17

24.10.2019

🔺 🍡 📆 📶 🌒 ENG

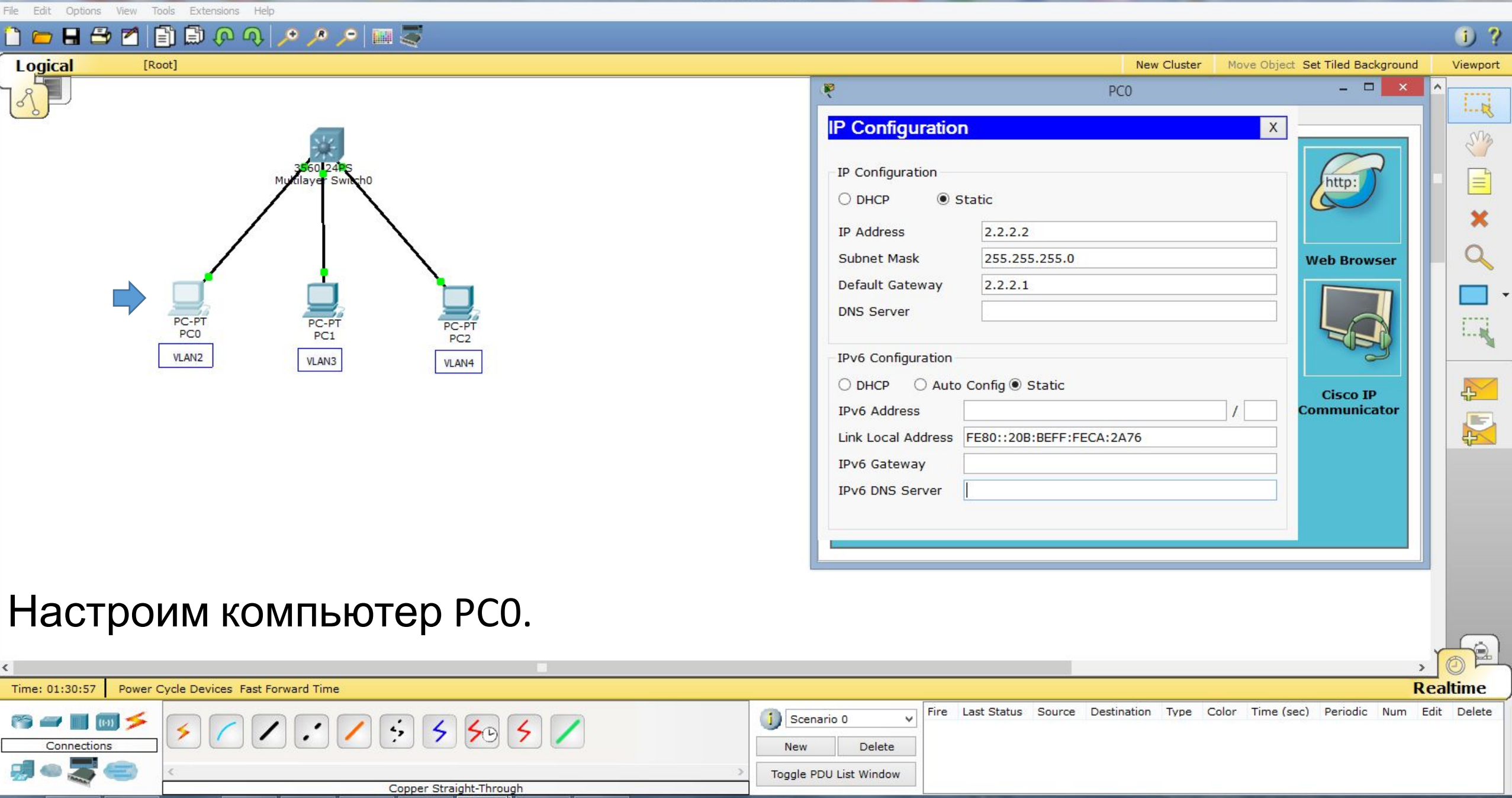

**Cisco Packet Tracer** 

**Cisco Packet Tracer** File Edit Options View Tools Extensions Help 🛅 💳 🖶 🗁 📶 📄 💭 🔿 🔎 🔎 🔎 📖 🍣 i) ? Logical [Root] New Cluster Move Object Set Tiled Background Viewport \_ 🗆 P PC0 Config Desktop Custom Interface Physical Siz Command Prompt Х 4 Packet Tracer PC Command Line 1.0 PC>ping 2.2.2.1 × Pinging 2.2.2.1 with 32 bytes of data: Reply from 2.2.2.1: bytes=32 time=1ms TTL=255 Reply from 2.2.2.1: bytes=32 time=0ms TTL=255 Reply from 2.2.2.1: bytes=32 time=0ms TTL=255 Reply from 2.2.2.1: bytes=32 time=0ms TTL=255 PC-PT PC1 PC-P PC-PT 1..... PC0 Ping statistics for 2.2.2.1: PC2 Packets: Sent = 4, Received = 4, Lost = 0 (0% loss), VLAN2 VLAN3 Approximate round trip times in milli-seconds: VLAN4 Minimum = Oms, Maximum = 1ms, Average = Oms

PC>

₽×

-

Проверим связь компьютера РСО с коммутатором. Связь есть.

| ٢                      |                                       |                                                   |                       |                |            |            |            | >        |        |
|------------------------|---------------------------------------|---------------------------------------------------|-----------------------|----------------|------------|------------|------------|----------|--------|
| Time: 01:34:28 Power ( | Cycle Devices Fast Forward Time       |                                                   |                       |                |            |            |            | Rea      | ltime  |
| Connections            | < < < < < < < < < < < < < < < < < < < | Scenario 0         V           New         Delete | Fire Last Status Sour | ce Destination | Type Color | Time (sec) | Periodic   | Num Edit | Delete |
| <b>;;; • ;; • ;;</b>   | < Copper Straight-Through             | Toggle PDU List Window                            |                       |                |            |            |            |          |        |
| = 🤌 🚞                  | 💼 🍥 💫 x1 💽 👰 🖬 🖸                      |                                                   |                       |                |            | • 😼        | 3 †0 .nl 🖣 | ) ENG    | 21:21  |

x∎

۲

Y

P

0

**Cisco Packet Tracer** 

\_ 0 ×

21:23

24.10.2019

🔺 🍡 🛍 ...і 🌒 РУС

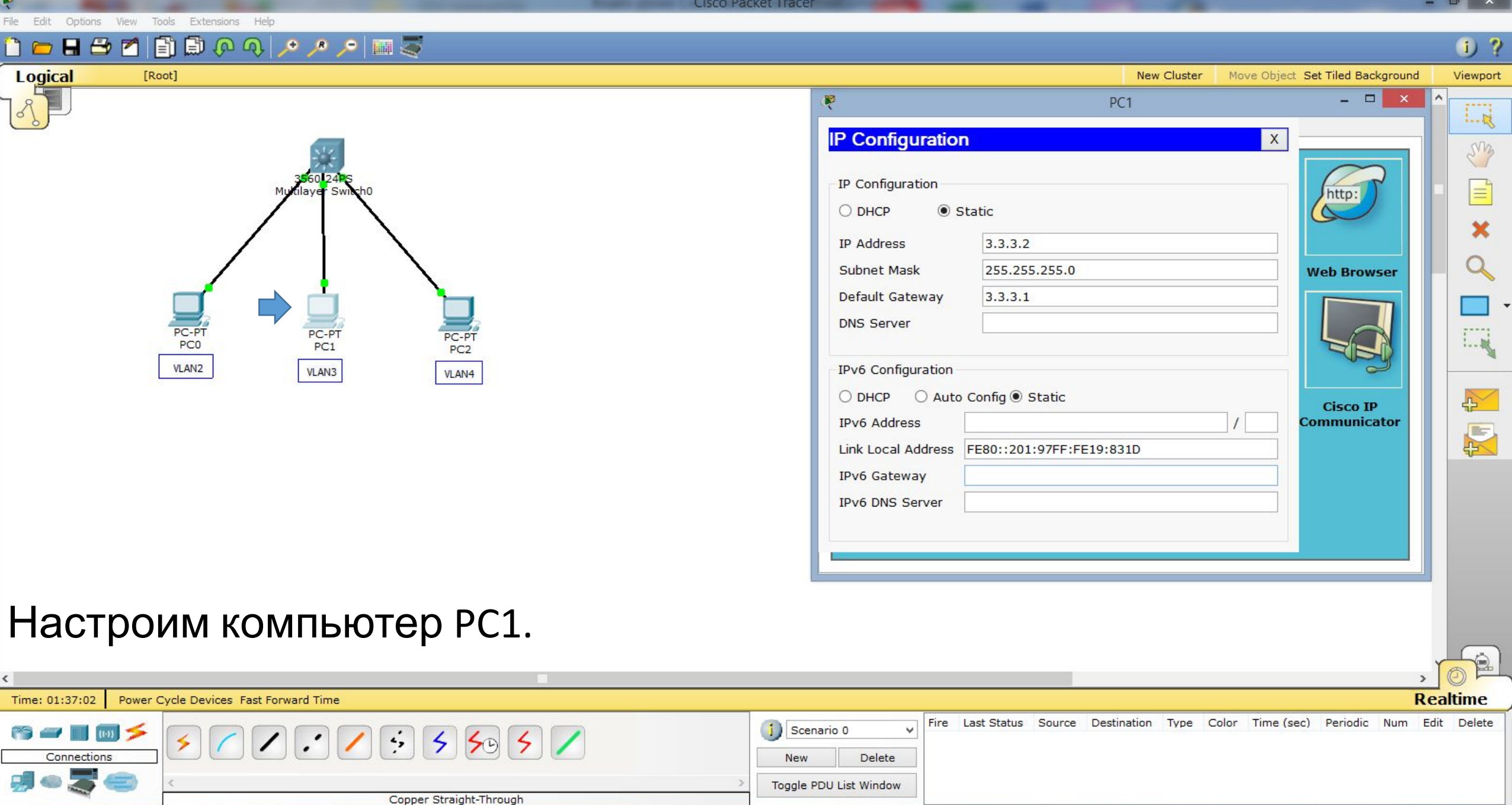

**Cisco Packet Tracer** File Edit Options View Tools Extensions Help 🛅 💳 🖶 🗁 📶 🗊 🗊 🖓 🔿 🔎 🔑 📖 🍣 i) ? Logical [Root] New Cluster Move Object Set Tiled Background Viewport \_ 0 P PC1 Custom Interface Physical Config Desktop Siz Command Prompt Х 4 Packet Tracer PC Command Line 1.0 PC>ping 3.3.3.1 × Pinging 3.3.3.1 with 32 bytes of data: Reply from 3.3.3.1: bytes=32 time=1ms TTL=255 Reply from 3.3.3.1: bytes=32 time=0ms TTL=255 Reply from 3.3.3.1: bytes=32 time=0ms TTL=255 Reply from 3.3.3.1: bytes=32 time=0ms TTL=255 PC-PT PC-PT PC-PT PC2 1..... PC0 PC1 Ping statistics for 3.3.3.1: Packets: Sent = 4, Received = 4, Lost = 0 (0% loss), VLAN2 VLAN3 VLAN4 Approximate round trip times in milli-seconds: Minimum = Oms, Maximum = 1ms, Average = Oms ₽× PC> 

Проверим связь компьютера РС1 с коммутатором. Связь есть.

| ¢              |                                       |                          |                  |        |                                 |         |                |          | >        |            |
|----------------|---------------------------------------|--------------------------|------------------|--------|---------------------------------|---------|----------------|----------|----------|------------|
| Time: 01:38:49 | Power Cycle Devices Fast Forward Time |                          |                  |        |                                 |         |                |          | Rea      | altime     |
| (s) 🛥 🔳 🔟      |                                       | 1) Scenario 0 🗸 🗸        | Fire Last Status | Source | Destination                     | Type Co | lor Time (sec) | Periodic | Num Edit | Delete     |
| Connections    |                                       | New Delete               |                  |        |                                 |         |                |          |          |            |
|                | Conner Straight Through               | Toggle PDU List Window   | ]                |        |                                 |         |                |          |          |            |
|                |                                       | THE OWNER AND ADDRESS OF |                  | -      | A DESCRIPTION OF TAXABLE PARTY. |         | 1              |          | 4. 5110  | 21:25      |
|                |                                       |                          |                  |        |                                 |         | <b>^</b>       | 🔯 TLI    | ()) ENG  | 24 10 2019 |

File Edit Options View Tools Extensions Help

R 14

100

Cisco Packet Tracer

– 🗇 🗡

24.10.2019

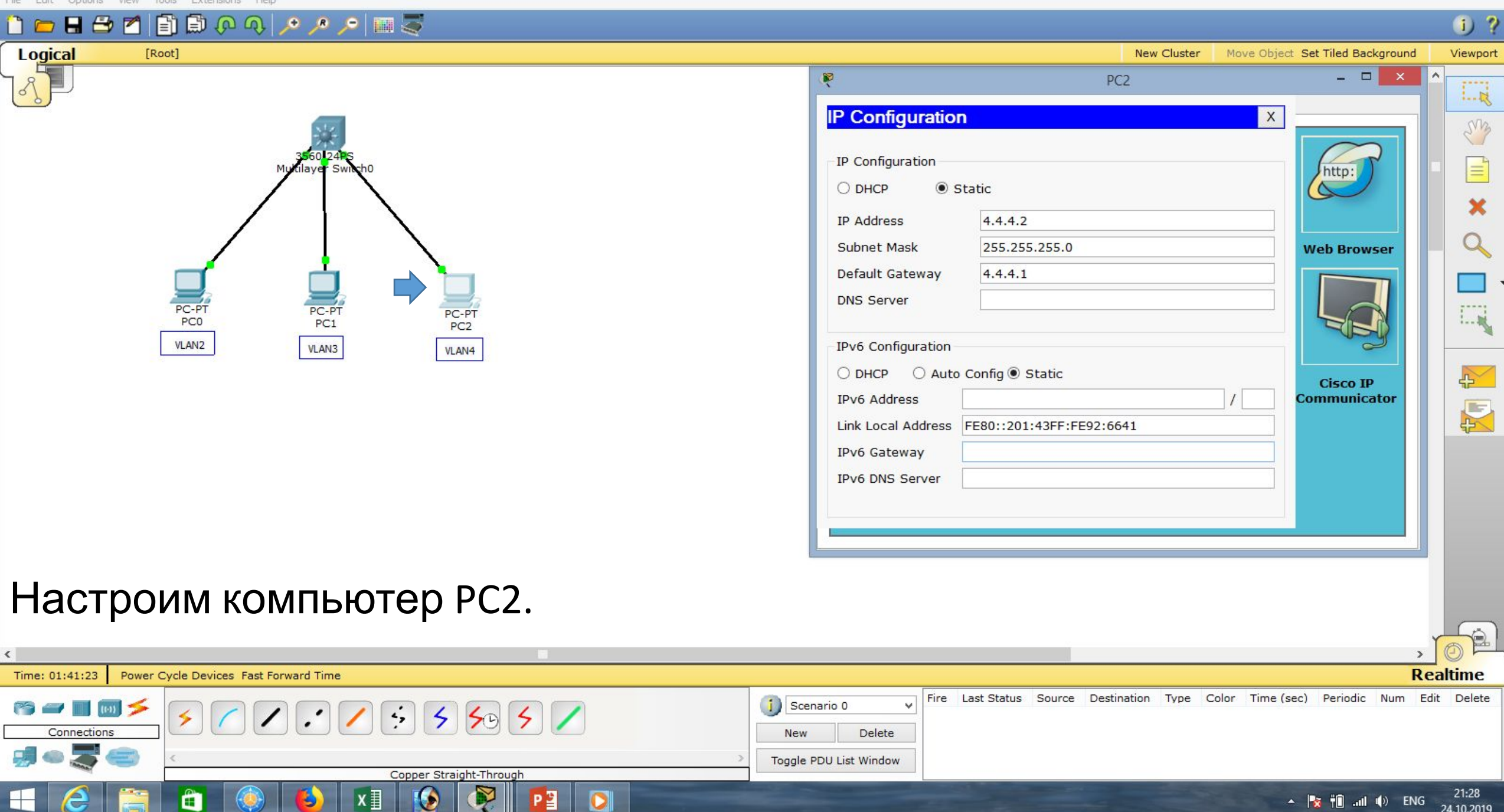

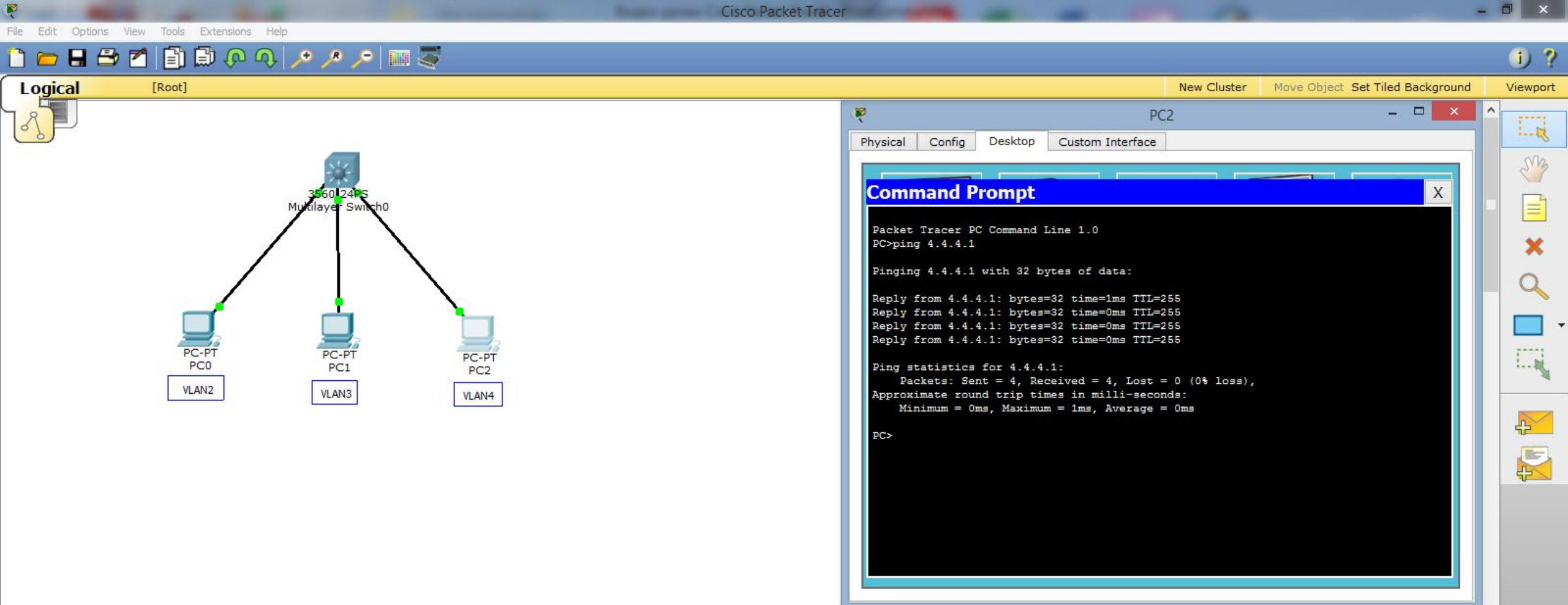

#### Проверим связь компьютера РС2 с коммутатором. Связь есть.

| ٢                                                    | , <mark>0</mark> 2                          |
|------------------------------------------------------|---------------------------------------------|
| Time: 01:42:58 Power Cycle Devices Fast Forward Time | Realtime                                    |
|                                                      | Scenario 0       V         New       Delete |
| Copper Straight-Through                              | Toggle PDU List Window                      |
| 🕂 🥭 🚞 🛍 🍥 赵 🛛 🚱 👰 📴 🖸                                | ▲ 🍢 †Dil (I) ENG 21:29<br>24.10.2019        |

File Edit Options View Tools Extensions Help

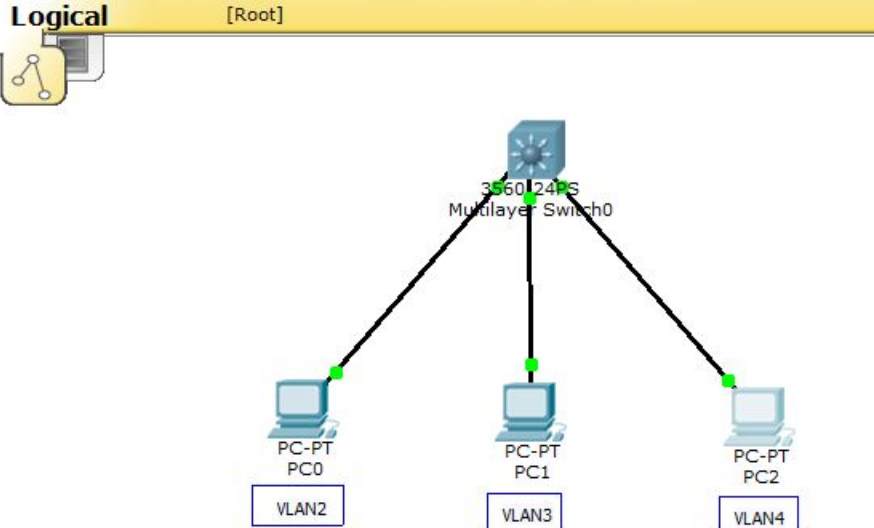

- Проверим связь компьютера РС2 с компьютером РС0.
- Связь нет, т.к. они находятся
- в разных VLAN-ах. Чтобы связь между VLAN-ми появилась,
- коммутатору необходимо разрешить маршрутизировать трафик.

| Time: 01:50:59 Power C | ycle Devices Fast Forward Time |                        |                  |        |             |      |         |            |          | Re     | altime    |
|------------------------|--------------------------------|------------------------|------------------|--------|-------------|------|---------|------------|----------|--------|-----------|
| rs 🛥 🔳 🔟 🗲             | <b>5</b>                       | 🚺 Scenario 0 🗸 🗸       | Fire Last Status | Source | Destination | Туре | Color T | Time (sec) | Periodic | Num E  | it Delete |
| Connections            |                                | New Delete             |                  |        |             |      |         |            |          |        |           |
| 🗐 🗢 🌄 👄 🔛              | د<br>د                         | Toggle PDU List Window |                  |        |             |      |         |            |          |        |           |
|                        | Copper Straight-Through        |                        |                  |        |             |      |         |            |          |        |           |
| II 🙆 🚞                 | 💼 🛞 🚯 🖈 🚯 🖗 🃭 🖓                |                        |                  |        |             |      |         | - 1        | i †01    | () ENG | 21:37     |

Cisco Packet Tracer

|                                                                                            |               |             |             |           |       | 1         |
|--------------------------------------------------------------------------------------------|---------------|-------------|-------------|-----------|-------|-----------|
|                                                                                            | New Cluster   | Move Object | Set Tiled B | ackground |       | Viewport  |
| PC PC                                                                                      | 2             |             | -           |           | ^     | 1.17      |
| Physical Config Desktop Custom Interface                                                   |               |             |             |           |       | ·&        |
|                                                                                            |               |             | 8           |           |       | SVM       |
| Command Prompt                                                                             |               |             |             | X         | 14.64 | -         |
| PC>ping 4.4.4.1                                                                            |               |             |             | ^         | -     |           |
| Pinging 4.4.4.1 with 32 bytes of data:                                                     |               |             |             |           |       | ×         |
| Reply from 4.4.4.1: bytes=32 time=0ms TTL=2                                                | 55            |             |             |           |       | 0         |
| Reply from 4.4.4.1: bytes=32 time=0ms TTL=2<br>Reply from 4.4.4.1: bytes=32 time=0ms TTL=2 | 55            |             |             |           |       | y         |
| Reply from 4.4.4.1: bytes=32 time=0ms TTL=2                                                | 55            |             |             |           |       |           |
| Ping statistics for 4.4.4.1:                                                               | 0 (0% logg)   |             |             |           |       |           |
| Approximate round trip times in milli-secon                                                | ds:           |             |             |           |       | 1         |
| Minimum = Oms, Maximum = Oms, Average =                                                    | Oms           |             |             |           |       | -         |
| PC>ping 2.2.2.2                                                                            |               |             |             |           |       |           |
| Pinging 2.2.2.2 with 32 bytes of data:                                                     |               |             |             |           |       | ₽ <u></u> |
| Request timed out.                                                                         |               |             |             |           |       | E         |
| Request timed out.                                                                         |               |             |             |           |       | 42        |
| Request timed out.                                                                         |               |             |             |           |       |           |
| Request timed out.                                                                         |               |             |             |           |       |           |
| Ping statistics for 2.2.2.2:                                                               |               |             |             |           |       |           |
| Packets: Sent = 4, Received = 0, Lost =                                                    | 4 (100% loss) | ),          |             |           |       |           |
| PC>                                                                                        |               |             |             | ~         |       |           |
|                                                                                            |               |             |             |           |       |           |

- 0

24.10.2019

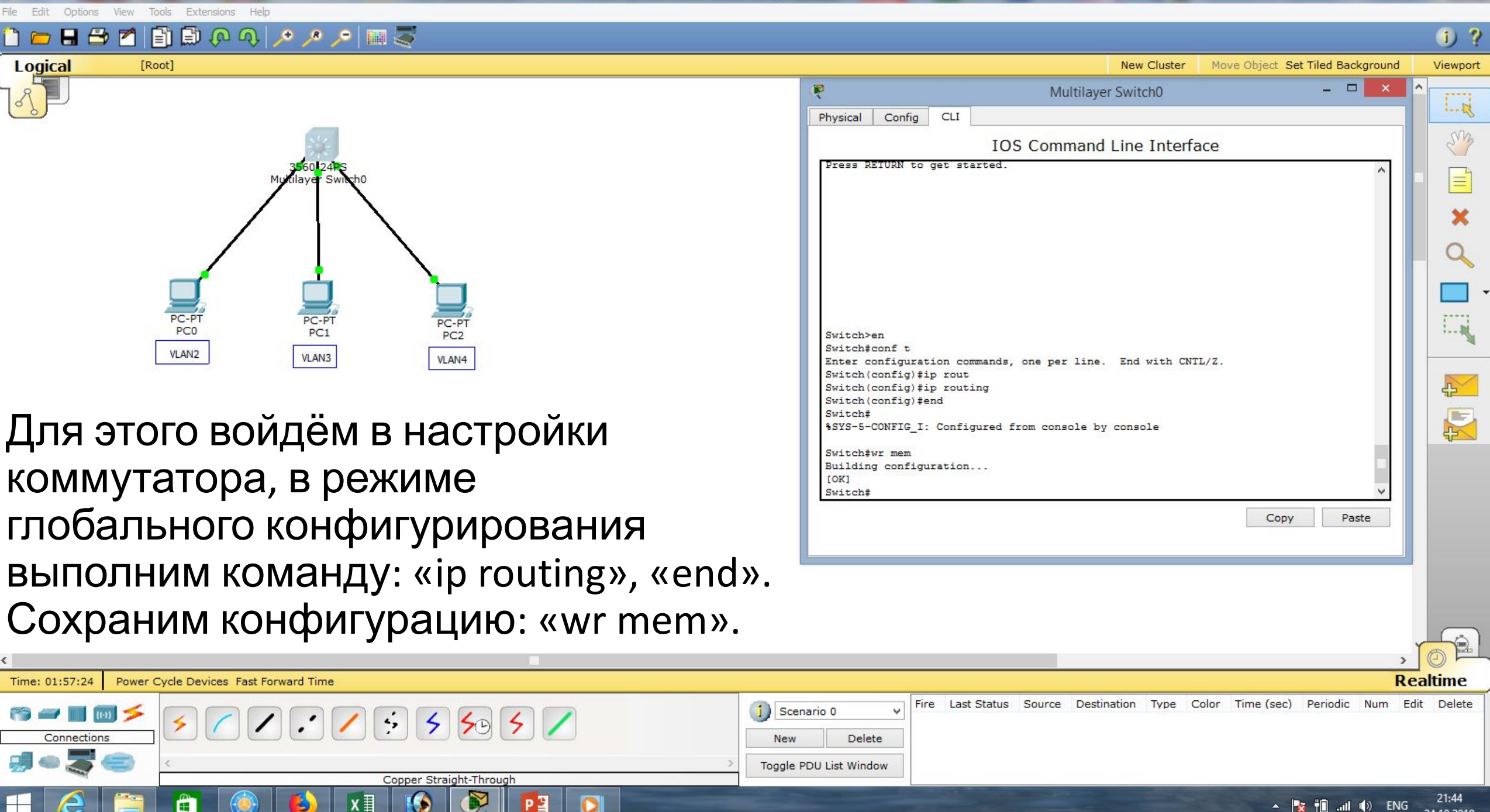

**Cisco Packet Tracer** File Edit Options View Tools Extensions Help

Ê

<

21:50

24.10.2019

🔺 🏹 👘 📶 🌒 ENG

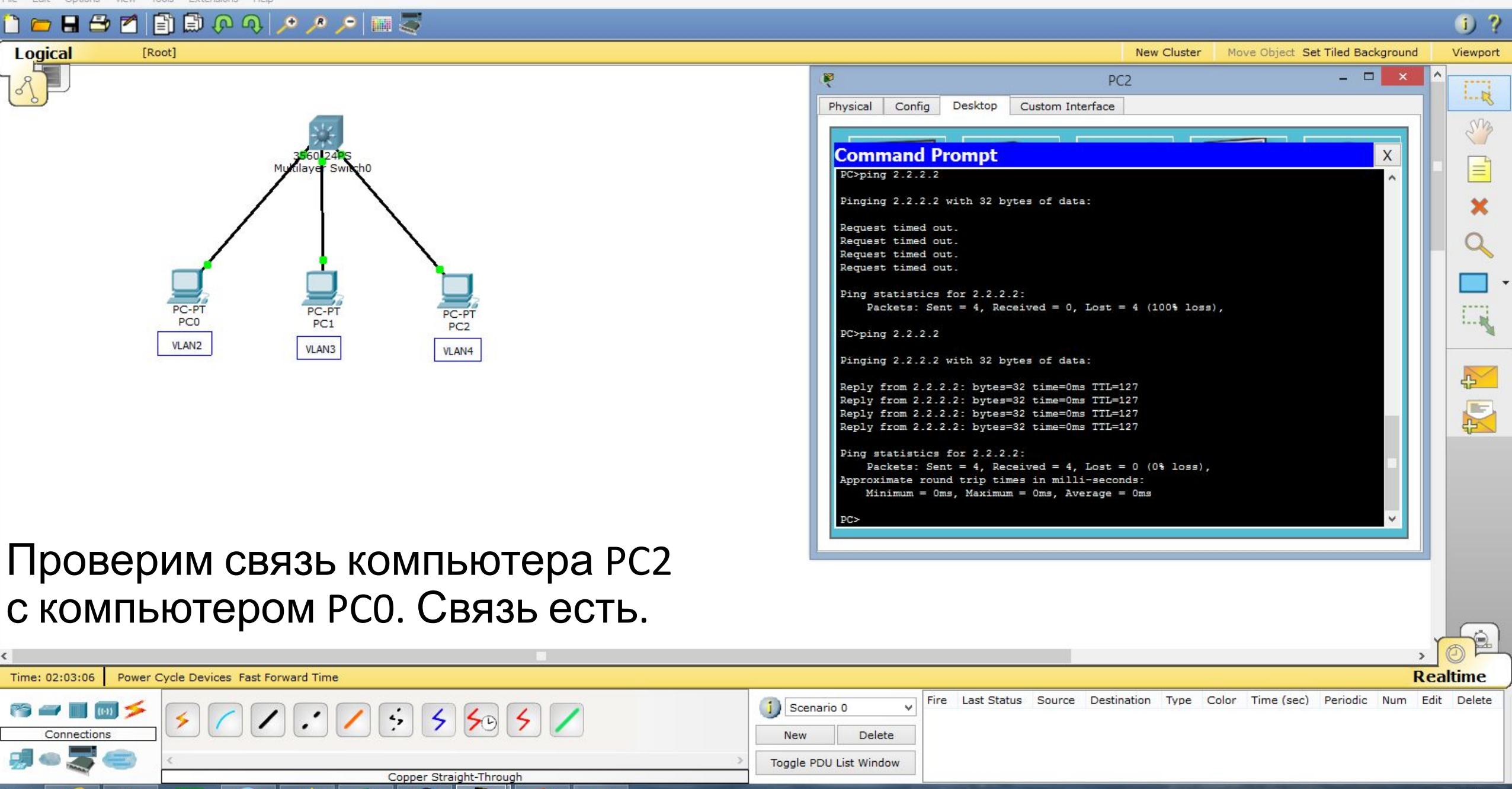

| Cisco Packet Tracer - D:\Андрей\Компьютерные сети\МДК.01.01 Организация, принципы построены<br>File Edit Options View Tools Extensions Help                                                                                                    | ия и функционирования компьютерных (                                                                                                    | сетей\Практические работы\Раб                                                                                                    | бота 10.pkt –          | ð ×      |
|----------------------------------------------------------------------------------------------------|----------------------------------------------------------------------------------------------------|----------------------------------------------------------------------------------------------------|------------------------|----------|
| 1 🗀 🖬 🖆 📶 🗊 🖗 🔍 🔎 🔎 📖 🍣                                                                                                    |                                                                                                    |                                                                                                    |                        | 1) ?     |
| Logical [Root]                                                                                                    |                                                                                                    | New Cluster Move Object                                                                                                    | t Set Tiled Background | Viewport |
| PC-PT<br>PC0<br>VLAN2<br>VLAN3<br>VLAN4                                                                                                    | Physical Config Desktop Custom Inf<br>Command Prompt<br>Pinging 2.2.2.2 with 32 bytes of dat<br>Reply from 2.2.2.2: bytes=32 time=0m<br>Reply from 2.2.2.2: bytes=32 time=0m<br>Reply from 2.2.2.2: bytes=32 time=0m<br>Reply from 2.2.2.2: bytes=32 time=0m<br>Ping statistics for 2.2.2.2:<br>Packets: Sent = 4, Received = 4,<br>Approximate round trip times in mill<br>Minimum = 0ms, Maximum = 0ms, Av<br>PC>ping 3.3.3.1<br>Pinging 3.3.3.1: bytes=32 time=0m<br>Reply from 3.3.3.1: bytes=32 time=0m<br>Reply from 3.3.3.1: | PC2<br>terface<br>ra:<br>ns TTL=127<br>ns TTL=127<br>ns TTL=127<br>ns TTL=127<br>. Lost = 0 (0% loss),<br>li-seconds:<br>verage = 0ms<br>ra:<br>ns TTL=255<br>ns TTL=255<br>ns TTL=255 |                        |          |
| Проверим связь компьютера РС2<br>с компьютером РС1. Связь есть.                                                                                                    | Reply from 3.3.3.1: bytes=32 time=0m<br>Ping statistics for 3.3.3.1:<br>Packets: Sent = 4, Received = 4,<br>Approximate round trip times in mill<br>Minimum = 0ms, Maximum = 0ms, Av<br>PC>                                                                                                    | ns TTL=255<br>. Lost = 0 (0% loss),<br>Li-seconds:<br>/erage = 0ms                                                                                                    | ~                      | <b>4</b> |
| Таким образом, маршрутизатор 3560 м                                                                                                    | аршрутизиру                                                                                                    | ет три сети                                                                                                    | l.<br>, ĭ              | 62       |
| Time: 02:13:07 Power Cycle Devices Fast Forward Time                                                                                                    |                                                                                                    |                                                                                                    | Rea                    | altime   |
| Connections     Image: Connections     Image: Connections <td>PDU List Window</td> <td>Destination Type Color Time (s</td> <td>sec) Periodic Num Edit</td> <td>t Delete</td> | PDU List Window                                                                                                    | Destination Type Color Time (s                                                                                                    | sec) Periodic Num Edit | t Delete |

▲ 🎼 🛍 ...II (I) ENG 22:00 24.10.2019

R

P 🗿

0

٢

x∎

B

â

۲

 $\square$ 

e

Cisco Packet Tracer - D:\Андрей\Компьютерные сети\МДК.01.01 Организация, принципы построения и функционирования компьютерных сетей\Практические работы\Работа 11.pkt Edit Tools Extensions Options View 🖹 🗊 🖓 🔿 🔎 🥕 🔎 💷 🍣 8 🔁 🗖 i) ? Logical [Root] New Cluster Move Object Set Tiled Background Viewport Sing Рассмотрим следующий пример. Пусть PC0 и PC2 принадлежат VLAN2, Этаж 2 Этаж 1 2960-24TT 2960-24TT а PC1 и PC2 – VLAN3. 1...... PC-PT PC-PT PC-PT PC0 5 PC1 PC2 PC3 VLAN2 VLAN3 VLAN3 VLAN2 R Realtime Time: 26:31:34 Power Cycle Devices Fast Forward Time Fire Last Status Source Destination Type Color Time (sec) Periodic Num Edit Delete Scenario 0 Q, 4 5 50 5 Connections New Delete

Toggle PDU List Window

0:37

25.10.2019

🔺 😽 👖 📶 🌒 ENG

Copper Straight-Through

Ê

File Edit Options View Tools Extensions Help

i) ?

·---

Sm

New Cluster Move Object Set Tiled Background Viewport

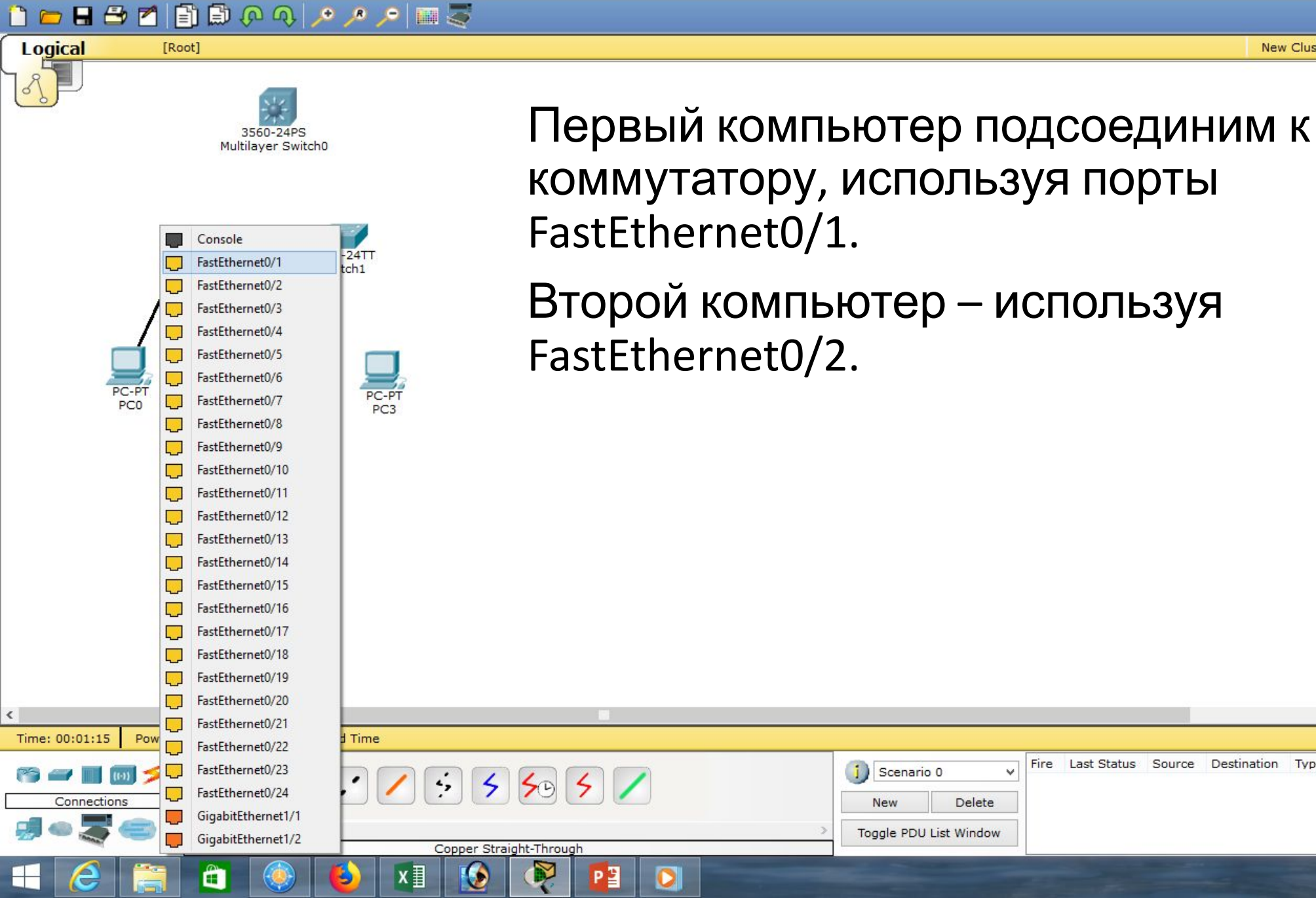

4 R 5 Realtime Fire Last Status Source Destination Type Color Time (sec) Periodic Num Edit Delete

22:06

24.10.2019

🔺 🍡 👘 ... () РУС

– 0 ×

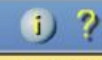

Sm

E

1......

5

R

New Cluster Move Object Set Tiled Background Viewport

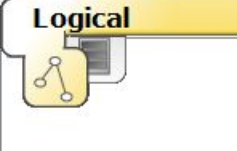

Options

View

Tools

F

[Root]

2960-24TT

PC1

Edit

3560-24PS Multilayer Switch0

🗊 🖓 🔿 🔎 🥕 📰 🍣

296

PC2

PC-PT

PC3

Extensions

Третий компьютер подсоединим к коммутатору, используя порты FastEthernet0/1.

Четвёртый компьютер – используя FastEthernet0/2.

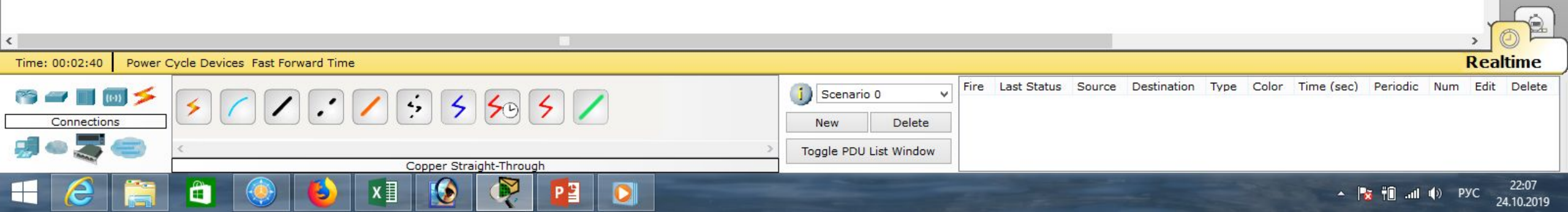

1)

New

Scenario 0

Toggle PDU List Window

Q,

Delete

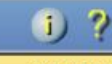

·---

Siz

x

4

New Cluster Move Object Set Tiled Background Viewport

Fire Last Status Source Destination Type Color Time (sec) Periodic Num Edit Delete

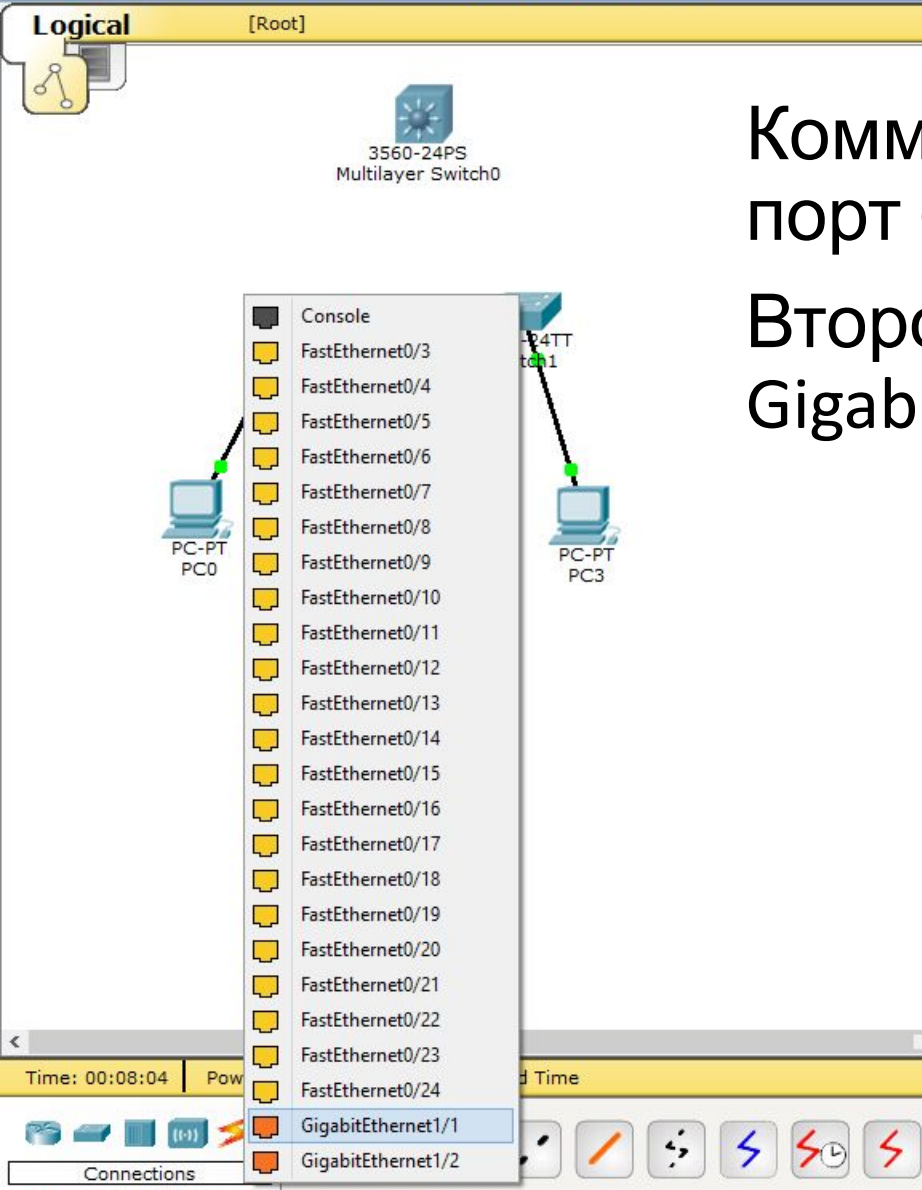

Ő

Edit

Options

8 🕀

View

Tools

E1

Extensions

Help

🗊 🔎 🔨 🥕 🔊 🔝 🍣

Copper Straight-Through

Р 🗄

0

(∎

Коммутаторы соединяем между собой через порт GigabitEthernet0/1 - GigabitEthernet0/1.

Второе соединение коммутаторов – через GigabitEthernet0/1 - GigabitEthernet0/2.

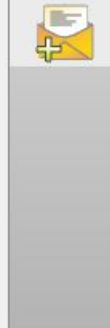

Realtime

22:13

24.10.2019

🔺 🍡 👘 ... 🕪 РУС

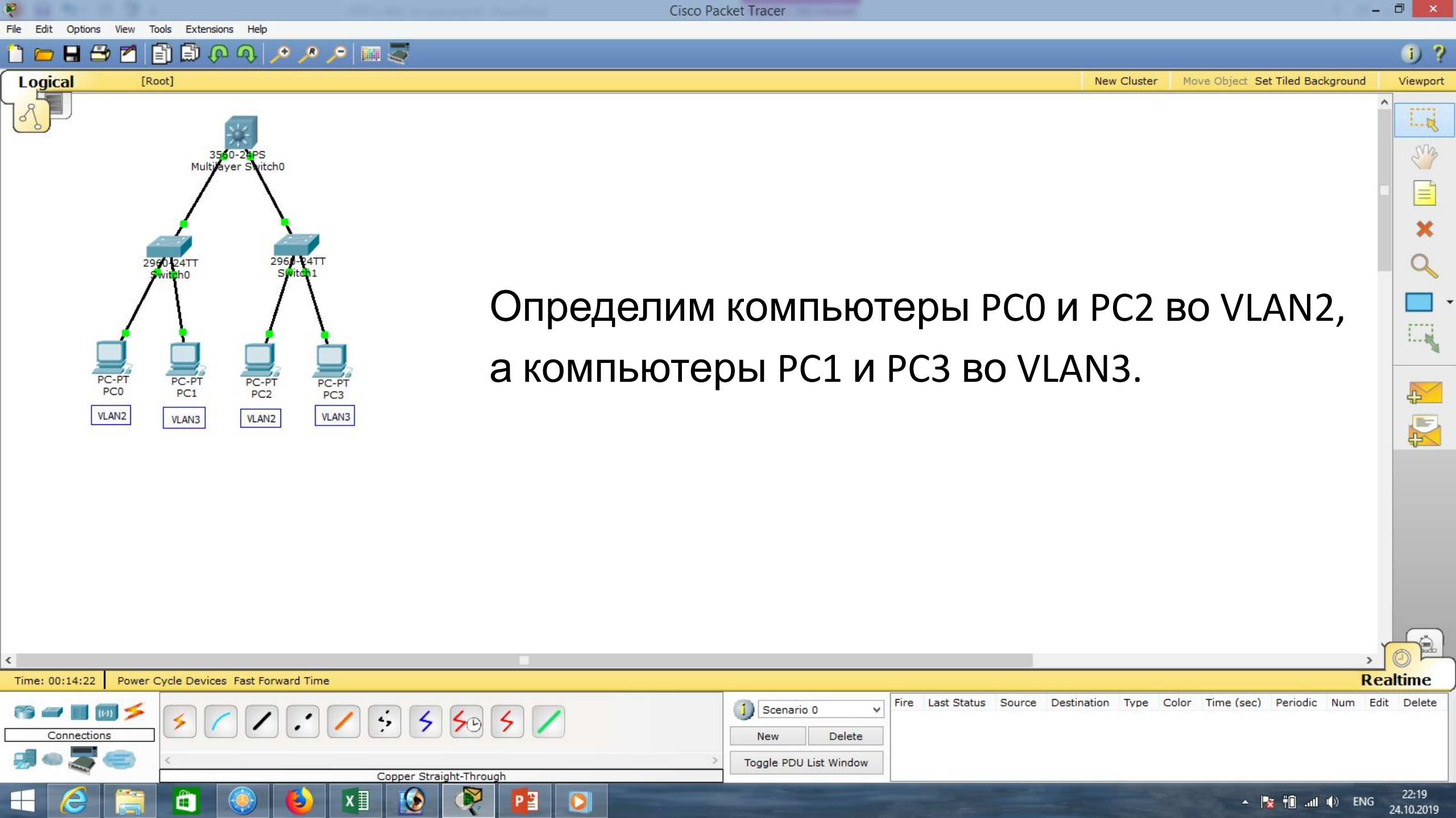

| Cisco Packet Tracer - D:\Андрей\Компьютерные сети\МДК.01.01 Организация, принципы построения | я и функционирования компьютерных сетей\Практические работы\Работа 11.pkt 🛛 – 🗇 🛛 🛛                                                                                                    |
|----------------------------------------------------------------------------------------------|----------------------------------------------------------------------------------------------------|
| 1                                                                                            | i) (i                                                                                                    |
| Logical [Root]                                                                               | New Cluster Move Object Set Tiled Background Viewpor                                                                                                    |
| Этаж 1<br>2960 24TT<br>Switch0<br>Этаж 1<br>2960 24TT<br>Switch1<br>Этаж 2                   | Switch0       -       ×         Physical Config CLI       IOS Command Line Interface         IOS Command Line Interface       *         \$LINEPROTO-5-UPDOWN: Line protocol on Interface FastEthernet0/1, changed state t       *         \$LINK-5-CHANGED: Interface FastEthernet0/2, changed state to up       *         \$LINEPROTO-5-UPDOWN: Line protocol on Interface FastEthernet0/2, changed state t       *         \$LINK-5-CHANGED: Interface GigabitEthernet1/1, changed state to up       *         \$LINK-5-CHANGED: Interface GigabitEthernet1/1, changed state to up       *         \$LINEPROTO-5-UPDOWN: Line protocol on Interface GigabitEthernet1/1, changed state       •         \$LINEPROTO-5-UPDOWN: Line protocol on Interface GigabitEthernet1/1, changed state       •         \$LINEPROTO-S-UPDOWN: Line protocol on Interface GigabitEthernet1/1, changed state       •         \$LINEPROTO-S-UPDOWN: Line protocol on Interface GigabitEthernet1/1, changed state       •         \$Witch>en       • |
| PC-PT PC-PT PC-PT PC-PT<br>PC0 PC1 PC2 PC3<br>VLAN2 VLAN3 VLAN2 VLAN3                        | Switch#conf t<br>Enter configuration commands, one per line. End with CNTL/Z.<br>Switch(config)#int fa 0/1<br>Switch(config-if)#sw                                                                                                    |
| Настроим коммутатор 1-го этажа.                                                              | Switch(config-if)#switchport mode access<br>Switch(config-if)#sw<br>Switch(config-if)#switchport access vlan 2<br>% Access VLAN does not exist. Creating vlan 2                                                                                                    |
| В режиме глобального конфигурирован                                                          | Switch(config-if) #exit  Switch(config) #  Copy Paste                                                                                                    |
| определим FastEthernet0/1 во vlan 2                                                          |                                                                                                    |
| выполним команды: «interface fa0/1», «sw                                                     | vitchport mode access»,                                                                                                    |
| «switchport access vlan 2». Видим, что vla                                                   | n 2 создан. Далее: «exit». 🛒 🌈                                                                                                    |

| Time: 00:23:53 Power C    | ycle Devices Fast Forward Time |                        |             |             |                |        |                  |          | Re      | altime              |
|---------------------------|--------------------------------|------------------------|-------------|-------------|----------------|--------|------------------|----------|---------|---------------------|
| 19 <b>- 1</b> 10 <b>×</b> |                                | Scenario 0 v           | Fire Last 9 | Status Sour | ce Destination | Type C | Color Time (sec) | Periodic | Num Ed  | it Delete           |
| Connections               |                                | New Delete             |             |             |                |        |                  |          |         |                     |
| 🚽 🗢 🌄 🥯 👘                 | C 3                            | Toggle PDU List Window |             |             |                |        |                  |          |         |                     |
| -                         | Copper Straight-Through        |                        |             |             |                |        |                  |          |         |                     |
|                           | 📋 🍥 赵 🗷 😥 🎘 📴 🔘                |                        |             |             |                |        | •                | 10. 📲 🕈  | ()) ENG | 22:29<br>24.10.2019 |

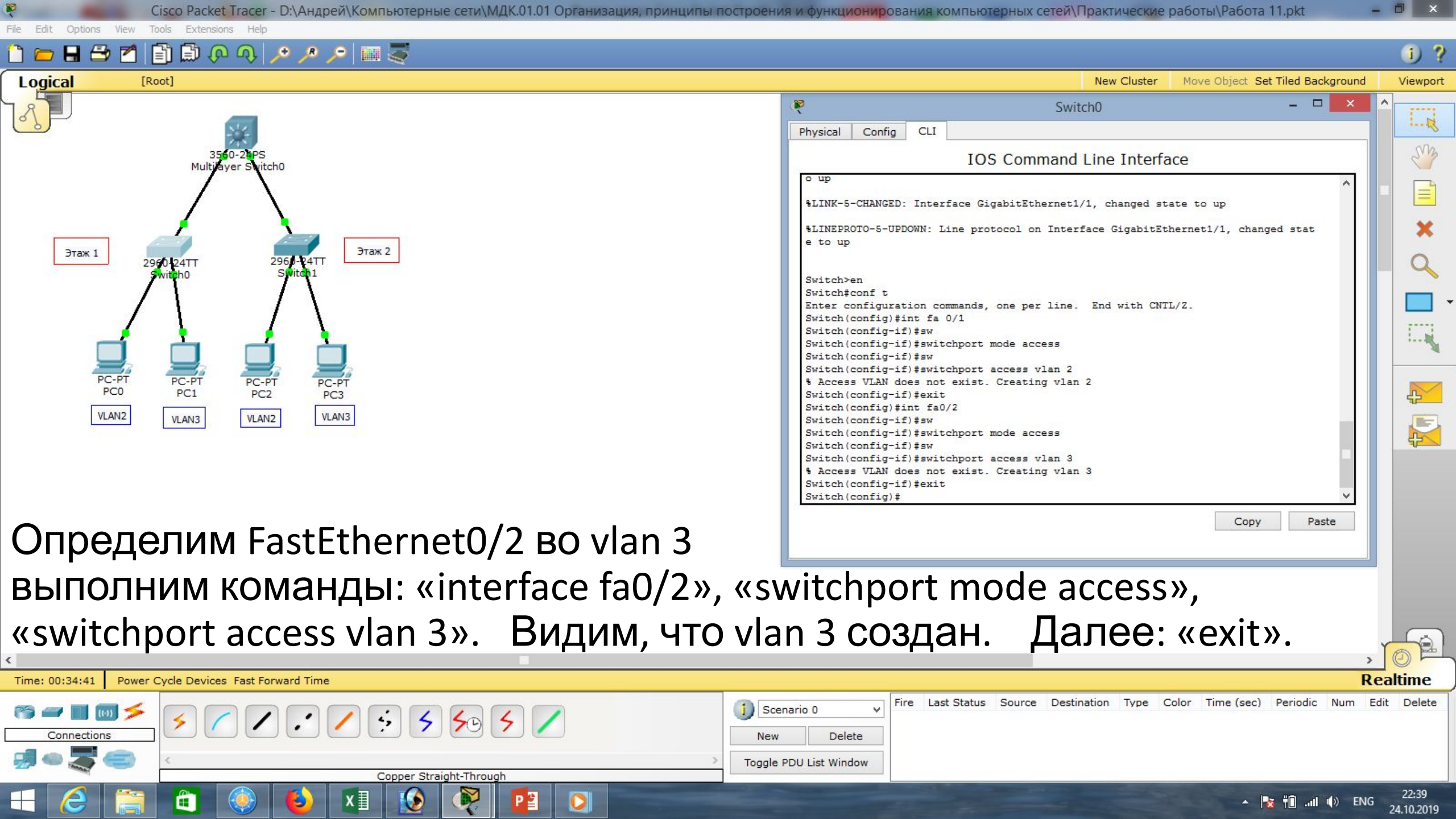

| File Edit Options View Tools Extensions Help | я и функционирования ко                                          | мпьютерных сетем практические работы Работа 11.ркс             |                     |
|----------------------------------------------|------------------------------------------------------------------|----------------------------------------------------------------|---------------------|
| 🛅 💳 🖶 🖆 📳 🗊 🐢 🔍 🥕 🔎 📖 🍣                      |                                                                  |                                                                | 1) ?                |
| Logical [Root]                               |                                                                  | New Cluster Move Object Set Tiled Background                   | Viewport            |
|                                              | Physical Config CLI                                              | Switch0 – 🗆 🗙                                                  | ^<br>               |
| 3560-21PS<br>Multilayer Svitch0              | Switch(config-if) #                                              | IOS Command Line Interface                                     | <b>1</b>            |
|                                              | Switch(config-if)<br>Switch(config-if)<br>Switch(config-if)#e[it |                                                                |                     |
| Этаж 1 2960-24TT 2960-24TT Этаж 2            | % Invalid input detecte<br>Switch(config-if)#exit                | ed at '^' marker.                                              | a                   |
|                                              | Switch (config) #<br>Switch (config) #                           |                                                                |                     |
|                                              | Switch(config) #<br>Switch(config) #                             |                                                                | 173                 |
|                                              | Switch(config)#int gil/<br>Switch(config-if)#sw                  | /1                                                             |                     |
| PC-PT PC-PT PC-PT<br>PC0 PC1 PC2 PC3         | Switch (config-if) #switc<br>Switch (config-if) #switc           | chport mode tr<br>chport mode trunk                            |                     |
| VLAN2 VLAN3 VLAN2 VLAN3                      | Switch(config-if)#<br>%LINEPROTO-5-UPDOWN: Li<br>e to down       | ine protocol on Interface GigabitEthernet1/1, changed stat     |                     |
|                                              | %LINEPROTO-5-UPDOWN: Li<br>e to up                               | ine protocol on Interface GigabitEthernet1/1, changed stat     |                     |
|                                              | Switch(config-if)#                                               | V Pasta                                                        |                     |
| Создаём trunk-порт для соединения            |                                                                  | Copy Paste                                                     |                     |
| с центральным коммутатором: «interface       | e gi1/1», «                                                      | <switchport mode<="" td=""><td></td></switchport>              |                     |
| trunk». Видим, что trunk-порт создан.        |                                                                  |                                                                |                     |
|                                              |                                                                  | >                                                              |                     |
|                                              | Fire Last                                                        | Status Source Destination Type Color Time (sec) Periodic Num E | dit Delete          |
|                                              | Delete                                                           |                                                                |                     |
| Image: Straight-Through     Toggle           | PDU List Window                                                  |                                                                |                     |
|                                              |                                                                  | 🔺 🎼 📆 🖬il 🕪 ENG                                                | 22:47<br>24.10.2019 |

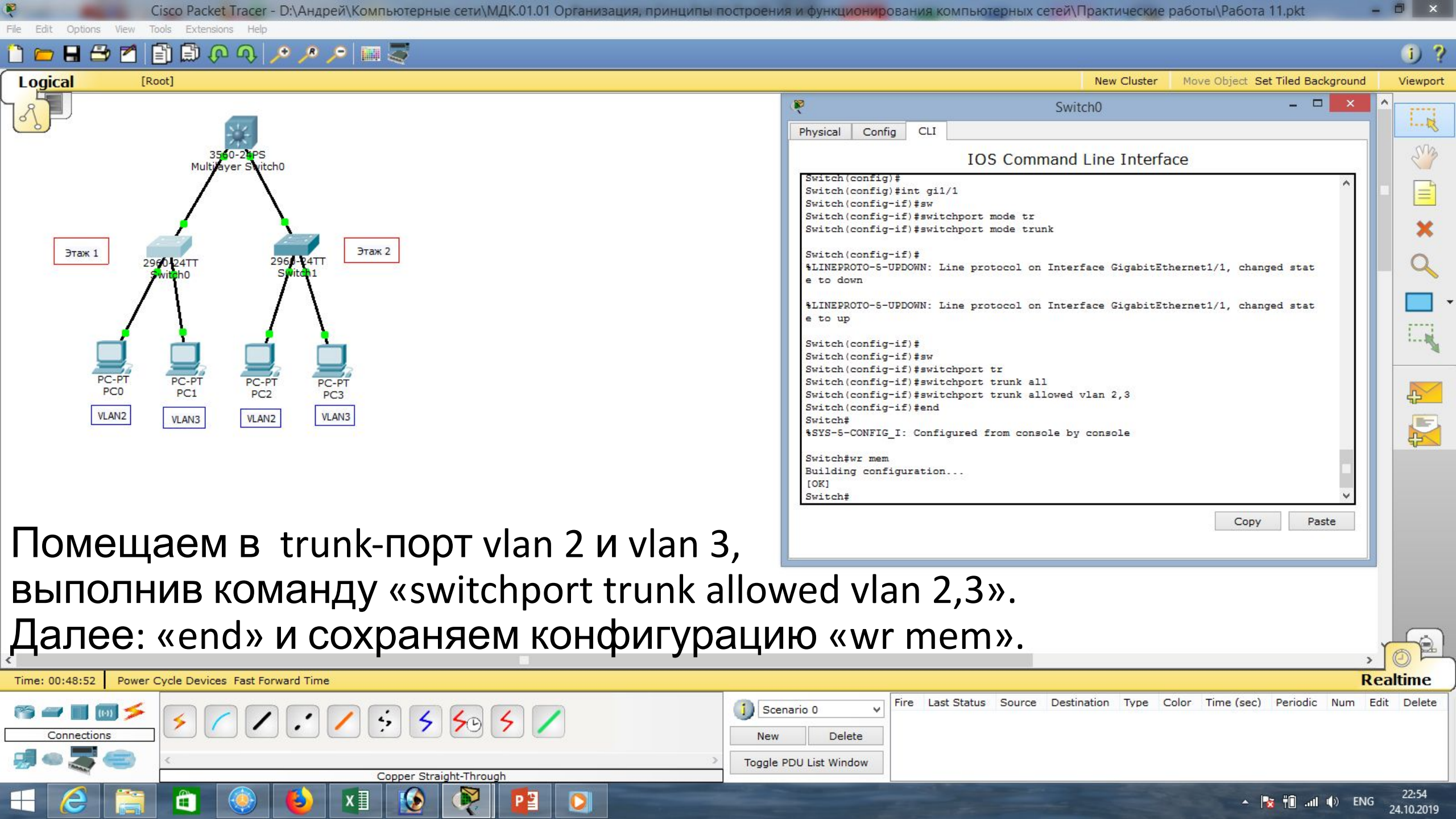

| Cisco Packet Tracer - D:\Андрей\Компьютерные сети\МДК.01.01 Организация, принципы пос                                                                                                    | истроения и функционирования компьютерных сетей\Практические работы\Работа 11.pkt – 🛡 🔤                                                                                                    | <   |
|----------------------------------------------------------------------------------------------------|----------------------------------------------------------------------------------------------------|-----|
| File Edit Options View Tools Extensions Help                                                                                                    |                                                                                                    | -   |
| 📋 🗁 🖬 🚍 🔚 🗒 🕼 🚸 🍾 🍾 ≽ 🔤 🕿                                                                                                    | U                                                                                                    | ?   |
| Logical [Root]                                                                                                    | New Cluster Move Object Set Tiled Background Viewpo                                                                                                    | ort |
|                                                                                                    | 🦉 Switch0 – 🗆 🗙 ^                                                                                                    |     |
| Этак 1<br>2960-2475<br>Multidever Svitch0<br>Этак 2<br>2960-2477<br>Этак 2<br>3960-2475<br>Этак 2<br>2960-2477<br>Этак 2<br>3970-2477<br>Этак 2<br>3970-2477<br>Этак 2<br>970-277<br>PC-PT<br>PC-PT<br>PC-PT<br>PC-PT<br>PC-PT<br>PC-PT<br>PC-PT<br>VLAN2<br>VLAN2<br>VLAN2<br>VLAN3 | Physical Config Cul<br>IOS Command Line Interface<br>Switch>smitch>show run<br>Building configuration<br>Current configuration : 1195 bytes<br>1<br>version 12.2<br>no service timestamps log datetime msec<br>no service timestamps debug datetime msec<br>no service tamestamps debug datetime msec<br>no service tamestamps debug datetime msec<br>no |     |
| Смотрим конфигурацию: «show run».                                                                                                    |                                                                                                    |     |
| видим, два наших порта.                                                                                                    |                                                                                                    | 2   |
| <                                                                                                    | , <u>o</u> P                                                                                                    | -   |
| Time: 01:12:58 Power Cycle Devices Fast Forward Time                                                                                                    | Realtime                                                                                                    |     |
| Connections                                                                                                    | Scenario 0       V         New       Delete         Toggle PDU List Window                                                                                                    | a   |
|                                                                                                    | ▲ 🍡 👘II 🕪 ENG 23:18<br>24.10.201                                                                                                    | 9   |

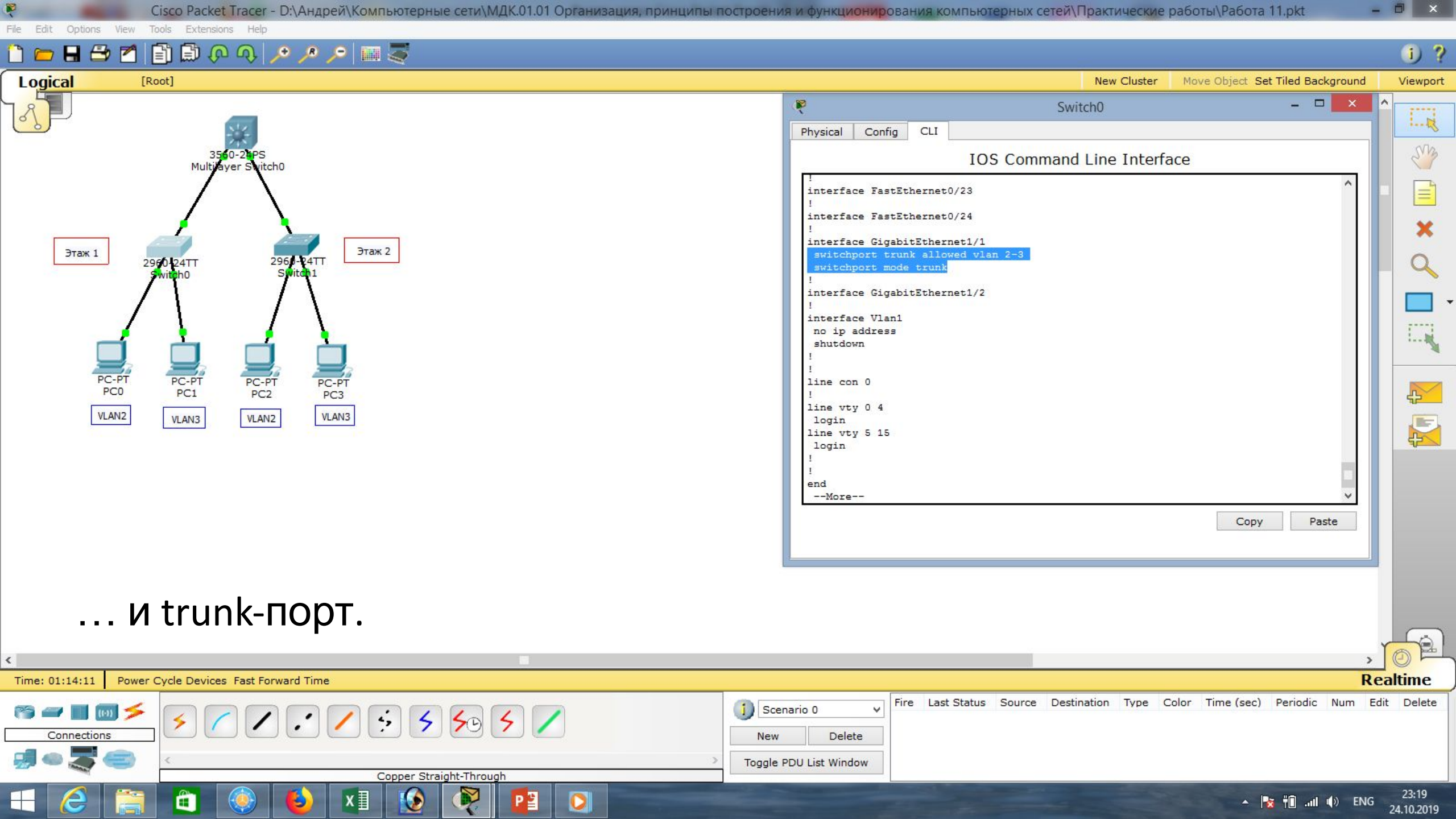

| Сisco Packet Tracer - D:\Андрей\Компьютерные сети\МДК.01.01 Организация, принципы построени | ия и функционирования компьютерных сетей\Практические работы\Работа 11.pkt – 🗖 🔀                                                                                                    |
|---------------------------------------------------------------------------------------------|----------------------------------------------------------------------------------------------------|
| Edit Options View Tools Extensions Help                                                     | 1.2                                                                                                    |
|                                                                                             | New Cluster Move Object Set Tiled Background Viewport                                                                                                    |
|                                                                                             | Switch1 – – ×                                                                                                    |
| никоманды: «interface fa0/1», «sv                                                           | IOS Command Line Interface<br>*LINEPROTO-5-UPDOWN: Line protocol on Interface FastEthernet0/1, changed state t<br>o up<br>*LINE-5-CHANGED: Interface FastEthernet0/2, changed state to up<br>*LINE-5-CHANGED: Interface GigabitEthernet1/1, changed state to up<br>*LINEPROTO-5-UPDOWN: Line protocol on Interface GigabitEthernet1/1, changed state<br>t o up<br>*LINEPROTO-5-UPDOWN: Line protocol on Interface GigabitEthernet1/1, changed state<br>t o up<br>*LINEPROTO-5-UPDOWN: Line protocol on Interface GigabitEthernet1/1, changed state<br>t o up<br>*Witch><br>Switch><br>Switch/config t<br>Enter configuration commands, one per line. End with CNTL/2.<br>Switch(config f) #switchport mode access<br>Switch(config f) #switchport mode access<br>Switch(config f) #switchport access vlan 2<br>*Access VLand Goes not exist. Creating vlan 2<br>Switch(config) #<br>Copy Paste<br>WitchConfig) # |
| «switchport access vlan 2». Видим, что vla                                                  | n 2 создан. Далее: «exit».                                                                                                    |
| ime: 00:57:01 Power Cycle Devices Fast Forward Time                                         | Realtime                                                                                                    |
| Image: Second straight Through                                                              | Delete<br>PDU List Window                                                                                                    |
|                                                                                             | ▲ 🍡 📲II (I) ENG 23:02                                                                                                    |

| Cisco Packet Tracer - D:\Андрей\Компьютерные сети\МДК.01.01 Организация, принципы построени<br>File Edit Options View Tools Extensions Help                                                                                                    | я и функционирования компьютерных сетей\Практические работы\Работа 11.pkt – 🗖 🔀                                                                                                    |
|----------------------------------------------------------------------------------------------------|----------------------------------------------------------------------------------------------------|
| 1 💳 🖬 🗁 📶 🗊 🖗 🔍 🔎 🥕 📰 🐺                                                                                                    | i) ?                                                                                                    |
| Logical [Root]                                                                                                    | New Cluster Move Object Set Tiled Background Viewport                                                                                                    |
|                                                                                                    | Switch1     -     ×     ^       Physical Config     CLI     •     •                                                                                                    |
| Этак 1<br>2900 24TT<br>2900 24TT<br>2000 24TT<br>2000 24TT<br>2000 24T | IOS Command Line Interface<br>*LINK-5-CHANGED: Interface GigabitEthernet1/1, changed state to up<br>*LINEPROTO-5-UPDOWN: Line protocol on Interface GigabitEthernet1/1, changed stat<br>e to up<br>Switch><br>Switch><br>Switch><br>Switch(config-if)<br>Switch(config-if)<br>Switch(c |
| Определим FastEthernet0/2 во vlan 3                                                                                                    | Copy Paste                                                                                                    |
| выполним команды: «interface fa0/2», «sv                                                                                                    | witchport mode access»,                                                                                                    |
| «switchport access vlan 3». Видим, что vla                                                                                                    | n 3 создан. Далее: «exit».                                                                                                    |
| Time: 00:59:24 Power Cycle Devices Fast Forward Time                                                                                                    | Realtime                                                                                                    |
| Connections   Connections   Connections   Connections   Copper Straight-Through                                                                                                    | nario 0 v<br>Delete<br>PDU List Window                                                                                                    |
|                                                                                                    | 23:04 (الله، 111 ماله، 111 ماله، 23:04 ماله، 110 ماله، 110 ماله، 110 ماله، 110 ماله، 110 ماله، 110 ماله، 110 م                                                                                                    |

| <ul> <li>CISCO Packet Tracer - D:\Андреи\Компьютерные сети\МДК.01.01 Организация, принципы построени</li> <li>File Edit Options View Tools Extensions Help</li> </ul>                                                                                                    | я и функционирования ко                                                                                                    | мпьютерных сетеи (Практические работы (Работа 11.pkt –          |                     |
|----------------------------------------------------------------------------------------------------|----------------------------------------------------------------------------------------------------|-----------------------------------------------------------------|---------------------|
| 1 🗁 🖬 🗁 🖆 🗊 💭 🐢 🥕 🔎 🔎 🔤 🍣                                                                                                    |                                                                                                    |                                                                 | 1 ?                 |
| Logical [Root]                                                                                                    |                                                                                                    | New Cluster Move Object Set Tiled Background                    | Viewport            |
|                                                                                                    | Physical Config CLI                                                                                                    | Switch1 – 🗆 🗙                                                   |                     |
| Этак 1<br>Этак 1<br>Этак 2<br>Этак 2<br>Этак 2<br>Этак 2<br>Этак 2<br>Этак 2<br>Этак 2<br>Этак 2<br>Этак 2<br>Этак 2<br>Этак 2<br>Этак 2<br>Этак 2<br>Этак 2<br>Этак 2<br>Этак 2<br>Этак 2<br>Этак 2<br>Этак 2<br>Этак 2<br>Этак 2<br>Этак 2<br>РС-РТ<br>РС-РТ<br>РС-РТ<br>РС-РТ<br>РС-РТ<br>РС-2<br>VLAN2<br>VLAN2<br>VLAN3<br>VLAN2 | Switch(config-if) #sw<br>Switch(config-if) #switc<br>Switch(config-if) #switc<br>Switch(config-if) #switc<br>& Access VLAN does not<br>Switch(config-if) #switc<br>Switch(config-if) #switc<br>Switch(config-if) #switc<br>Switch(config-if) #switc<br>Switch(config-if) #switc<br>Switch(config-if) #switc<br>Switch(config-if) #switc<br>Switch(config-if) #switc<br>Switch(config-if) #switc<br>Switch(config-if) #switc<br>Switch(config-if) #switc<br>Switch(config-if) #switc<br>Switch(config-if) #<br>Switch(config-if) #<br>\$LINEPROTO-5-UPDOWN: Li<br>e to down<br>%LINEPROTO-5-UPDOWN: Li<br>e to up<br>Switch(config-if) # | IOS Command Line Interface                                      |                     |
| Создаём trunk-порт для соединения                                                                                                    |                                                                                                    | Copy Paste                                                      |                     |
| с центральным коммутатором: «interface                                                                                                    | e gi1/1», «                                                                                                    | switchport mode                                                 |                     |
| trunk». Видим, что trunk-порт создан.                                                                                                    |                                                                                                    |                                                                 |                     |
| Time: 01:03:14 Power Cycle Devices Fast Forward Time                                                                                                    |                                                                                                    | Re Re                                                           | altime              |
| Connections   Image: Copper Straight-Through                                                                                                    | PDU List Window                                                                                                    | Status Source Destination Type Color Time (sec) Periodic Num Ed | it Delete           |
|                                                                                                    |                                                                                                    | 🔺 🍡 🕆 🗎 💷 eng                                                   | 23:08<br>24.10.2019 |

| 😤 Cisco Packet Tracer - D:\Андрей\Компьютерные сети\МДК.01.01 Организация, принципы построен                                                                                                    | ия и функционирования компью                                                                                                    | терных сетей\Практические работы\Работа                                                                                                    | 11.pkt – 🗇 🗙                                  |
|----------------------------------------------------------------------------------------------------|----------------------------------------------------------------------------------------------------|----------------------------------------------------------------------------------------------------|-----------------------------------------------|
| File Edit Options View Tools Extensions Help                                                                                                    |                                                                                                    |                                                                                                    |                                               |
| <b>□ └─ ⊣ └─ Z</b>   <b> ↓</b>                                                                                                    |                                                                                                    |                                                                                                    | • • • •                                       |
| Logical [Root]                                                                                                    |                                                                                                    | New Cluster Move Object Se                                                                                                    | et Tiled Background Viewport                  |
| Этак 1<br>2960-247T<br>97ак 2<br>97ак 1<br>2960-247T<br>2960-247T<br>2970-277<br>2970-2770<br>2970-2770<br>2970-2770<br>2970-2770<br>2970-2770<br>2970-2770<br>2970-2770<br>2970-2770<br>2970-2770<br>2970-2770<br>2970-2770<br>2970-2770<br>2970-2770<br>2970-2770<br>2970-2770<br>2970-2770<br>2970-2770<br>2970-2770<br>2970-2770<br>2970 | Physical Config CLI<br>IO<br>Switch(config-if)#switchport<br>* Access VLAN does not exist.<br>Switch(config-if)#switchport<br>Switch(config-if)#switchport<br>Switch(config-if)#switchport<br>Switch(config-if)#<br>*LINEPROTO-5-UPDOWN: Line pro<br>e to down<br>*LINEPROTO-5-UPDOWN: Line pro<br>e to up<br>Switch(config-if)#sw<br>Switch(config-if)#sw<br>Switch(config-if)#sw<br>Switch(config-if)#switchport<br>Switch(config-if)#switchport<br>Switch(config-if)#switchport<br>Switch(config-if)#switchport<br>Switch(config-if)#switchport<br>Switch(config-if)#switchport<br>Switch(config-if)#switchport<br>Switch(config-if)#switchport<br>Switch[config-if]#switchport<br>Switch[config-if]#switchport]#switchport<br>Switch[config-if]#switchport]#switchport<br>Switch[config-if]#switchport]#switchport<br>Switch[config-if]#switchport]#switchport<br>Switch[config-if]#switchport]#switchport]#switch[config-if]#switchport]#switchport]#switch[config-if]#switchport]#switchport]#switch[config-if]#switchport]#switchport]#switch[config-if]#switchport]#switch[config-if]#switchport]#switch[config-if]#switchport]#switch[config-if]#switch[config-if]#switch[config-if]#switchport]#switch[config-if]#switch[config-if | Switch1<br>OS Command Line Interface<br>access vlan 3<br>. Creating vlan 3<br>mode tr<br>mode tr<br>mode trunk<br>otocol on Interface GigabitEthernet1/1, chan<br>otocol on Interface GigabitEthernet1/1, chan<br>tr<br>trunk allowed vlan 2,3<br>from console by console | Iged stat                                     |
| Помещаем в trunk-порт vlan 2 и vlan 3,<br>выполнив команду «switchport trunk allow<br>Далее: «end» и сохраняем конфигураци<br>Time: 01:05:55 Ромет Суске Fast Forward Time<br>Time: 01:05:55 Ромет Суске Fast Forward Time                                                                                                    | wed vlan 2,3<br>160 «wr mem                                                                                                    | Copy                                                                                                    | Paste Paste Realtime Periodic Num Edit Delete |
| Copper Straight-Through                                                                                                    |                                                                                                    | -                                                                                                    | 🗙 †∎ıl ()) ENG 23:11<br>24.10.2019            |

| File Edit Options View Tools Extensions Help         | проения и функционирования ком             | мпьютерных сетеи практические р        | аботы\Работа П.ркт               |                     |
|------------------------------------------------------|--------------------------------------------|----------------------------------------|----------------------------------|---------------------|
| 1 🗁 🖬 🗁 🖻 🗊 🕼 🐢 🔍 🥕 🥕 🔎 💷 🍣                          |                                            |                                        |                                  | 1 ?                 |
| Logical [Root]                                       |                                            | New Cluster                            | Move Object Set Tiled Background | Viewport            |
|                                                      | ×                                          | Switch1                                | - 🗆 🗙                            | ^                   |
|                                                      | Physical Config CLI                        |                                        |                                  | ·                   |
| 3560-24PS<br>Multiever Svitch0                       | 10.44.450.570 NOV A100                     | IOS Command Line Interfac              | ce                               | 8                   |
|                                                      | Building configuration<br>[OK]             |                                        | ^                                |                     |
|                                                      | Switch#show run<br>Building configuration. | 13                                     |                                  |                     |
|                                                      | Current configuration :                    | 1195 bytes                             |                                  | ×                   |
| Этаж 1<br>2960-24TT 2966-24TT<br>Switch 1            | !<br>version 12.2                          |                                        |                                  | Q                   |
|                                                      | no service timestamps de                   | og datetime msec<br>ebug datetime msec |                                  |                     |
|                                                      | no service password-encr                   | ryption                                |                                  |                     |
|                                                      | I.                                         |                                        |                                  | 1                   |
|                                                      | 1                                          |                                        |                                  |                     |
| PC0 PC1 PC2 PC3                                      | spanning-tree mode pvst                    |                                        |                                  | <b>P</b>            |
| VLAN2 VLAN3 VLAN3                                    | interface FastEthernet0,                   | /1                                     |                                  |                     |
|                                                      | switchport mode access                     |                                        |                                  | 4 <u>×</u>          |
|                                                      | interface FastEthernet0,                   | /2                                     |                                  |                     |
|                                                      | More                                       |                                        | ~                                |                     |
|                                                      |                                            |                                        | Copy Paste                       |                     |
|                                                      |                                            |                                        |                                  |                     |
| Смотрим конфигурацию: «show run».                    |                                            |                                        |                                  |                     |
|                                                      |                                            |                                        |                                  |                     |
| видим, два наших порта.                              |                                            |                                        |                                  |                     |
| ٢                                                    |                                            |                                        | >                                | JOF                 |
| Time: 01:07:48 Power Cycle Devices Fast Forward Time |                                            |                                        | R                                | ealtime             |
|                                                      | j) Scenario 0 	 ✓ Fire Last 5              | Status Source Destination Type Co      | olor Time (sec) Periodic Num E   | dit Delete          |
|                                                      | New Delete                                 |                                        |                                  |                     |
| Copper Straight-Through                              | Toggle PDU List Window                     |                                        |                                  |                     |
|                                                      |                                            |                                        | 🔺 隆 👘II 🕪 ENG                    | 23:13<br>24.10.2019 |

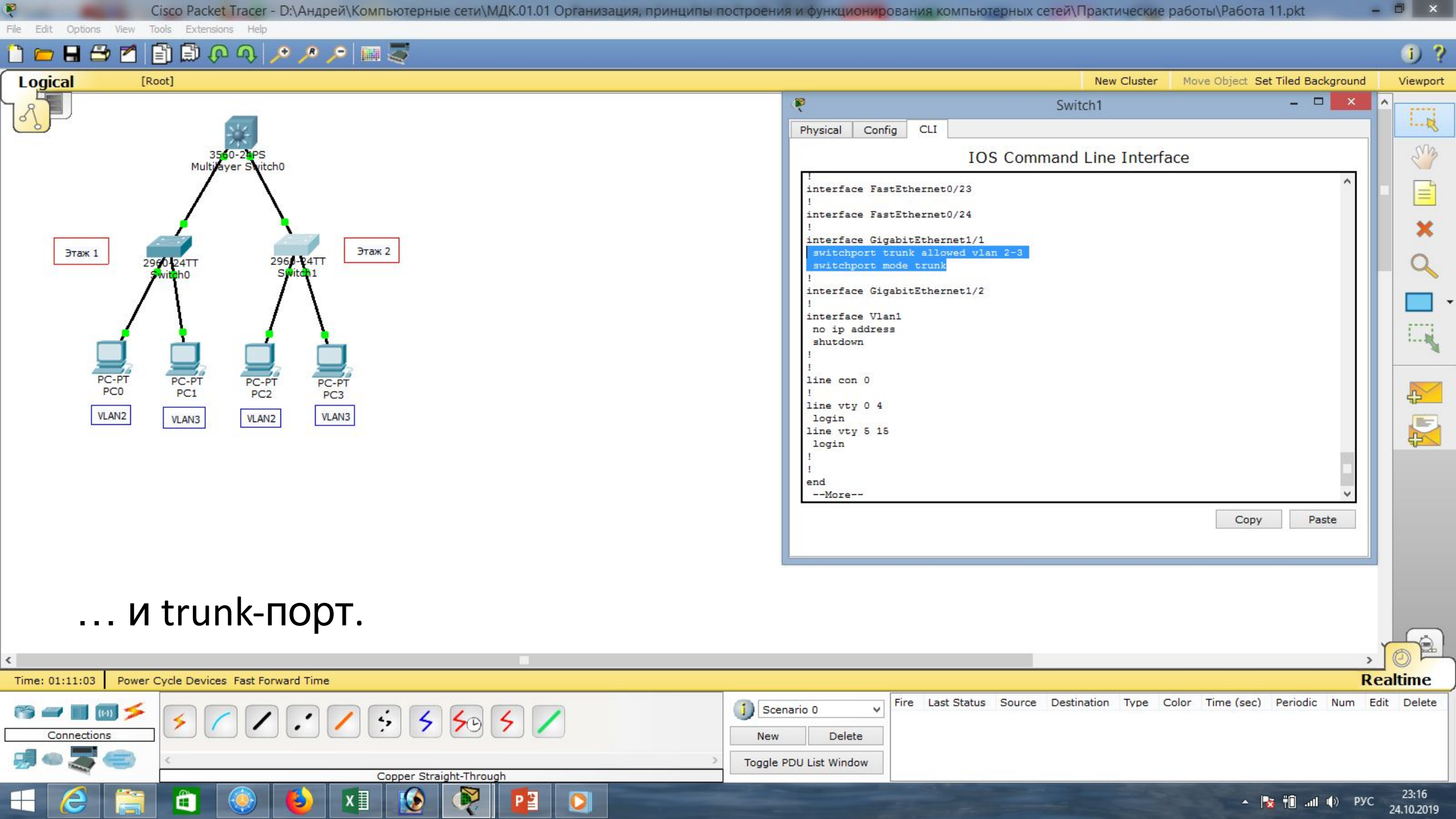

| Cisco Packet Tracer - D:\Андрей\Компьютерные сети\МДК.01.01 Организация, принципы построения                                                                                                    | и функционирования ко                                                                                                    | мпьютерных сетей\Практические работы\Раб                                                                                                    | ота 11.pkt 🛛 🗕         | 0 ×                                     |
|----------------------------------------------------------------------------------------------------|----------------------------------------------------------------------------------------------------|----------------------------------------------------------------------------------------------------|------------------------|-----------------------------------------|
| $ [] \square \square \square \square \square \square \square \square \square \square \square \square \square \square \square \square \square \square $                                                                                                    |                                                                                                    |                                                                                                    |                        | i) ?                                    |
| Logical [Root]                                                                                                    |                                                                                                    | New Cluster Move Object                                                                                                    | t Set Tiled Background | Viewport                                |
|                                                                                                    | Physical Config CLI                                                                                                    | Multilayer Switch0                                                                                                    | - <b>-</b> ×           |                                         |
| 3560-28PS<br>Multidiger Shitch0                                                                                                    |                                                                                                    | IOS Command Line Interface                                                                                                    |                        | ~~~~~~~~~~~~~~~~~~~~~~~~~~~~~~~~~~~~~~~ |
| Этаж 1 2960-24TT Этаж 2                                                                                                    | <pre>%LINEPROTO-5-UPDOWN: L:<br/>e to up<br/>%LINEPROTO-5-UPDOWN: L:<br/>e to down<br/>%LINEPROTO-5-UPDOWN: L:</pre>                                                                                      | ine protocol on Interface GigabitEthernet0/2, o<br>ine protocol on Interface GigabitEthernet0/1, o<br>ine protocol on Interface GigabitEthernet0/1, o | changed stat           | ×                                       |
|                                                                                                    | e to up<br>%LINEPROTO-5-UPDOWN: L:<br>e to down<br>%LINEPROTO-5-UPDOWN: L:<br>e to up<br>Switch>en                                                                                                    | ine protocol on Interface GigabitEthernet0/2, o<br>ine protocol on Interface GigabitEthernet0/2, o                                                    | changed stat           |                                         |
| Настроим центральный коммутатор.                                                                                                    | Switch#conf t<br>Enter configuration con<br>Switch(config)#int gi0,<br>Switch(config-if)#sw<br>Switch(config-if)#switch<br>Switch(config-if)#switch<br>Command rejected: An in<br>nfigured to "trunk" mon | mmands, one per line. End with CNTL/Z.<br>/1<br>chport mode tr<br>chport mode trunk<br>nterface whose trunk encapsulation is "Auto" ca<br>de          | an not be co           |                                         |
|                                                                                                    | Switch(config-if)#                                                                                                    |                                                                                                    | ~                      |                                         |
| в режиме глооального конфигурирован                                                                                                    | ИЯ                                                                                                    | с                                                                                                    | Copy Paste             |                                         |
| настроим GigabitEthernet0/1 в trunk.                                                                                                    |                                                                                                    |                                                                                                    |                        |                                         |
| выполним команды: «interface gi0/1», «sw                                                                                                    | /itchport                                                                                                    | mode trunk».                                                                                                    |                        |                                         |
| <                                                                                                    |                                                                                                    |                                                                                                    | >                      | TEL                                     |
| Time: 01:18:53 Power Cycle Devices Fast Forward Time                                                                                                    |                                                                                                    |                                                                                                    | Re                     | altime                                  |
| Connections   Image: Connections   Image: Connections <td< td=""><td>Delete</td><td>Status Source Destination Type Color Time (s</td><td>ec) Periodic Num Ed</td><td>it Delete</td></td<> | Delete                                                                                                    | Status Source Destination Type Color Time (s                                                                                                    | ec) Periodic Num Ed    | it Delete                               |

ی و او

0

Copper Straight-Through

x∄

3

R

P 🖺

| Toggle PDU List Window |               |                     |
|------------------------|---------------|---------------------|
|                        | 🔺 🎼 👘il 🕪 ENG | 23:24<br>24 10 2019 |

Cisco Packet Tracer - D:\Андрей\Компьютерные сети\МДК.01.01 Организация, принципы построения и функционирования компьютерных сетей\Практические работы\Работа 11.pkt × Edit Options View Tools Extensions Help 🛅 💳 🖶 🗁 📶 🗊 🗊 🖓 🗛 🔎 🔑 📖 🍣 i) ? Logical [Root] New Cluster Viewport Move Object Set Tiled Background \_ \_ R Multilayer Switch0 Config CLI Physical SM **IOS** Command Line Interface Multik ritch0 Etherchannel/port bundling configuration channel-group channel-protocol Select the channel protocol (LACP, PAgP) delay Specify interface throughput delay Interface specific description description duplex Configure duplex operation. Exit from interface configuration mode exit Этаж 2 Этаж 1 hold-queue Set hold queue depth 2960-24TT 2960-24TT mac-address Manually set interface MAC address mdix Set Media Dependent Interface with Crossover Negate a command or set its defaults no power Power configuration Configure QoS Service Policy service-policy shutdown Shutdown the selected interface 1...... spanning-tree Spanning Tree Subsystem speed Configure speed operation. storm configuration storm-control PC-PT PC-PT PC-PT PC-PT switchport Set switching mode characteristics PC0 4 PC1 PC2 tx-ring-limit PC3 Configure PA level transmit ring limit Switch (config-if) #sw VLAN2 VLAN3 R VLAN3 VLAN2 Switch(config-if) #switchport trunk ? allowed Set allowed VLAN characteristics when interface is in trunking mode encapsulation Set trunking encapsulation when interface is in trunking mode native Set trunking native characteristics when interface is in trunking mode Switch(config-if) #switchport trunk Copy Paste

#### Далее набираем: «switchport trunk ?».

| <                      |                                 |                                       |                                   | , <u>o</u> el                  |
|------------------------|---------------------------------|---------------------------------------|-----------------------------------|--------------------------------|
| Time: 01:29:01 Power C | Cycle Devices Fast Forward Time |                                       |                                   | Realtime                       |
| Connections            |                                 | Scenario 0     V       New     Delete | ource Destination Type Color Time | (sec) Periodic Num Edit Delete |
|                        | Copper Straight-Through         |                                       |                                   |                                |
| - 6 🚞                  | 💼 🍥 💫 x1 🐼 👰 💶 🖸                |                                       |                                   | ▲ 🍡 📲II 🕪 РУС 23:34            |

A

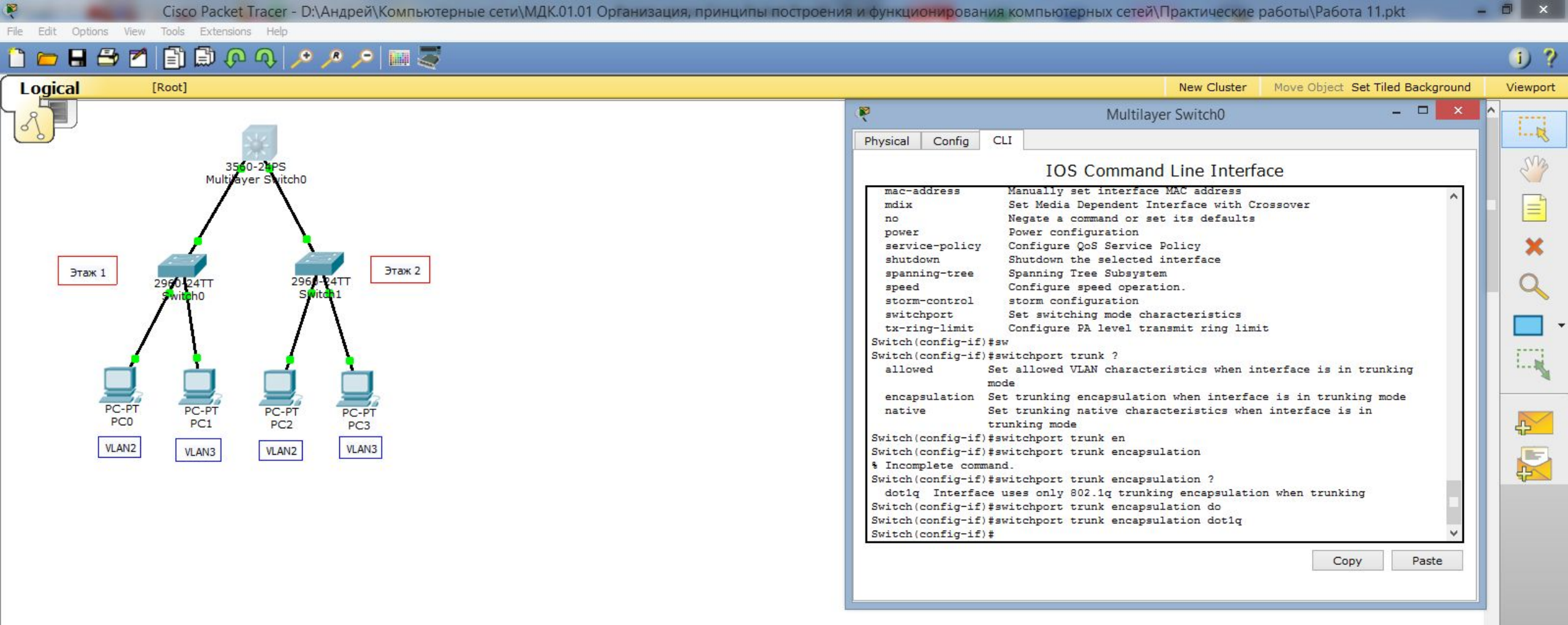

#### Выбираем: «encapsulation ?», далее набираем «dot1q».

| <                      |                                 |                                                                    |                                       | , ] 🛛 🖻                  |
|------------------------|---------------------------------|--------------------------------------------------------------------|---------------------------------------|--------------------------|
| Time: 01:34:32 Power C | Cycle Devices Fast Forward Time |                                                                    |                                       | Realtime                 |
| Connections            | >>>>                            | Scenario 0     V       New     Delete       Toggle PDU List Window | rce Destination Type Color Time (sec) | Periodic Num Edit Delete |
|                        |                                 |                                                                    |                                       | 23:39                    |
|                        |                                 |                                                                    |                                       | 1 () ENG 24.10.2019      |

A

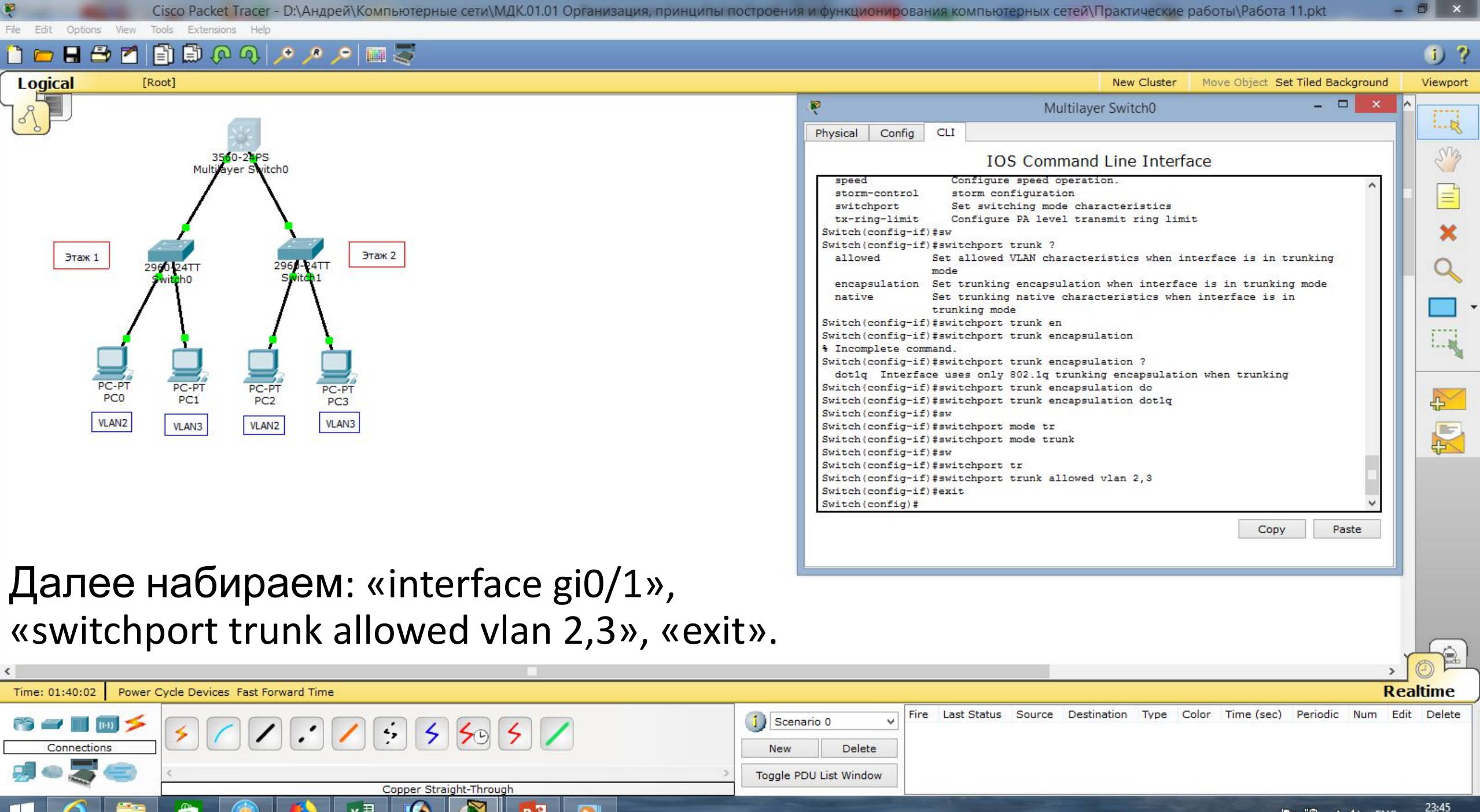

| .ail | ()) | ENG | -    |
|------|-----|-----|------|
|      | 100 |     | - 7/ |

10.2019

🔺 🎼 👘

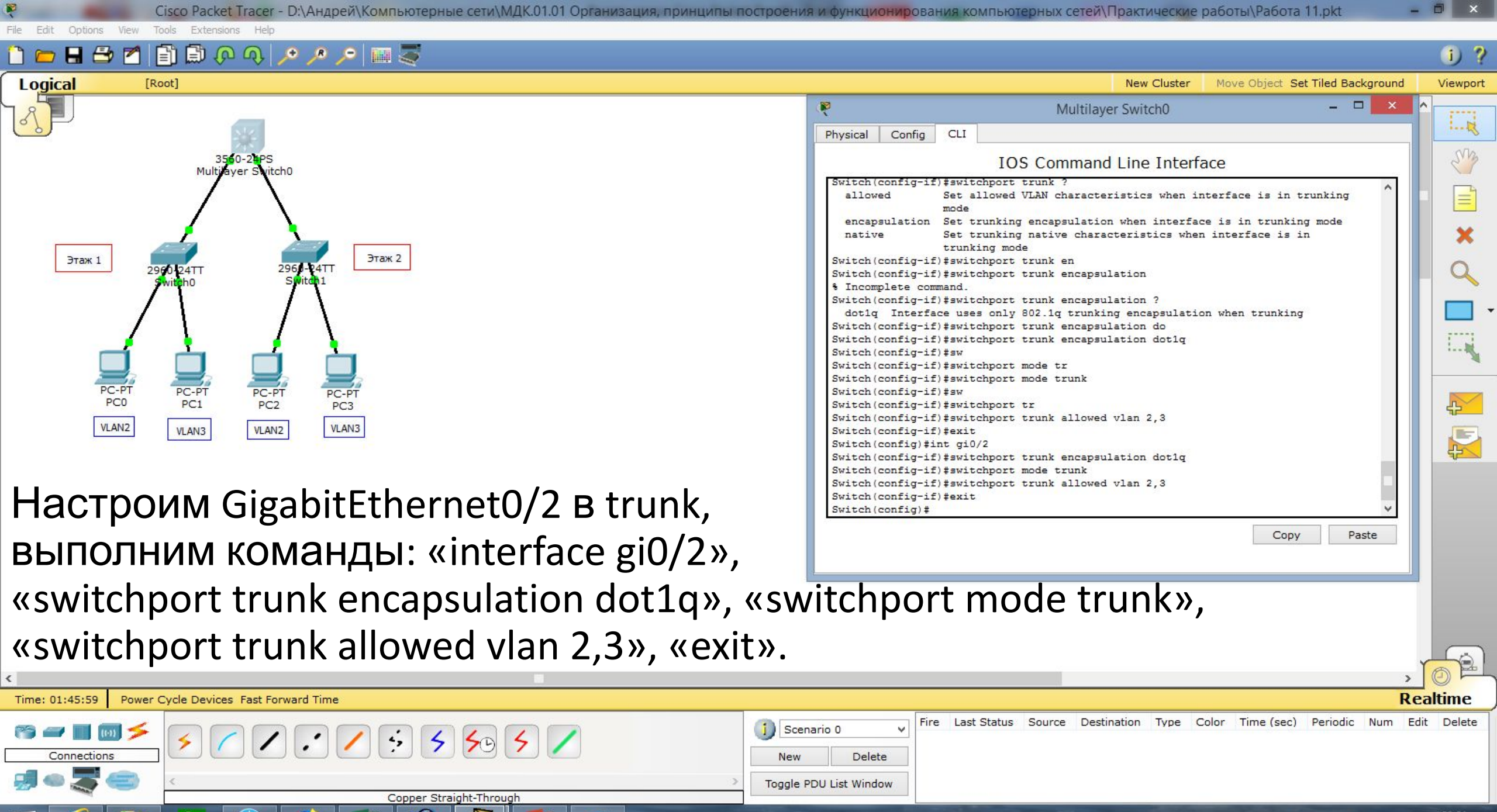

▲ 🍡 🛍 ...II ♦) ENG 23:51

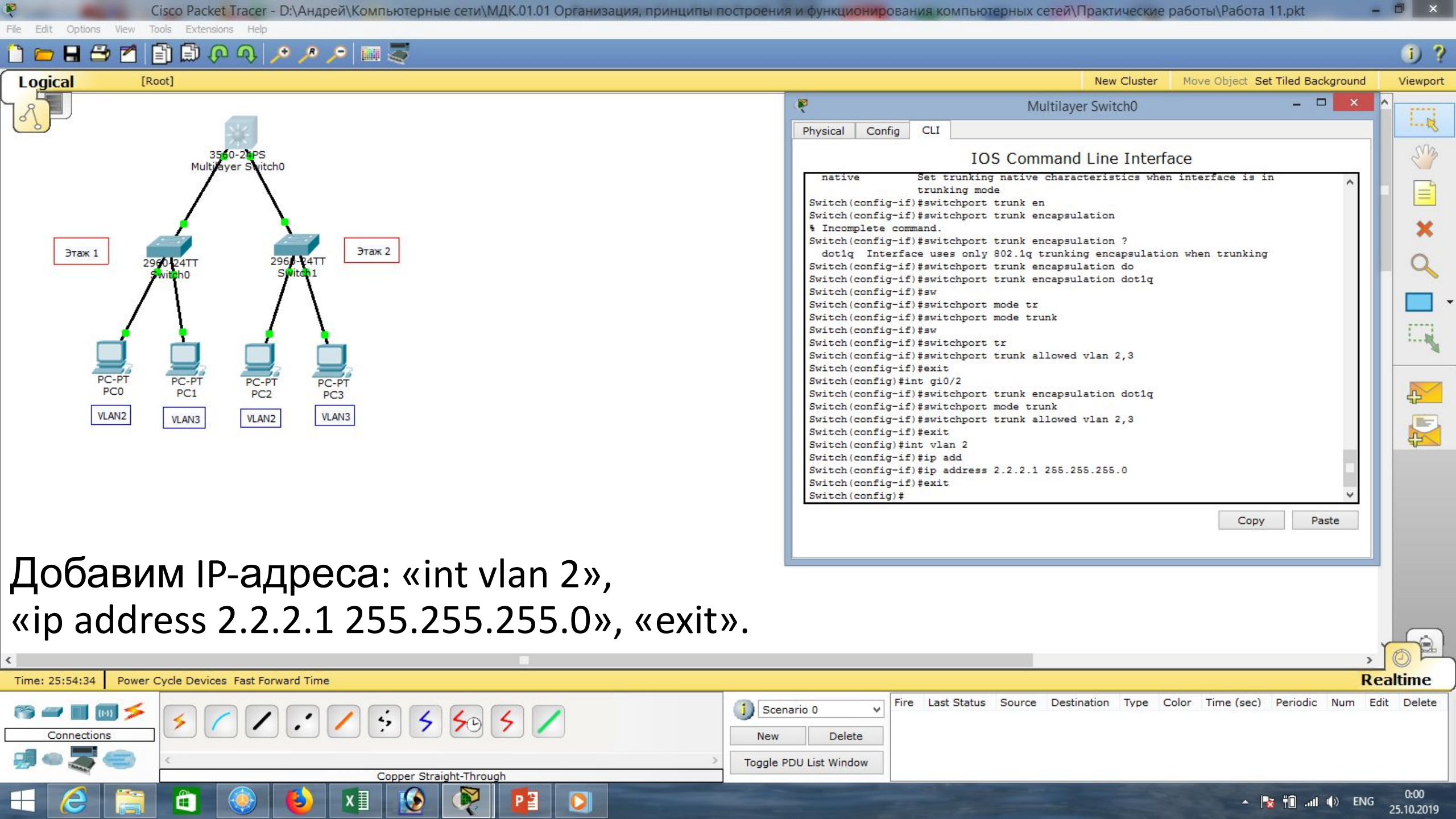

| Re like with the rest of the rest of the r | 🥙 🥵 Cisco Packet Tracer - D:\Андрей\Компьютерные сети\МДК.01.01 Организация, принципы построен                                                                                                    | ния и функционирования компьютерных сетей\Практические работы\Работа 11.pkt — 🗖 🛛                                                                                                    | ×     |
|----------------------------------------------------------------------------------------------------|----------------------------------------------------------------------------------------------------|----------------------------------------------------------------------------------------------------|-------|
| United       New Claim       New Claim                                                                                                    | File Edit Options View Tools Extensions Help                                                                                                    |                                                                                                    |       |
| Upical       Peed       Very Club Web       Very Club Web       V                                                                                                    | 1 🗁 🖬 🖆 🔟 🗊 🖓 🕂 🥕 🥕 💴 🤕                                                                                                    | (j                                                                                                    | ) ?   |
| Apple and the set of the second second s                                 | Logical [Root]                                                                                                    | New Cluster Move Object Set Tiled Background View                                                                                                    | wport |
| Добавим IP-адреса: «int vlan 3»,<br>«ip address 3.3.3.1 255.255.255.0», «exit».<br>The 25:59:23 Power Cycle Devices Fast Forward Time (sec) Periodic Num Edit Delete<br>Connections<br>Connections<br>Copper Straight-Through                                                                                                    | Stor-2PS<br>Multiburger Storebo<br>Trak 1<br>2990 24TT<br>2990 24TT<br>2900 24TT<br>2900 24TT<br>2900 24TT<br>2900 24TT<br>2900 24TT<br>2900 24TT<br>2900 24TT<br>2900 24TT<br>2900 24TT<br>2900 24TT<br>2900 24TT<br>2900 24TT<br>2900 24TT<br>2900 24TT<br>2900 24TT<br>2900 24TT<br>2900 24TT<br>2900 24TT<br>2900 24TT<br>2900 24TT<br>2000 200<br>2000 200<br>2000 200<br>2000 2000 | Multilayer Switch0       -       ×         Physical Config CLI       IOS Command Line Interface         Switch(config-if)#switchport mode tr       Switch(config-if)#switchport mode trunk         Switch(config-if)#switchport trunk allowed vlan 2,3         Switch(config-if)#switchport trunk allowed vlan 2,3         Switch(config-if)#switchport trunk encepsulation dotlq         Switch(config-if)#switchport trunk allowed vlan 2,3         Switch(config-if)#switchport trunk allowed vlan 2,3         Switch(config-if)#switchport trunk allowed vlan 2,3         Switch(config-if)#switchport trunk allowed vlan 2,3         Switch(config-if)#switchport trunk allowed vlan 2,3         Switch(config-if)#switchport trunk allowed vlan 2,3         Switch(config-if)#switchport trunk allowed vlan 2,3         Switch(config-if)#switchport trunk allowed vlan 2,3         Switch(config-if)#switchport trunk allowed vlan 2,3         Switch(config-if)#switchport trunk allowed vlan 2,3         Switch(config-if)#switchport         Switch(config-if)#switchport         Switch(config-if)#switchport         Switch(config-if)#switchport         Switch(config-if)#switchport         Switch(config-if)#switchport         Switch(config-if)#switchport         Switch(config)#         Switch(config)#         Switch(config)#switchport |       |
| Time: 25:59:23 Power Cycle Devices Fast Forward Time                                                                                                    | Добавим IP-адреса: «int vlan 3»,<br>«ip address 3.3.3.1 255.255.255.0», «exit».                                                                                                    |                                                                                                    |       |
| Image: Connections       Image: Copper Straight-Through                                                                                                    | Time: 25:59:23 Power Cycle Devices Fast Forward Time                                                                                                    | Realtim                                                                                                    | le    |
|                                                                                                    | Connections   Connections   Copper Straight-Through                                                                                                    | Scenario 0 V<br>ew Delete<br>gle PDU List Window                                                                                                    | lete  |

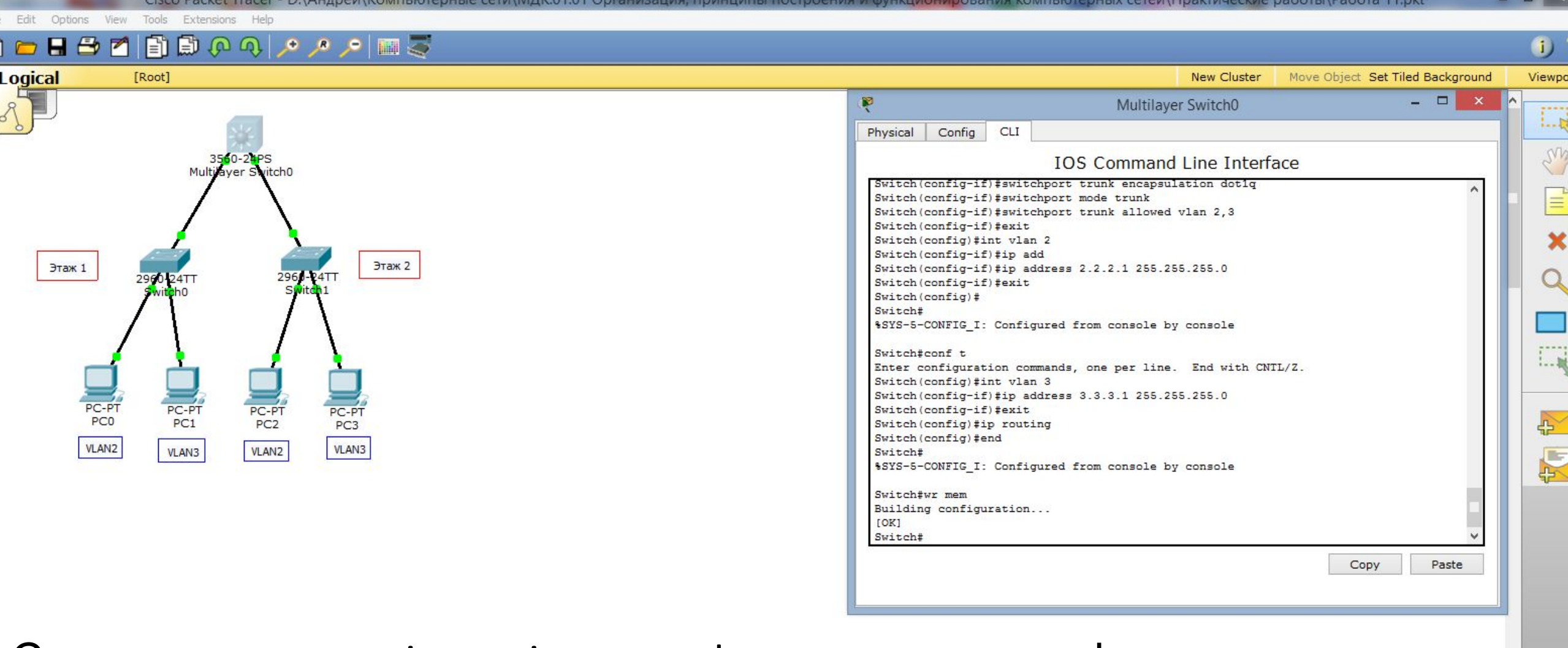

### Сразу включаем: «ip routing», «end», сохраняем конфигурацию: «wr

| mem           | ≫.      |                                |                                                                                                    |                                               |                |
|---------------|---------|--------------------------------|----------------------------------------------------------------------------------------------------|-----------------------------------------------|----------------|
| ime: 26:04:00 | Power C | ycle Devices Fast Forward Time |                                                                                                    |                                               | Realtime       |
| Sconnections  | 15      | ۶ 🖊 ۲ : 🖊 : ۶ 5 5 5 🖌          | Scenario 0         V           New         Delete                                                                                                    | Destination Type Color Time (sec) Periodic No | ım Edit Delete |
| ] • 💐 •       | ð       | < Copper Straight-Through      | Toggle PDU List Window                                                                                                    |                                               |                |
|               |         |                                | and the second second se | () II. 🕅 😾 🔺                                  | ENG 0:09       |

| 🤾 Сisco Packet Tracer - D:\Андрей\Компьютерные сети\МДК.01.01 Организация, принципы построени                                                                                                    | я и функционирования компьютерных сетей\Практические работы\Работа 11.pkt 🛛 🗕 🗙                                                                                                    |
|----------------------------------------------------------------------------------------------------|----------------------------------------------------------------------------------------------------|
| File Edit Options View Tools Extensions Help                                                                                                    | 1.2                                                                                                    |
|                                                                                                    | New Cluster Move Object Set Tiled Background Viewport                                                                                                    |
|                                                                                                    | Multilayer Switch0                                                                                                    |
| Этак 1<br>290-24TT<br>290-24TT<br>290-200-200-200<br>200-200-200<br>200-200-200<br>200-200-200<br>200-200-200<br>200-200<br>200-200 | <pre>IDS Command Line Interface  \$VIChFconfig1: Configured from console by console Switchfconf t Enter configuration commands, one per line. End with CNTL/Z. Switch(config1) #ip routing Switch(config1) #ip routing Switch(config1) #ip routing Switch(config1) #ip routing Switch(config1) #ip routing Switch(config1) #ind Switch####################################</pre> |
| Дадим имена vlan-ам. Для этого в                                                                                                    | Copy Paste                                                                                                    |
| режиме глобального конфигурирования набираем: «vlan 2». Видим, что он подня                                                                                                    | н<br>IT, далее «name VLAN2»,                                                                                                    |
| «exit»                                                                                                    |                                                                                                    |
| Time: 26:12:45 Power Cycle Devices Fast Forward Time                                                                                                    | Realtime                                                                                                    |
| Connections   S   Copper Straight-Through                                                                                                    | Pario 0 V<br>Delete PDU List Window                                                                                                    |
| 🕂 🥝 🚞 🙆 🍪 💵 🐼 🧖 💶 🖸                                                                                                    | ▲ 💌 🕆 LNG 0:18<br>25.10.2019                                                                                                    |

| Cisco Packet Tracer - D:\Андрей\Компьютерные сети\МДК.01.01 Организация, принципы постро<br>Стал. 544. Остал. Или. Тиби. Бителного Или. | јения и функционирования компьютерных сетей\Практические работы\Работа 11.pkt — 🗖 🔀                   |  |  |  |  |
|----------------------------------------------------------------------------------------------------|----------------------------------------------------------------------------------------------------|--|--|--|--|
| The Edit Options View 100is Extensions Help                                                                                             | G) ?                                                                                                  |  |  |  |  |
|                                                                                                    | New Cluster Move Object Set Tiled Background Viewport                                                 |  |  |  |  |
|                                                                                                    | 🛛 Multilayer Switch0 – 🗆 🗙 ^                                                                          |  |  |  |  |
|                                                                                                    | Physical Config CLI                                                                                   |  |  |  |  |
| 3560-24PS<br>Multiverer Switch0                                                                                                    | IOS Command Line Interface                                                                            |  |  |  |  |
|                                                                                                    | Switch(config)#vlan 2<br>Switch(config-vlan)#                                                         |  |  |  |  |
|                                                                                                    | %LINK-5-CHANGED: Interface Vlan2, changed state to up                                                 |  |  |  |  |
| Этан 2                                                                                                    | %LINEPROTO-5-UPDOWN: Line protocol on Interface Vlan2, changed state to up                            |  |  |  |  |
| 2960-24TT 2960-24TT 2960-24TT 2960-24TT 2960-24TT 2960-24TT                                                                             | Switch (config-vlan) #name VLAN2<br>Switch (config-vlan) #exit                                        |  |  |  |  |
|                                                                                                    | Switch(config-vlan)#<br>Switch(config-vlan)#<br>%LINK-5-CHANGED: Interface Vlan3, changed state to up |  |  |  |  |
|                                                                                                    | SLINEPROTO-5-UPDOWN: Line protocol on Interface Vian3, changed state to up                            |  |  |  |  |
|                                                                                                    | Switch(config-vlan)#name VLAN3                                                                        |  |  |  |  |
| PC-PT PC-PT PC-PT PC-PT                                                                                                    | Switch(config-vlan)#exit<br>Switch(config)#                                                           |  |  |  |  |
|                                                                                                    | Switch(config) #end<br>Switch#                                                                        |  |  |  |  |
| VLANZ VLANZ                                                                                                    | Suitabeur mem                                                                                         |  |  |  |  |
|                                                                                                    | Building configuration                                                                                |  |  |  |  |
|                                                                                                    | Switch#<br>Switch#                                                                                    |  |  |  |  |
|                                                                                                    | Copy Paste                                                                                            |  |  |  |  |
| Набираем: «vlan 3».                                                                                                    |                                                                                                    |  |  |  |  |
|                                                                                                    | AN3» «ovit» «ond»                                                                                     |  |  |  |  |
| Видини, что он поднят, далее «паше ис                                                                                                   |                                                                                                    |  |  |  |  |
| сохраняемся: «wr mem».                                                                                                    |                                                                                                    |  |  |  |  |
|                                                                                                    |                                                                                                    |  |  |  |  |
| Time: 26:18:56 Power Cycle Devices Fast Forward Time                                                                                    | Realtime                                                                                              |  |  |  |  |
|                                                                                                    |                                                                                                    |  |  |  |  |
|                                                                                                    |                                                                                                    |  |  |  |  |
| Copper Straight-Through                                                                                                    |                                                                                                    |  |  |  |  |
|                                                                                                    | ▲ 📑 🕺 👘II 🕪 ENG 25 10 2019                                                                            |  |  |  |  |

| строения и функционирования компьютерных сетей\Практические работы\Работа 11.pkt – 🗖                                                                                                    | ×                                                                                   |
|----------------------------------------------------------------------------------------------------|-------------------------------------------------------------------------------------|
|                                                                                                    |                                                                                     |
|                                                                                                    | 1)?                                                                                 |
| New Cluster Move Object Set Tiled Background                                                                                                    | Viewport                                                                            |
| PC0                                                                                                    | 173                                                                                 |
| IP Configuration                                                                                                    |                                                                                     |
| IP Configuration   DHCP   Address   2.2.2.2   Subnet Mask   255.255.255.0   Default Gateway   2.2.2.1   DNS Server   IPv6 Configuration   OHCP   Auto Config     IPv6 Address   IPv6 Address   FE80::260:47FF:FE13:1423   IPv6 Gateway |                                                                                     |
| IPv6 DNS Server                                                                                                    | time<br>Delete                                                                      |
|                                                                                                    | TODERVAR V QVHKUKOMPOBAHUS KOMTIGIOTEDHEX CETER/IDakTrudeCKVP paborta/Pabora 11.pkt |

|     | <b>#n</b> | . III | 110 | DVC | 0:13       |
|-----|-----------|-------|-----|-----|------------|
| 1 🛛 |           |       | 42  | inc | 25.10.2019 |

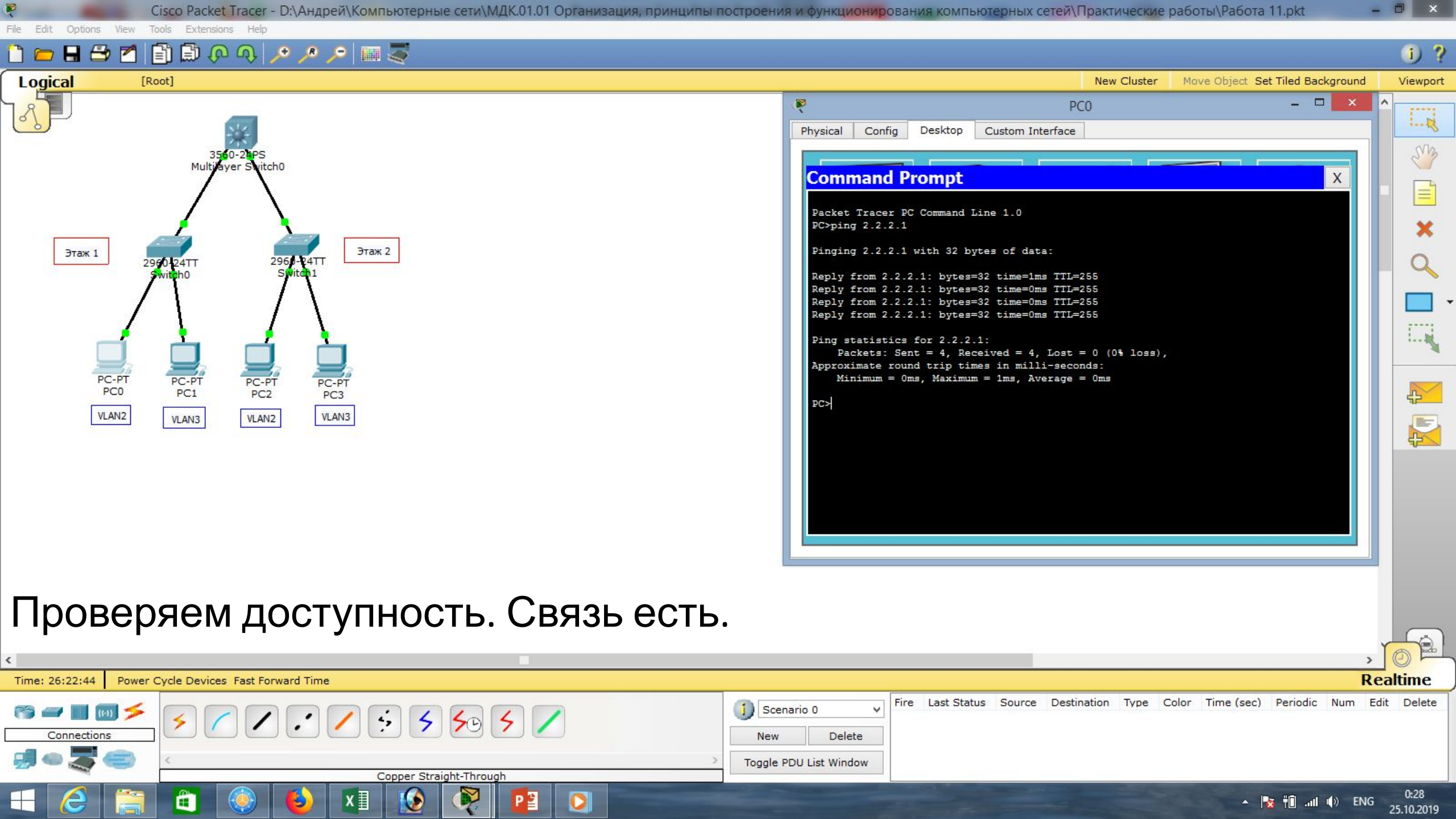

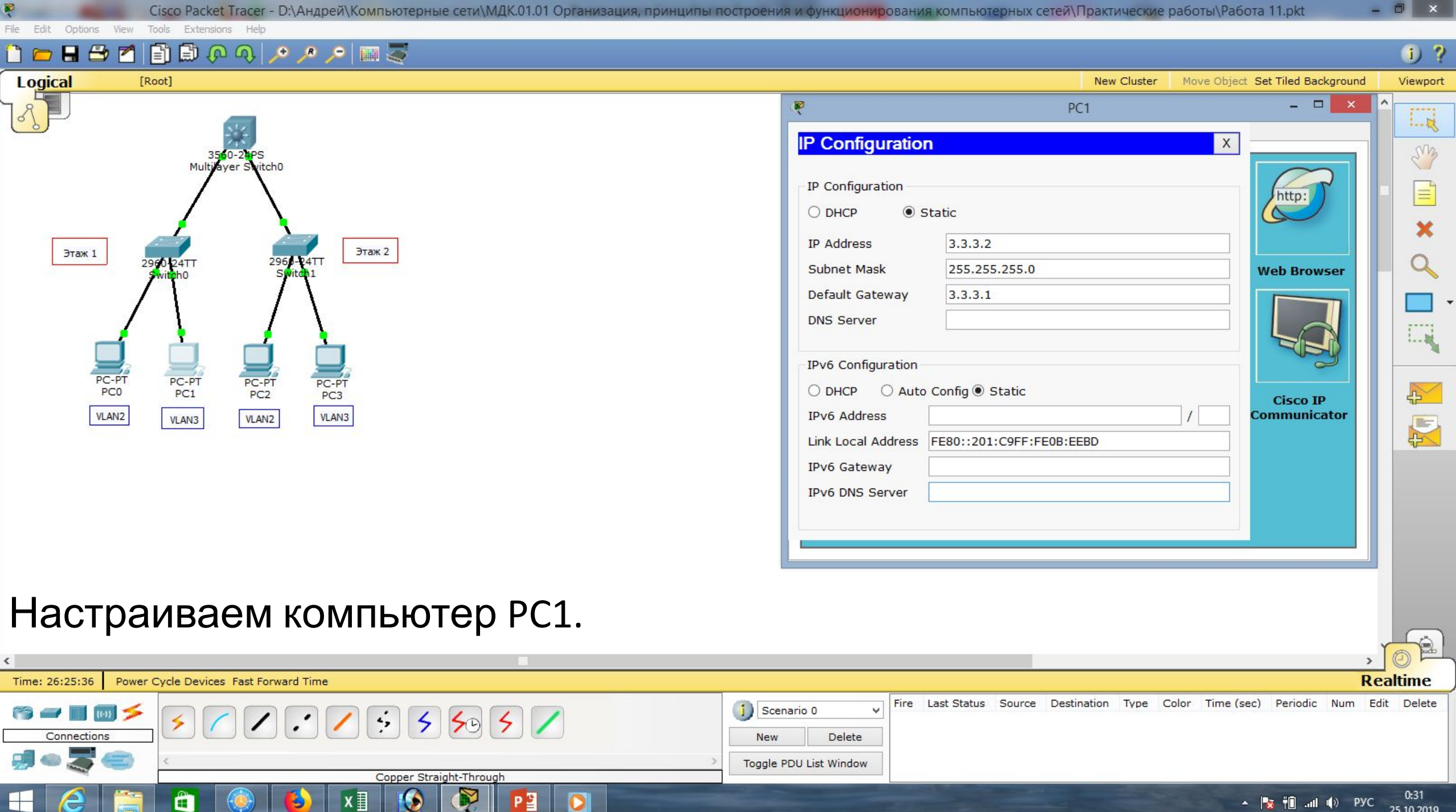

| 1 | -      | . il | da | DVC | 0:31       |
|---|--------|------|----|-----|------------|
| - | <br>TL |      | 49 | PJC | 25.10.2019 |

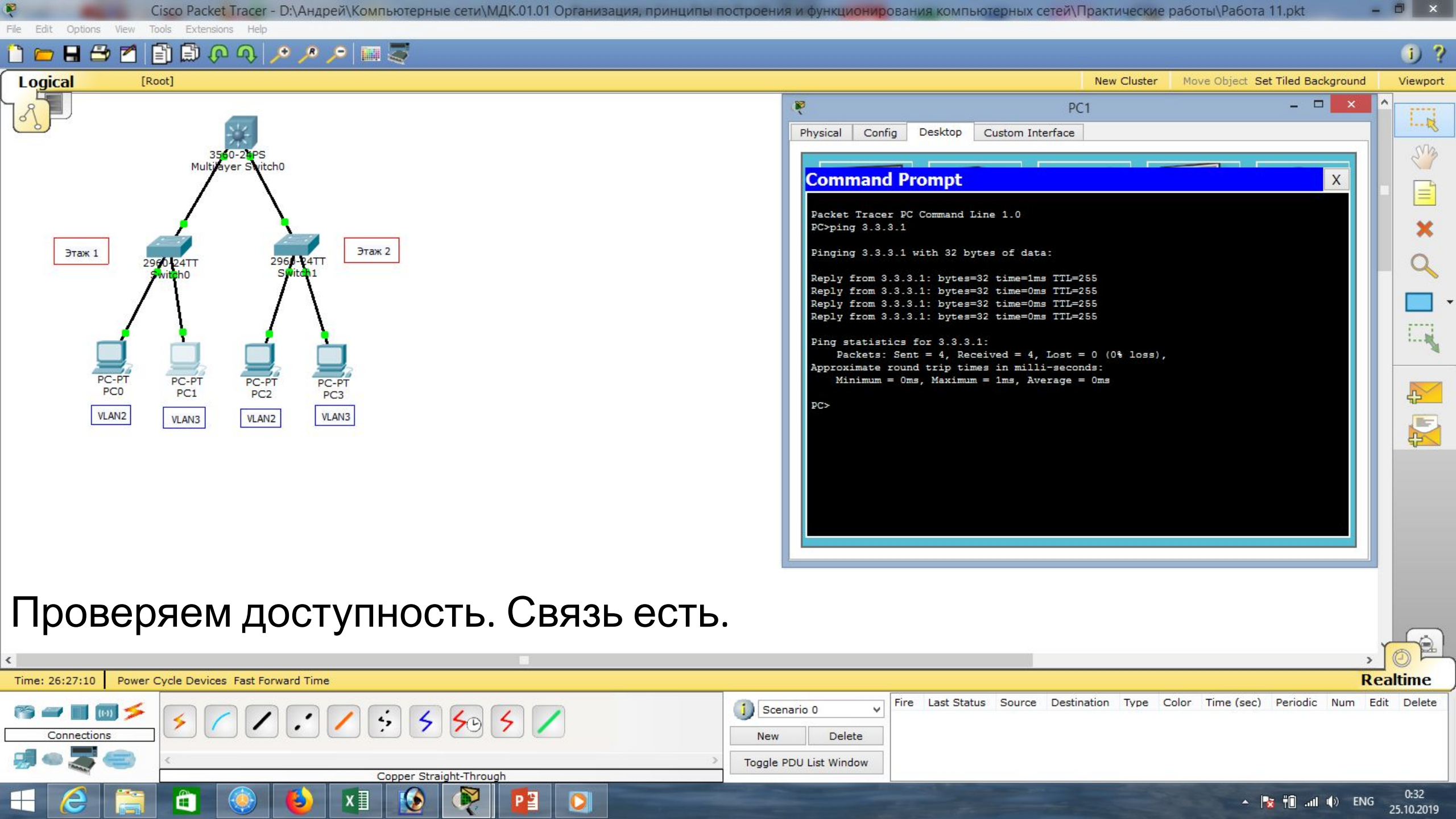

| Cisco Packet Tracer - D:\Андрей\Компьютерные сети\МДК.01.01 Организация, принципы п                                                                                                    | построения и функционирования компьютерных сетей\Практические работы\Работа 11.pkt –                                                                                                    | 0 ×                |
|----------------------------------------------------------------------------------------------------|----------------------------------------------------------------------------------------------------|--------------------|
| File Edit Options View Tools Extensions Help                                                                                                    |                                                                                                    |                    |
| 1 🗀 🖬 🖆 📶 🗊 🖗 🐢 🔎 🔎 📖 🍣                                                                                                    |                                                                                                    | 1) ?               |
| Logical [Root]                                                                                                    | New Cluster Move Object Set Tiled Background                                                                                                    | Viewport           |
| 350-21PS<br>Multibyer Switch0                                                                                                    | PC2 - C × A                                                                                                    |                    |
| Этаж 1       2990 P24TT       Switch1         Switch0       Switch1       Taж 2         PC-PT       PC-PT       PC-PT         PC2       PC-PT       PC-PT         PC2       VLAN2       VLAN3 | IP Address 2.2.2.3   Subnet Mask 255.255.255.0   Default Gateway 2.2.2.1   DNS Server IPv6 Configuration   DHCP Auto Config                                                                                                    |                    |
| Настраиваем компьютер РС2.                                                                                                    | , ×                                                                                                    | <mark>opl</mark>   |
| Time: 26:29:11 Power Cycle Devices Fast Forward Time                                                                                                    | Rea                                                                                                    | ltime              |
| Connections     Image: Copper Straight-Through                                                                                                    | Image: Scenario 0       Image: Scenario 0       Im | Delete             |
|                                                                                                    | 🔺 🍡 🕆 🗋il 🌒 ENG                                                                                                    | 0:34<br>25.10.2019 |

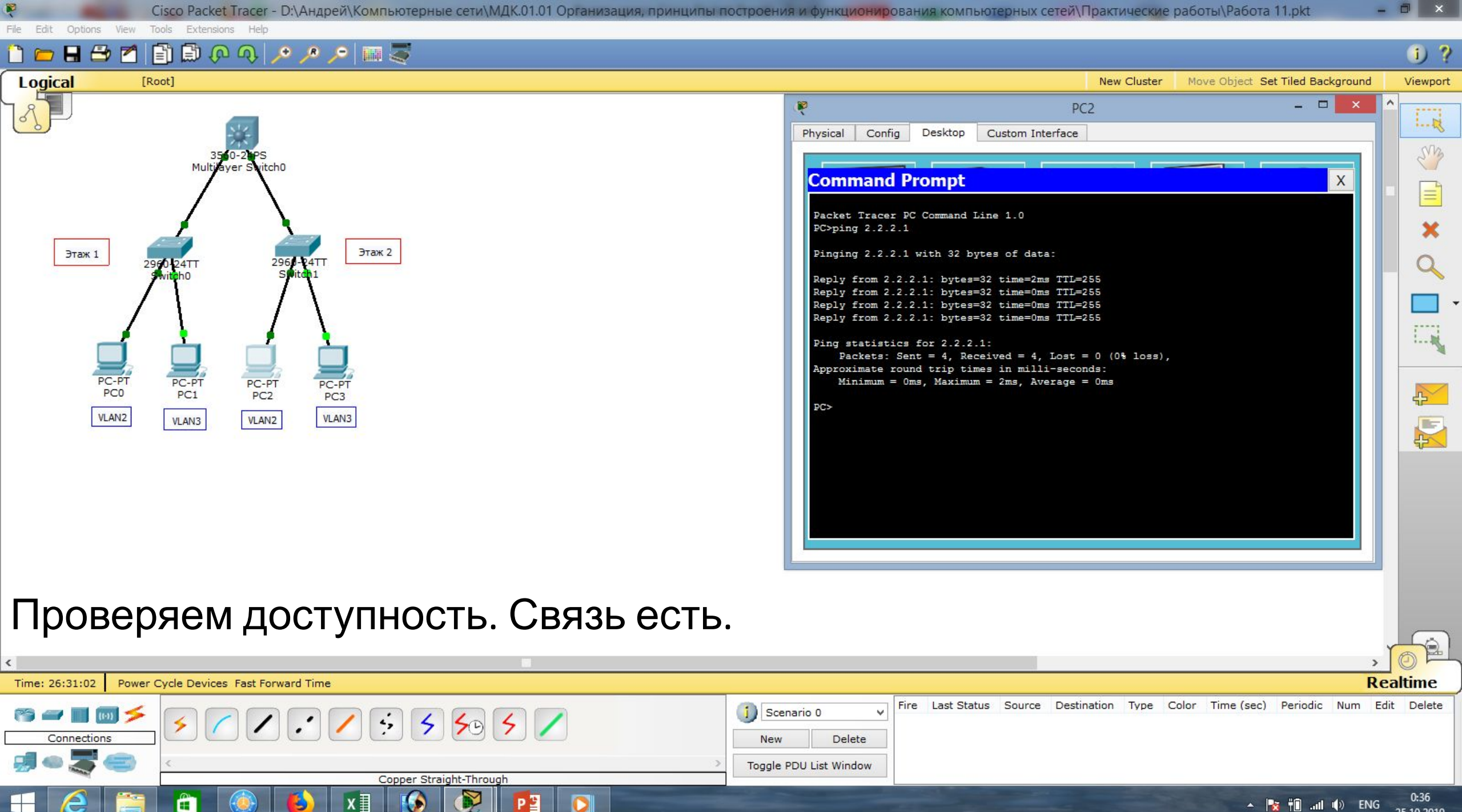

🔺 🎼 👘 📶 🌒 ENG

25.10.2019

| 🤾 Cisco Packet Tracer - D:\Андрей\Компьютерные сети\МДК.01.01 Организация, принципы по                                                                                                    | остроения и функционировани                                                                                                    | ия компьютерных сетей\Практические работы\Раб                                                                                                    | ота 11.pkt – 🔍 🗙                          |
|----------------------------------------------------------------------------------------------------|----------------------------------------------------------------------------------------------------|----------------------------------------------------------------------------------------------------|-------------------------------------------|
| File Edit Options View Tools Extensions Help                                                                                                    |                                                                                                    |                                                                                                    |                                           |
| 🗋 💳 🖶 🖆 🖆 🖨 🖓 🐢 🧈 🔎 📾 🚟                                                                                                    |                                                                                                    |                                                                                                    | 1 ?                                       |
| Logical [Root]                                                                                                    |                                                                                                    | New Cluster Move Object                                                                                                    | t Set Tiled Background Viewport           |
| Logical     [Rot]       3560-24PS       Multilayer Svitch0       9Tax 1       2960-24TT       2960-24TT       Sbitta1       9Tax 1       2960-24TT       2960-24TT       Sbitta1       PC-PT       PC-PT        PC-PT <t< td=""><td>IP Configuration         IP Configuration         IP Configuration         IP Address         Subnet Mask         Default Gateway         DNS Server         IPv6 Configuration         OHCP         IPv6 Address         Link Local Address         IPv6 Gateway         IPv6 DNS Server</td><td>New Cluster         Move Object           PC3         X           Static         3.3.3.3           255.255.255.0         3.3.3.1           3.3.3.1        </td><td>Set Tiled Background Viewport</td></t<> | IP Configuration         IP Configuration         IP Configuration         IP Address         Subnet Mask         Default Gateway         DNS Server         IPv6 Configuration         OHCP         IPv6 Address         Link Local Address         IPv6 Gateway         IPv6 DNS Server | New Cluster         Move Object           PC3         X           Static         3.3.3.3           255.255.255.0         3.3.3.1           3.3.3.1 | Set Tiled Background Viewport             |
| Hactpaubaem компьютер PC3.                                                                                                    | ∫ Scenario 0 ✓<br>New Delete<br>Toggle PDU List Window                                                                                                    | Last Status Source Destination Type Color Time (s                                                                                                  | Realtime<br>sec) Periodic Num Edit Delete |

🕹 💵

🕂 健 🚞 🛍 🍥

😥 💐 😰

| 1 | 10- | 46 | <br>do | ENIC | 0:39       |
|---|-----|----|--------|------|------------|
|   |     | TU | <br>49 | ENG  | 25.10.2019 |

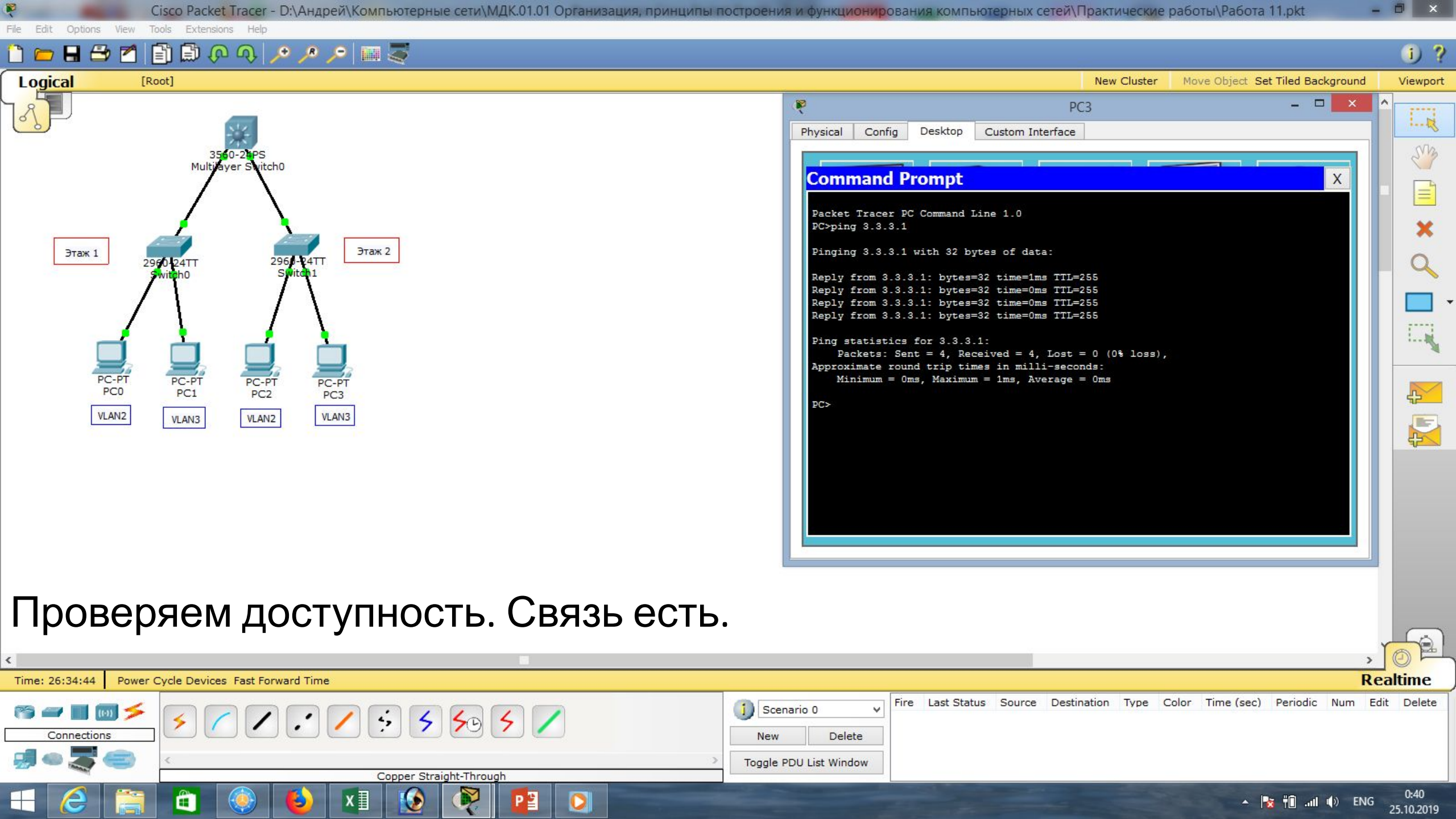

| Cisco Packet Tracer - D:\Андрей\Компьютерные сети\МДК.01.01 Организация, принципы построен                                                                                                    | ия и функци <mark>онир</mark> ова                                                                                                    | ния компьютерных сетей                                                                                                    | \Практические работы\Работа                                                                                                    | 11.pkt -           | . 8 ×      |
|----------------------------------------------------------------------------------------------------|----------------------------------------------------------------------------------------------------|----------------------------------------------------------------------------------------------------|----------------------------------------------------------------------------------------------------|--------------------|------------|
| ile Edit Options View Tools Extensions Help<br>The The The The The The The The The The                                                                                                    |                                                                                                    |                                                                                                    |                                                                                                    |                    | 1) ?       |
| Logical [Root]                                                                                                    |                                                                                                    |                                                                                                    | New Cluster Move Object Se                                                                                                    | t Tiled Background | Viewport   |
| Этак I<br>PC-PT<br>PC-PT<br>PC-PT<br>PC-PT<br>VLAN2<br>VLAN2<br>VLAN2<br>VLAN2<br>VLAN2<br>Stored<br>Stored | Physical Config<br>Physical Config<br>Ping statistics<br>Packets: Ser<br>Approximate rour<br>Minimum = Or<br>PC><br>PC><br>PC><br>PC><br>PC><br>PC><br>PC><br>PC> | Desktop Custom Interface<br>Prompt<br>for 3.3.3.1:<br>nt = 4, Received = 4, Lost<br>nd trip times in milli-sec<br>ms, Maximum = 1ms, Average<br>with 32 bytes of data:<br>3.2: bytes=32 time=11ms TT<br>3.2: bytes=32 time=0ms TTI<br>3.2: bytes=32 time=0ms TTI<br>3.2: bytes=32 time=0ms TTI<br>1.2: bytes=32 time=0ms TTI<br>for 3.3.3.2:<br>nt = 4, Received = 4, Lost<br>nd trip times in milli-sec<br>ms, Maximum = 11ms, Average | PC3<br>e<br>CL=128<br>= 0 (0% loss),<br>conds:<br>= 0 ms<br>= 128<br>= 128<br>= 128<br>= 128<br>= 128<br>= 128<br>= 2 ms<br>= 0 (0% loss),<br>conds:<br>= 0 (0% loss),<br>conds:<br>= 0 (0% loss),<br>= 0 (0% loss), |                    |            |
| Проверяем связь компьютеров РСЗ и РС                                                                                                    | С1. Связ                                                                                                    | зь есть.                                                                                                    |                                                                                                    | >                  |            |
| Time: 26:36:50 Power Cycle Devices Fast Forward Time                                                                                                    |                                                                                                    |                                                                                                    |                                                                                                    | Re                 | ealtime    |
|                                                                                                    | enario 0 V                                                                                                    | e Last Status Source Des                                                                                                    | tination Type Color Time (sec)                                                                                                    | Periodic Num Ed    | dit Delete |

🛃 🗢 🌄

e

.

New Delete Toggle PDU List Window Copper Straight-Through R ▲ 🍡 †Î ...II ♦) ENG 0:42 25.10.2019 ٢ P 📱 x∄ 0 3

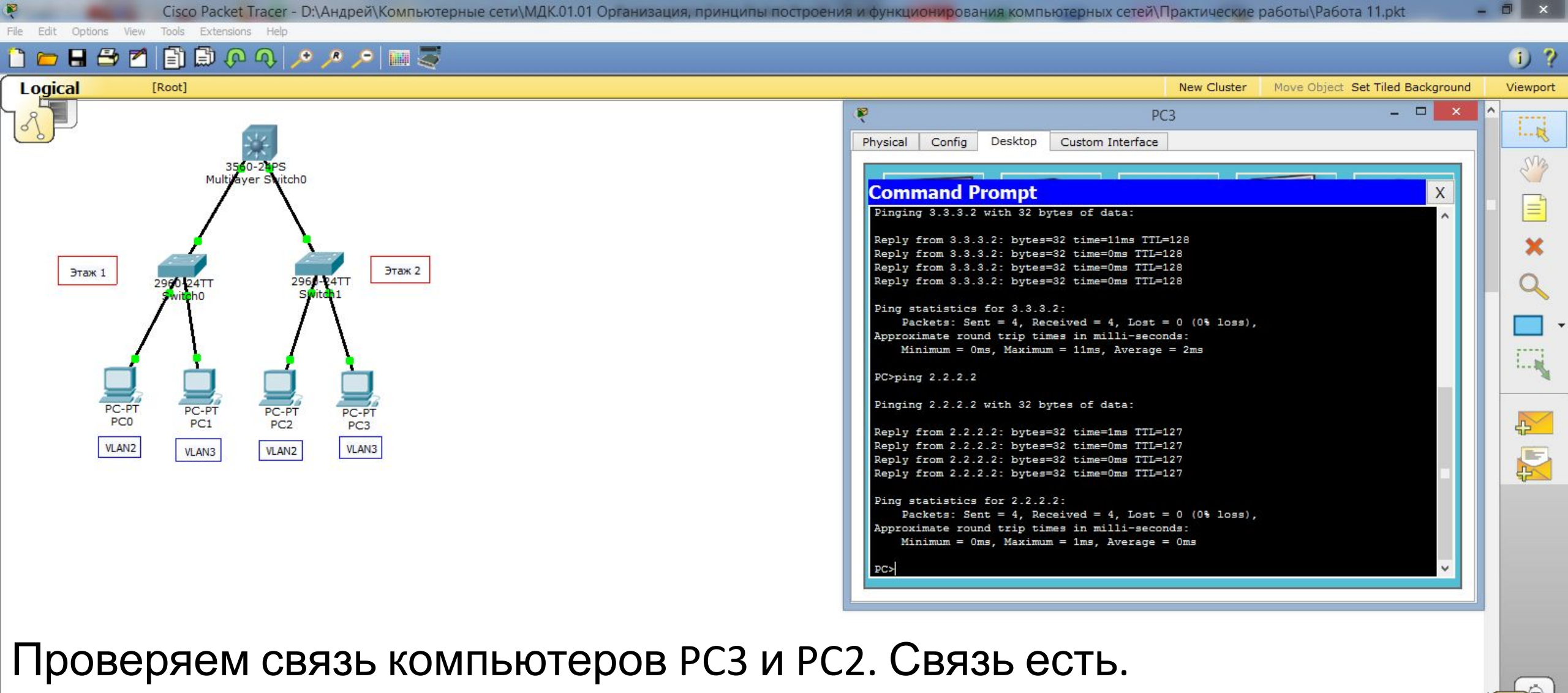

| <                        |                                 |                                                   |                       |                |            |            |          | > Ĭ      | OF     |
|--------------------------|---------------------------------|---------------------------------------------------|-----------------------|----------------|------------|------------|----------|----------|--------|
| Time: 26:40:53 Power     | Cycle Devices Fast Forward Time |                                                   |                       |                |            |            |          | Rea      | ltime  |
| 🍋 🛹 🔳 😡 🗲<br>Connections | ۶ 🖊 ۲ : ۶ : ۶ : ۶ / ۲           | Scenario 0         V           New         Delete | Fire Last Status Sour | ce Destination | Type Color | Time (sec) | Periodic | Num Edit | Delete |
| <b># • \$</b> =          | Copper Straight-Through         | Toggle PDU List Window                            |                       |                |            |            |          |          |        |
| - 6 🚞                    | 💼 🍥 赵 🖈 🚯 👰 📴 🖸                 |                                                   |                       |                |            | • [        | 😸 👘I I   | () ENG   | 0:46   |

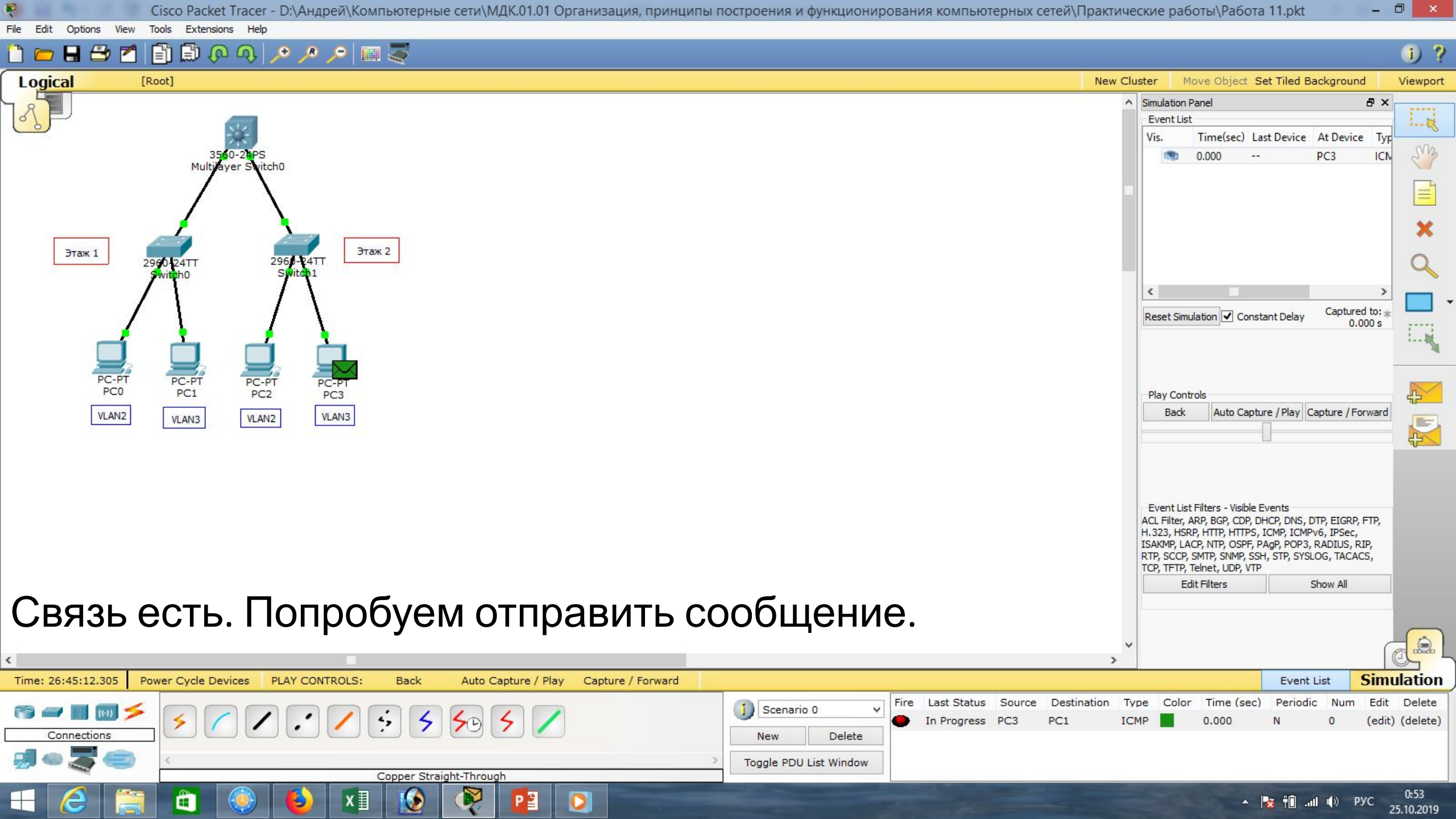

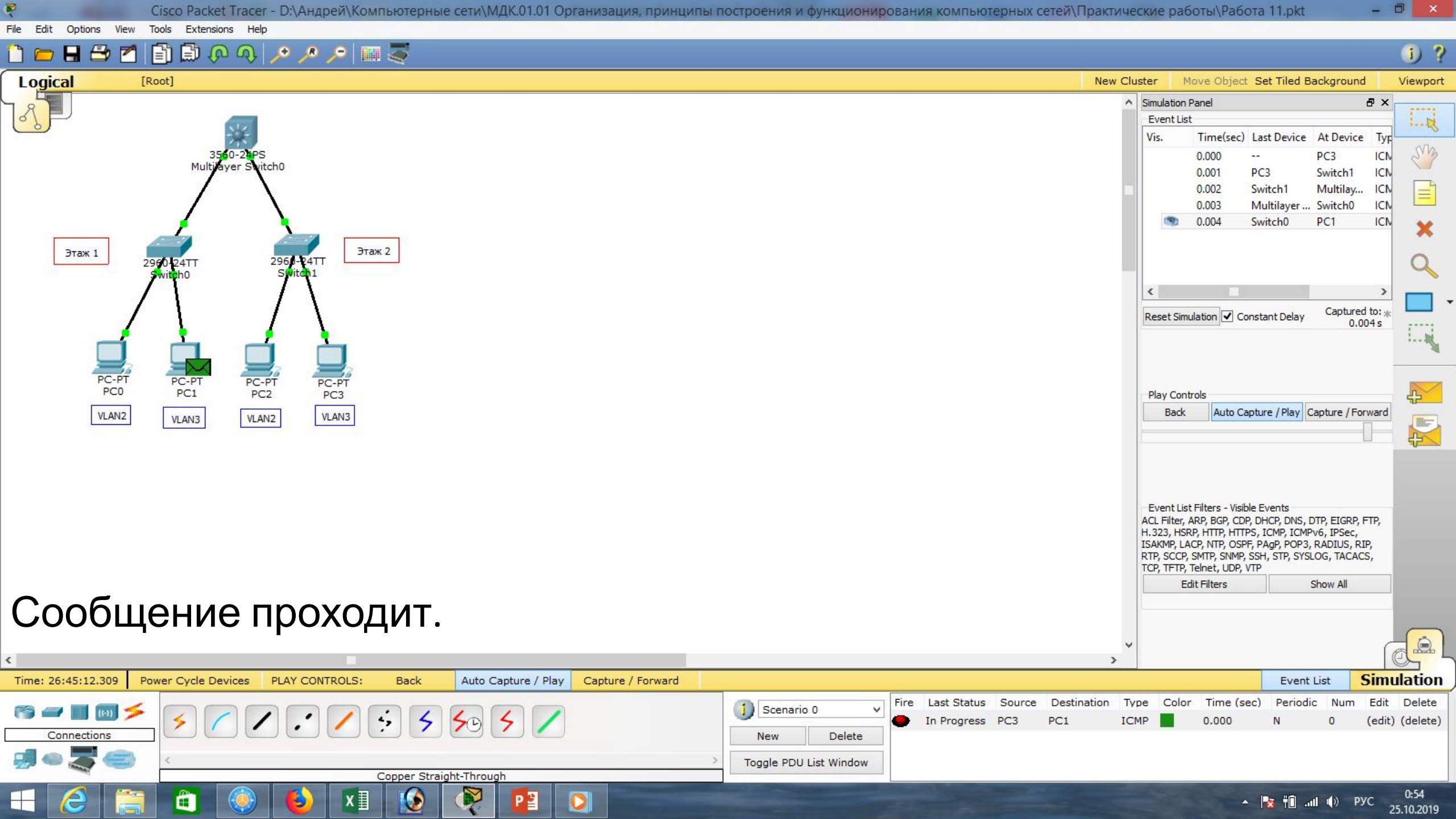

| Маска подсети   | Маска в двоичной системе                     | Префикс | Количество<br>адресов | Обратная<br>маска |
|-----------------|----------------------------------------------|---------|-----------------------|-------------------|
| 255.255.255.255 | $111111111.\ 11111111.\ 11111111.\ 11111111$ | /32     | 1                     | 0.0.0.0           |
| 255.255.255.254 | 11111111.11111111.11111111.1111110           | /31     | 2                     | 0.0.0.1           |
| 255.255.255.252 | 11111111.11111111.11111111.11111100          | /30     | 4                     | 0.0.0.3           |
| 255.255.255.248 | 11111111.11111111.11111111.11111000          | /29     | 8                     | 0.0.0.7           |
| 255.255.255.240 | 11111111.11111111.11111111.11110000          | /28     | 16                    | 0.0.0.15          |
| 255.255.255.224 | 11111111.11111111.11111111.11100000          | /27     | 32                    | 0.0.0.31          |
| 255.255.255.192 | 11111111.11111111.11111111.11000000          | /26     | 64                    | 0.0.0.63          |
| 255.255.255.128 | 111111111.11111111.11111111.10000000         | /25     | 128                   | 0.0.0.127         |
| 255.255.255.0   | 111111111.11111111.11111111.00000000         | /24     | 256                   | 0.0.0.255         |
| 255.255.254.0   | 111111111.11111111.11111110.0000000          | /23     | 512                   | 0.0.1.255         |
| 255.255.252.0   | 11111111.11111111.11111100.0000000           | /22     | 1024                  | 0.0.3.255         |
| 255.255.248.0   | 111111111.11111111.11111000.0000000          | /21     | 2048                  | 0.0.7.255         |
| 255.255.240.0   | 111111111.11111111.11110000.0000000          | /20     | 4096                  | 0.0.15.255        |
| 255.255.224.0   | 111111111.11111111.11100000.0000000          | /19     | 8192                  | 0.0.31.255        |
| 255.255.192.0   | 111111111.11111111.11000000.0000000          | /18     | 16384                 | 0.0.63.255        |
| 255.255.128.0   | 111111111.11111111.10000000.0000000          | /17     | 32768                 | 0.0.127.255       |
| 255.255.0.0     | 11111111.11111111.00000000.0000000           | /16     | 65536                 | 0.0.255.255       |
| 255.254.0.0     | 111111111.1111110.0000000.0000000            | /15     | 131072                | 0.1.255.255       |
| 255.252.0.0     | 11111111.1111100.0000000.0000000             | /14     | 262144                | 0.3.255.255       |
| 255.248.0.0     | 11111111.11111000.0000000.00000000           | /13     | 524288                | 0.7.255.255       |
| 255.240.0.0     | 11111111.11110000.0000000.00000000           | /12     | 1048576               | 0.15.255.255      |

# Список литературы:

- 1. Компьютерные сети. Н.В. Максимов, И.И. Попов, 4-е издание, переработанное и дополненное, «Форум», Москва, 2010.
- 2. Компьютерные сети. Принципы, технологии, протоколы, В. Олифер, Н. Олифер (5-е издание), «Питер», Москва, Санк-Петербург, 2016.
- 3. Компьютерные сети. Э. Таненбаум, 4-е издание, «Питер», Москва, Санк-Петербург, 2003.

# Список ссылок:

https://studfiles.net/html/2706/610/html\_1t7827cn0P.AOQ6/htmlconvd-5FjQl116x1.jpg

https://bigslide.ru/images/51/50961/960/img12.jpg

https://bigslide.ru/images/51/50961/960/img11.jpg

https://1.bp.blogspot.com/-qptz15WfEJE/XDoN736gSvI/AAAAAAAAAAAA8AAAAB/ESDrBE1iP-0vt5keIdxrnh\_Y6ZpF2\_2tQCLcBGAs/s1600/Hybrid-Network.jpg

http://www.klikglodok.com/toko/19948-thickbox\_default/jual-harga-allied-telesis-switch-16-port-gigabit-10-100-1000-unmanaged-at-gs900-1 6.jpg

http://900igr.net/up/datas/221400/029.jpg

# Спасибо за внимание!

Преподаватель: Солодухин Андрей Геннадьевич Электронная почта: <u>asoloduhin@kait20.ru</u>